# Data & Probability Analysis Tools

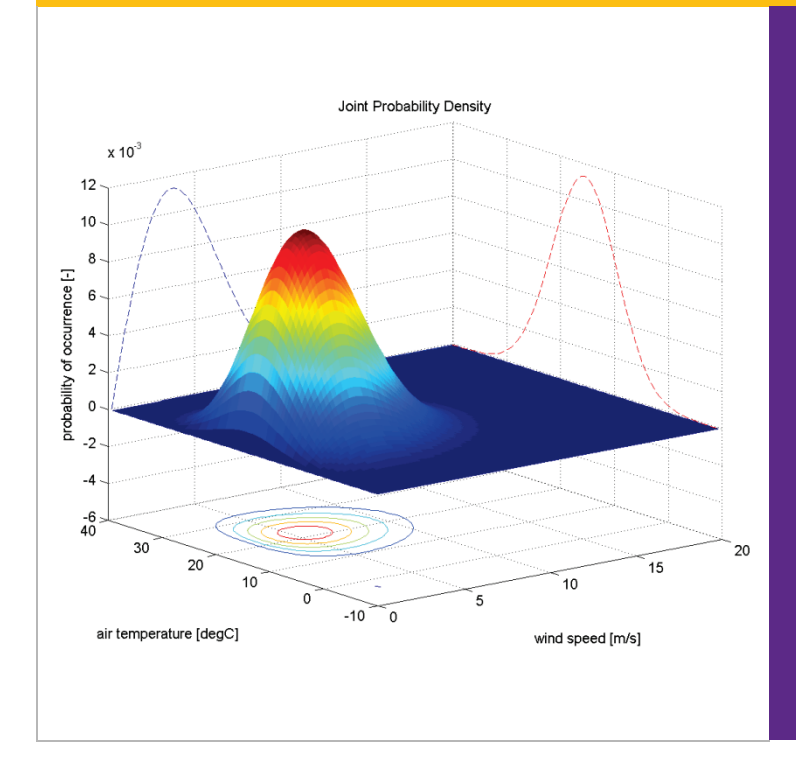

H. Holger Hundborg Koss

## User's Manual

For Matlab scripts to analyse measured time series and to perform some probability analysis. Background material on probability analysis.

**Department for Civil Engineering** 2014 (Ver.2.1) This page intentionally left blank.

**DTU–Byg Education** 

## **Data & Probability Analysis Tools**

User's Manual for Matlab scripts to analyse measured time series and to perform some probability analysis. Background material on probability analysis.

First Steps in Application

H. Holger Hundborg Koss

2014

.

Technical University of Denmark – DTU

**Department of Civil Engineering** BYG – Structural Engineering

### Editorial Note:

This document has been prepared as accompanying material to different courses on Master and PhD-level using or addressing data analysis and probabilistic

> **Technical University of Denmark – DTU** Department of Civil Engineering (BYG•DTU) Section of Structural Engineering

The prepared material is intellectual property of the author(s) and hence generally subject to copyright. Additionally, this document may contain material from literature, which also is subject to copyright but allowed to be used for teaching purpose. As a legal consequence the provided material shall not be redistributed to third parties or made available for commercial use.

All material in the compendium part is copied and distributed according to the *Agreement on Copying at Universities etc.*, negotiated by the Danish Ministry of Education and COPY-DAN

LAST SAVED ON 23 October 2014

## Table of Content

| 1. | INTI                     | RODUCTION                                                                                                    | 1                |
|----|--------------------------|----------------------------------------------------------------------------------------------------|------------------|
|    | 1.1<br>1.2<br>1.3        | Background<br>On Measuring and Sampling of Time Series<br>Getting started                                                                                                    | 1<br>2<br>5      |
| 2. | MA                       | LAB SCRIPTS                                                                                                    | 6                |
|    | 2.1<br>2.2               | Definitions         Time History Analysis - THA                                                                                                    | 6<br>7<br>9<br>4 |
|    | 2.3                      | 2.2.4       Result 1 at anterers and Vectors       2         Time Series Correlation - TSCorr.       2         2.3.1       General Information       2         2.3.2       Example       2 | 21<br>21<br>23   |
|    | 2.4                      | Joint Probability Density Function - JPDF22.4.1General Information22.4.2Parameter Settings2                                                                                                | 25<br>25<br>26   |
| 3. | MA                       | LAB FUNCTION DESCRIPTIONS                                                                                                    | 8                |
|    | 3.1<br>3.2<br>3.3<br>3.4 | "detrend"       2         "butter"       3         "filtfilt"       3         "pwelch"       3                                                                                             | 8<br>0<br>4<br>7 |
| 4. | MA                       | LAB CODES                                                                                                    | -2               |
|    | 4.1<br>4.2<br>4.3        | "THA5.m"                                                                                                    | 2<br>0<br>3      |
| 5. | REF                      | ERENCES                                                                                                    | 6                |

page intentionally left blank

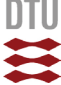

## 1. Introduction

## 1.1 Background

The Matlab routines presented in this document have been developed for data analysis in connection with wind tunnel testing but can easily be applied on measurements of stochastic processes in general. As a consequence, we consider our data as time-dependent measurement signal or time histories in general. The scripts focus on different aspects in data analysis but also on probabilistic application of the results. Following scripts are described in the following chapters:

### THA Time History Analysis

This script was developed to perform a first analysis on measured data from a wind tunnel test. A first check of the measurement quality is done by visual inspection, meaning that we just take a look at the raw data of the measurements. Furthermore, the probability density function of all data points is shown and compared to a Normal distribution density to indicate possible skewness of the ensemble of all data points. Additional functions like the calculation of the power spectral density, digital filtering and detrending, and application of sub-series allow for basic signal processing.

### **TSCorr Time Series Correlation**

In case we would like to compare two processes,  $X_A(t)$  and  $X_B(t)$ , occurring at the same time we often are interested in how parallel the fluctuations in the two processes are to each other. A common graphical method is to create a correlation plot where for each single time instant,  $t_i$ , the values  $X_A(t_i)$  and XB(ti) are the coordinates in a Cartesian system. The resulting graph gives an image of the correlation between both time processes.

### JPDF Joint Probability Density Function

Once the distribution density of a stochastic process is known we can use it to calculate probabilities for occurrence, exceedance or non-exceedance of a particular value. In this case we reduce the underlying stochastic time process to a stochastic variable characterised by it probability density. For events consisting of at least two variables we can calculate a joint probability density function (JPDF). This scripts illustrates the JPDF of two variables and allows calculating the probability of a specific case consisting of certain combinations of the two variables.

The THA-script uses a number of Matlab routines for signal processing: detrend for removing a linear trend in the recoded time history of the signal, butter and filtfilt for digital filtering of the signal (high-pass, low-pass and band-pass filters) and pwelch to calculate the power spectral density of the signal. These routines are described (Matlab documentation files) in chapter 4.

More detailed information on the different scripts is given in the following chapters.

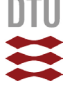

## 1.2 On Measuring and Sampling of Time Series

In wind engineering and in structural dynamics the analysis of the time-dependent load and the resulting response is a prerequisite to understand the nature of the processes behind. For this purpose load and response are measured as time series. The variation of the signal in time is usually of random nature and can be described by statistical parameters and properties such as mean value, standard deviation or probability distribution. An example of a measured random time process X(t) is shown in Figure 1.1 below:

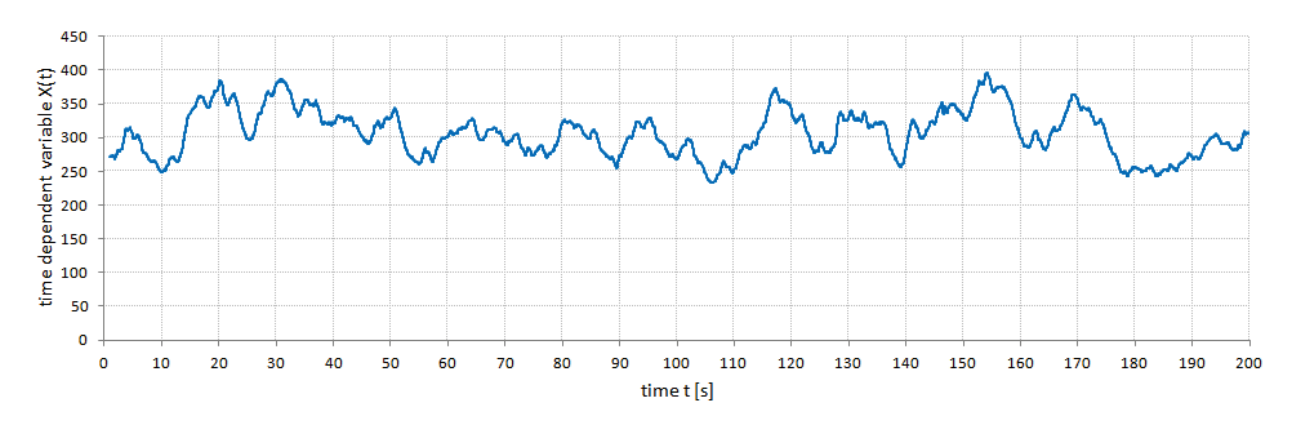

**Figure 1.1** Example of a measured time series. The variation of the signal in time is usually of random nature and can be described through statistical parameters and probability distribution.

Before we start analysing measured data we need to discuss the implications related to measurement and data sampling. In a first step let's assume that our measured time series in Figure 1.1 is the result from an analogue measurement. This means that the graph is continuous and contains at any instant of time the information of the measured phenomenon. An example of such analogue measurement is illustrated in Figure 1.2.

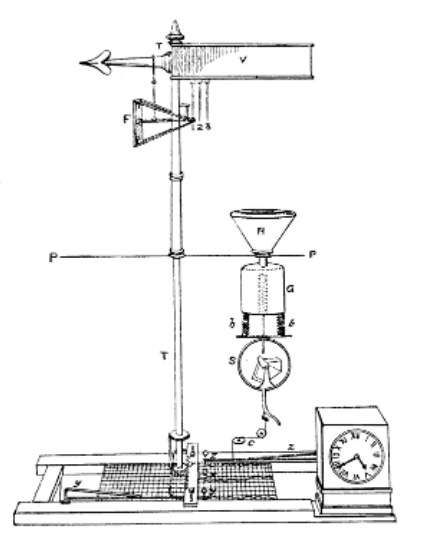

Principle of Osler's self-registering pressure plate anemometer, 1837. The instrument is shown with a tipping-bucket rain gauge. (From Abbe, 1888, reported in Multhauf, 1961).

Anemograph trace from East Sale for 26 November 1978, showing the variable width of the direction trace (Moriarty, 1985). The graphs is written as continuous lines on paper, displaying hence the measurement results with infinite density.

Figure 1.2 Example of an analogue measurement of wind speed and direction.

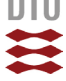

The continuous writing of the measurement result on a paper roll gives an absolute analogue image of the measured phenomenon. At no point in time the registration is missing a part of the signal, which means that the information of signal is available with infinite density.

This relation changes when using electronic systems to measure a continuous phenomenon in nature. The measurement system consists in general of several components, which in their combination can be considered as the *acquisition chain* as shown in Figure 1.3. While passing through the different components or stages of the acquisition chain the signal gets modified and finally converted into discrete numerical values that later can be used for computerised data analysis.

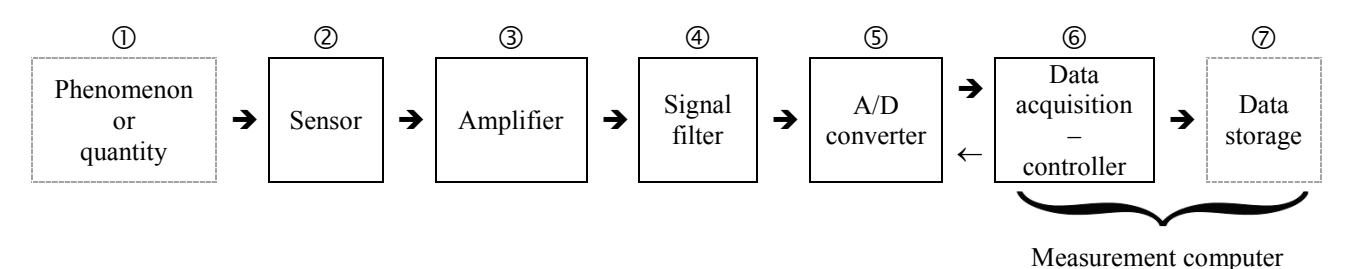

Figure 1.3 Simplified structure of a measurement or data acquisition chain with main elements.

### Data Acquisition Chain

It starts with the phenomenon  $\mathbb{O}$  we would like to investigate and for which we need a sufficient amount of data. For the investigation we need to consider which quantity we need to measure. For example for studying the wind we would usually be interested in the airspeed, but also flow direction and air temperature could be of interest. Each of which are different physical quantities requiring different types of sensors. In our acquisition chain the sensor  $\mathbb{O}$  is now registering the quantity and provides the reading as an electric signal, for example as a varying output voltage. Depending on the sensor the voltage signal can be quite small and is often amplified  $\mathbb{O}$  to a magnitude the following components of the acquisition chain can better work with.

In the next step the signal gets filtered ④ for several reasons: one reason is the removal of effects from the signal that are not part of initial sensor reading such as electronic noise (which is unavoidable when using electronic equipment) or other disturbing influences. Secondly, the filtering shall remove high-frequent components in the signal that would bias the analysis in frequency domain (*aliasing* effect). Filtering of the (still!) analogue signal at this stage of the acquisition chain is in particular important since filtering of a digitalised signal requires a much higher time resolution of the signal. This can in some cases exceed the capacity of the acquisition equipment. The filtering can also be considered as one form of *signal conditioning*.

After the filter we should have an electric signal that to the best extend reflects the magnitude and variation of our physical quantity at the beginning ① of the chain. This continuous or analogue signal will now be transferred into numerical values. The accuracy with which the signal can be converted depends on with how many different but discrete values the analogue signal can be described. This step  $\bigcirc$  transforms or converts the analogue signal into digital numeral system (A/D conversion). This conversion affects not only the resolution of the signal magnitude but also its resolution in time: the density of data points over time is depending on the sample frequency (*signal sampling*) and the resolution of the signal depends on the quantisation and coding (*signal digitalisation*). To preserve the information regarding the investigated phenomenon all components of the acquisition chain including sampling frequency have to be chosen carefully.

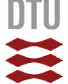

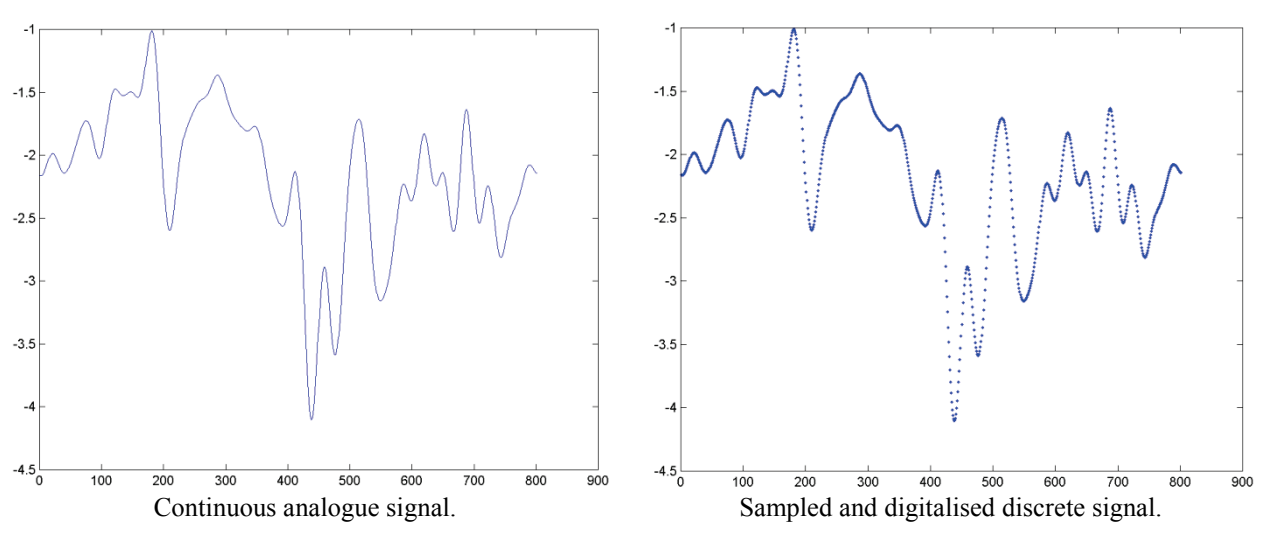

Figure 1.4 Illustration of the difference between an analogue and a discrete signal.

In the following some of the aforementioned terms in connection with data acquisition are discussed in more detail:

- Sampling: the continuous process in nature is registered at discrete moments in time, which leads to an image of the process consisting of individual points instead of a continuous curve. This step is usually referred to as conversion from analogue to digital information (A/D conversion). The density of the data points in time, the time step  $\Delta t$ , depends on the sample frequency  $f_{samp} = 1/\Delta t$ . It goes without saying that the smaller  $\Delta t$  the better the image of the process in nature (*resolution in time*).
- **Signal resolution:** the values of our time process vary within a certain range. When sampling the process at discrete moments in time the measurement instrument "reads" the values with a certain "sharpness". The sharpness of the reading results from the combination of two factors: the range in which the instrument operates reliable (instrument measurement range) and the quality of the digitalisation process. The latter defines the number of steps the measurement range can be described with. Using a binary numeral system the number of steps is calculated with the number of bits available for the A/D conversion. The bit-number stands for the word size that can be formed based on the elementary information of I and 0. For example, an anemometer can read velocities between 0 and 50m/s (= measurement range). Using a 16-bit conversion we have  $2^{16} = 65,536$  numerical words available to resolve the measurement range. Hence, the resulting resolution of the signal reading (sharpness) is 50/65,536 = 0.00076m/s.
- **Record length:** in case of a time series the record length is usually equal to the time duration. It can as well refer to the number of data points in the recorded time series. The latter becomes relevant for the algorithm of the Fast Fourier Transformation in the calculation of the power spectral density (here: pwelch).
- Number of records: usually each recording is of finite length. To achieve a better statistical stability in the analysis the observed phenomenon may be recorded several times. This can be difficult for full-scale observations but relatively easy to obtain from laboratory experiments such as wind tunnel tests.

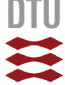

## 1.3 Getting started

To use the here described Matlab scripts you need a licensed version of Matlab5.1 or newer including the signal processing toolbox. Copy the scripts from chapter 5 into a text editor program like "notepad" or "WordPad" from the Microsoft Office Accessories and save them unformatted with the corresponding name. Don't forget the ".m" extension. Alternatively you start the Matlab editor and copy the scrip into a new document.

Remember to define the location of your working directory in the Matlab command window. For example with the 'change directory' command, cd, as sown in the example below:

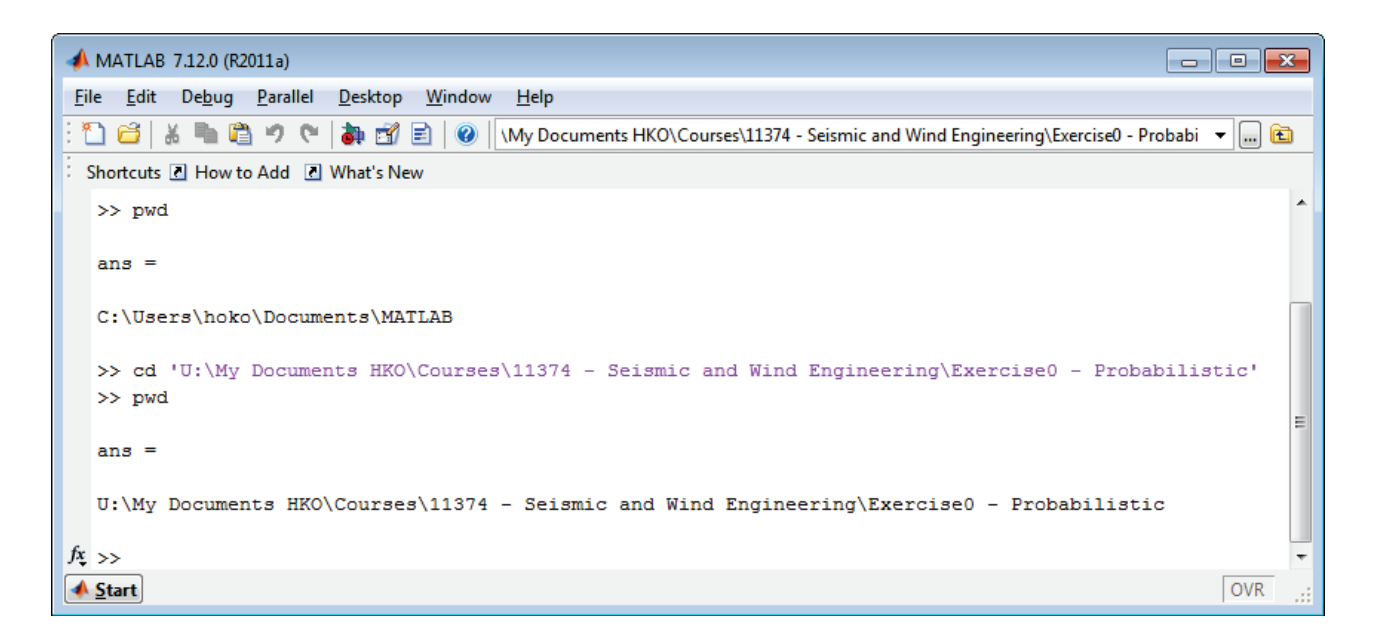

Figure 1.5 Matlab command window and procedure to change working directory.

The software package is introduced in the course 11374 "Seismic and Wind Engineering" and "Introduction to Wind Tunnel Testing in Civil Engineering" and is designed to read certain data files (see chapter 2.2.2) for exercise purpose. The scripts can of course be adopted to read any kind of data format.

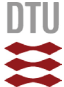

## 2. Matlab Scripts

## 2.1 Definitions

### Nomenclature

- $\Delta T$  Time step width in time axis of signal
- *f<sub>rel</sub>* Relative frequency
- $f_{samp}$  Sample frequency (=  $1/\Delta T$ )
- $n_i$  Count of data points per bin in histogram. The bin width,  $\Delta x$ , is calculated by dividing the maximum data range (minimum to maximum) by the intended number of bins  $N_{bin}$ .
- *N* Number of data points in the measured signal time history.
- $N_{bin}$  Number of bins equally distributed of the data range, hence defining the bin width  $\Delta x$ .
- *nfft* Non-uniform Fast Fourier Transform
- PDF Probability Density Function

**Relative Frequency** 

$$f_{rel} = \frac{n_i}{\Delta x \cdot N}$$

### Population

A statistical population is a set of entities (data points) concerning which statistical inferences are to be drawn, often based on a random sample taken from the population. Population is also used to refer to a set of potential measurements or values, including not only cases actually observed but those that are potentially observable.

### Sample and Parent Population

A parent population is usually understood as a sample (measurement) of a phenomenon where the number of data points or observation goes to  $\infty$ . This is important because the parent population tells us the <u>exact</u> distribution of the data points. Any sample of limited length can only reflect the nature of the phenomenon with some uncertainty or error. This, in turn, gives us the chance to examine the error associated with making measurements. If the number of samples is high enough the mean value and standard deviation of the parent population is well reflected by the measurement. Estimation of other parameters such as extreme values is still affected by the limitation of a sample population.

Since in practice a population of infinite length will be difficult to obtain the term *parent population* is often also applied on very large sample populations. This becomes important when working with sub-series to emphasize the relation between short and long sample spaces.

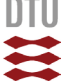

## 2.2 Time History Analysis - THA

### 2.2.1 General Information

The script has been developed to get first information on the characteristic of a measure signal time history and to perform some basic signal conditioning. Figure 1.4 shows an example of the screen surface with different graph windows created when running THA.m.

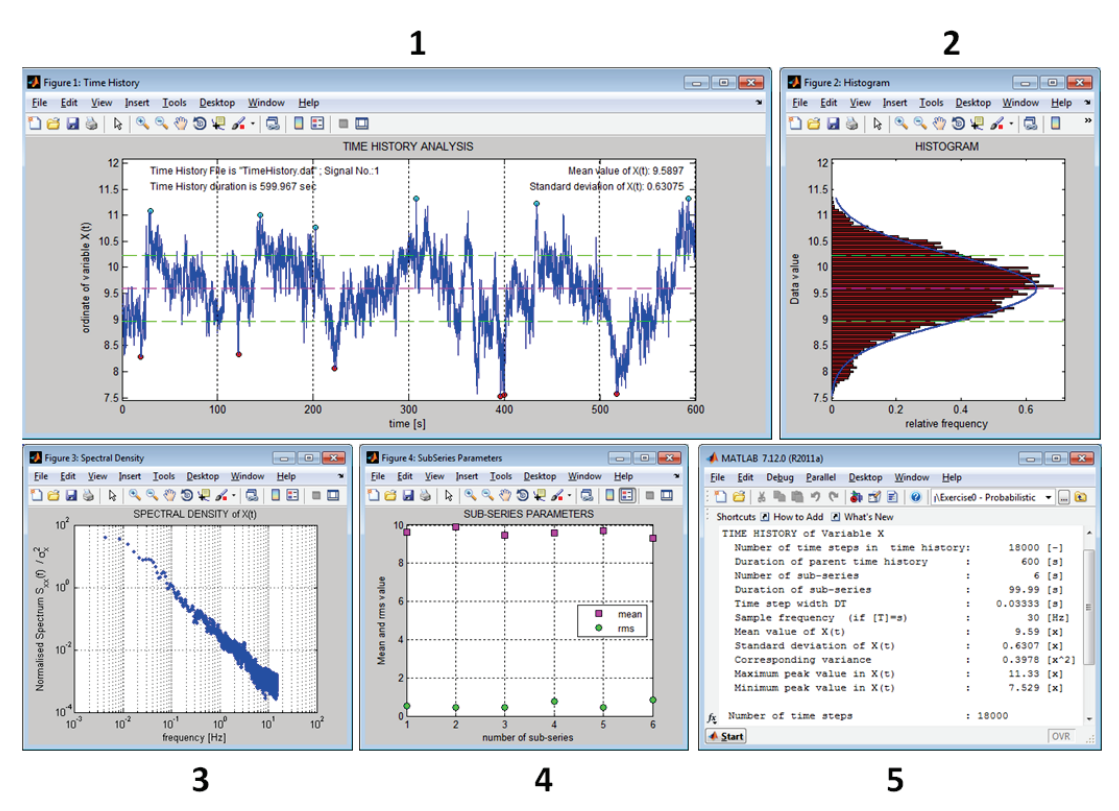

Figure 2.1 Display with different windows created when running "THA5.m".

Below, purpose and content of the different windows are briefly described:

### 1. Figure 1: Time History

Plot of the time history of the measured signal, usually starting with the untreated raw data to get a first visual assessment of the data set quality. The electronic acquisition chain can add noise, spikes or trends to the actual signal, which before further analysis needs to be removed. The mean value and standard deviation of all data points are plotted on the graph. In case subseries are defined and the maximum and minimum values shall be identified the corresponding information is shown on graph as well.

In case of digital filtering the original and modified time series can be plotted in the same graph to control the effect of the filtering.

### 2. Figure 2: Histogram

A further assessment of the variation characteristic of the data points is provided by the histogram of all data points. The individual bin count  $n_i$  is converted to relative frequency, whereby the area of the histogram becomes unity and is hence interpretable as the probability density function (or *discrete* PDF since defined in bins) of all data points. The curve of a normal distribution is plotted over the histogram to visualize possible skewness and kurtosis of the PDF. Mean and standard deviation are indicated. Not applicable on sub-series. In case of digital filtering the histogram is calculated from the modified time series.

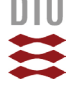

### 3. Figure 3: Spectral Density

The power spectral density of the entire measured signal time history is calculated using the pwelch Matlab routine and plotted – usually – in a double-logarithmic graph. The area underneath the spectrum is normalized with the variance and is hence unity.

In case of digital filtering the spectrum of both original and modified time series can be plotted on the same graph to control the effect of the filtering.

### 4. Figure 4:SubSeries Parameter

In case sub-series have been defined the mean value and standard deviation of each sub-series is shown on the graph. For better comparison the level of mean and standard deviation of the entire time series are plotted on the graph (not shown in Figure 1.4).

In case of digital filtering the evaluation of the sub-series is applied on the modified time series.

### 5. Matlab Command Window

Echo print of main information on time series and analysis. An example of the echo print is given below:

| Data read from file:TimeHistory.dat<br>TIME HISTORY of Variable X |   |         |       |
|-------------------------------------------------------------------|---|---------|-------|
| Number of time steps in time history                              | : | 18000   | [ – ] |
| Duration of parent time history                                   | : | 599.97  | [s]   |
| Number of sub-series                                              | : | 10      | [s]   |
| Duration of sub-series                                            | : | 60.00   | [s]   |
| Time step width DT                                                | : | 0.03333 | [s]   |
| Sample frequency (if [T]=s)                                       | : | 30      | [Hz]  |
| Mean value of X(t)                                                | : | 9.589   | [x]   |
| Standard deviation of X(t)                                        | : | 0.6094  | [x]   |
| Corresponding variance                                            | : | 0.3714  | [x^2] |
| Maximum peak value in X(t)                                        | : | 11.01   | [x]   |
| Minimum peak value in X(t)                                        | : | 7.803   | [x]   |
| SPECTRAL DENSITY parameters for Sxx                               |   |         |       |
| Number of overlapping sub-windows                                 | : | 8       | [ – ] |
| Sub-window length                                                 | : | 4000    | [ – ] |
| Filter depth of fft-routine                                       | : | 3072    | [ - ] |

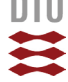

### 2.2.2 Input Data Format

In principle any type of data set can be used. Only requirement is that the time series is properly loaded and all required information is defined (see note in script line 349 to 368). Following information is required:

```
SignalNo = Number of signal that has been chosen to be analysed - saved as X0(i)
X0(i) = Vector with data of stochastic process (length = m1)
TAx(i) = Vector with values for time axis (length = m1)
m1 = number of data points (time steps)
NFFTcase = FFT filter length, determine by trial, shall not exceed m1
Nwindow = Number of windows (default = 8) for pwelch SFD calculation
Fsamp = sample frequency in [Hz]
DT = time step between data points [s] = 1/Fsamp
Nbin = Number of bins to generate histogram
Nsub = Number of sub-series in which the signal can be divided to calculate sub-mean
and rms-values
```

The example data sets are of different format and structure and are in following briefly described.

\_\_\_\_\_ **~ • • •** 

### TimeHistory.dat

Iread = 1

Ascii file containing in the first column the time axis and in the second column the time history of the investigated quantity (not further specified).

| Time t   | X(t)    |  |
|----------|---------|--|
| [s]      | [-]     |  |
| 0        | 9.17406 |  |
| 0.033333 | 9.12009 |  |
| 0.066667 | 9.17764 |  |
| 0.1      | 9.20783 |  |
| 0.133333 | 9.09194 |  |
| 0.166667 | 9.16704 |  |
| 0.2      | 9.1348  |  |
| 0.233333 | 9.1484  |  |
| 0.266667 | 9.28838 |  |
| 0.3      | 9.27324 |  |
|          |         |  |
|          |         |  |

The Matlab syntax for reading the data from the input file is shown below (only command lines for reading and storing data):

```
FileName = 'TimeHistory.dat'; % Name of input file
fid = fopen(FileName,'r');
Series = fscanf(fid,'%e',[2 inf]); % 2-column matrix with time axis (col.1) and time series (col.2)
Series = Series'; % Transposed matrix
[m1 n1] = size(Series); % Number of rows (m1) and columns (n1)
status = fclose(fid);
TAx = Series(:,1); % Time series
X0 = Series(:,2); % Saving selected data to variable vector
DT = (TAx(10)-TAx(1))/9; % Calculation of time step
```

The data file "BendTS.txt" is of similar structure. Time series contains the base bending moment [N] of a high-rise building.

#### 18Signals.dat

Iread = 2

File with 18 time series of pressure coefficients measured in a wind tunnel test on a model low-rise building (based on cpcent.00). At the top of the data set of 18 individual signals (pressure coefficients along the centre bay of a low-rise building) the mean velocity at building's eaves height (model scale) is given in [kPa]. The data set has <u>no</u> time axis! To plot the signal correctly and to calculate the spectral density the sample frequency has to be defined separately.

5 6 7 9 10 11 12 13 17 3 4 8 14 15 16 18 0.035583 0.574160 0.544350 0.530770 0.116290 -1.415100 -1.068400 -1.200500 -0.641010 -0.414110 -0.459180 -0.451410 -0.404180 -0.351740 -0.189850 -0.196810 -0.234350 -0.234600 -0.238150 0.616210 0.594510 0.564020 0.126780 -1.428300 -0.917270 -1.105800 -0.711080 -0.413680 -0.405490 -0.416620 -0.366270 -0.334470 -0.157090 -0.163440 -0.216980 -0.217250 -0.216550 0.652350 0.638380 0.598000 0.157840 -1.437900 -0.881480 -0.970450 -0.803260 -0.428030 -0.361010 -0.375270 -0.334100 -0.301430 -0.160100 -0.145670 -0.204300 -0.205730 -0.198890 0.672520 0.659770 0.626500 0.193560 -1.445200 -0.977970 -0.837730 -0.892350 -0.469890 -0.343980 -0.334800 -0.318770 -0.269280 -0.197260 -0.150890 -0.206270 -0.208330 -0.194820 0.674170 0.654250 0.646720 0.219210 -1.452600 -1.174600 -0.758210 -0.946190 -0.542190 -0.366670 -0.302900 -0.319910 -0.254730 -0.251160 -0.176840 -0.225100 -0.226330 -0.207160 0.662180 0.630750 0.657710 0.228310 -1.460300 -1.403900 -0.767810 -0.939800 -0.633170 -0.430850 -0.287240 -0.326780 -0.265150 -0.297320 -0.212490 -0.254150 -0.253110 -0.230780 0.646090 0.606190 0.661100 0.225310 -1.469300 -1.592300 -0.871410 -0.866380 -0.718970 -0.526040 -0.293220 -0.324780 -0.293470 -0.316060 -0.243080 -0.281080 -0.277590 -0.255300 0.635310 0.660620 0.221930 -1.478100 -1.688700 -1.038100 -0.743420 -0.770970 -0.629920 -0.323180 -0.303240 -0.319580 -0.300820 -0.256530 -0.293700 -0.289320 -0.269820 0.596550

Since the data structure is slightly irregular with a single value of the velocity pressure leading the actual data set with 18 columns, the reading syntax is modified accordingly:

| FileName | = '18Signals.dat';                      | 용 | Name of input file                              |
|----------|-----------------------------------------|---|-------------------------------------------------|
| fid      | <pre>= fopen(FileName,'r');</pre>       | 용 | Echo print on screen                            |
| qhmwk    | = fscanf(fid,'%e',[1 1]);               | 용 | velocity pressure [kN/m^2]                      |
| ср       | <pre>= fscanf(fid,'%e',[18 inf]);</pre> | Ŷ | Matrix with pressure coefficient time series    |
| Series   | = cp';                                  | Ŷ | Transposed matrix where each column is a signal |
| [m1 n1]  | = size(Series);                         | Ŷ | Number of rows (m1) and columns (n1)            |
| status   | = fclose(fid);                          |   |                                                 |
|          |                                         |   |                                                 |
| SignalNo | = 12;                                   | 용 | Number of signal to be analysed (1-18)          |
| X0       | <pre>= Series(:,SignalNo);</pre>        | 용 | Saving selected data to input vector            |
|          |                                         |   |                                                 |
| Fsamp    | = 1600;                                 | Ŷ | Sample frequency in                             |
| DT       | = 1/Fsamp;                              | Ŷ | Calculation of time step                        |
|          |                                         |   |                                                 |
| for i=1: | m1                                      | 용 | Generation of time axis with m1 steps           |
| TAx (    | i) = (i-1)*DT;                          |   |                                                 |
| end      |                                         |   |                                                 |

Here, the signal number, SignalNo, marks the column of the data file, which for the analysis in this script is copied to the time series vector X0. Since the data file does not contain an explicit time axis, the corresponding time-step values are generated based on the time step length DT.

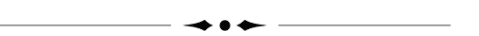

#### Iread = 5

For the calculation of the dynamic non-linear response of the steel frame supporting structure the data have been organized alternatively in 12 blocks each lead by the mean velocity pressure applicable on the subsequent data set. This fragmented format of the measured wind load process is contained in file "**cpcent.00**" (family of 100 data sets *cpcent.00* to *cpcent.99*). This data format has been chosen within the "BEATRICE Joint Project: Wind Action on low-rise buildings" and is hence included in the THA5.m script for research purpose. The Matlab syntax for reading the data from the input file is shown overleaf (only command lines for reading and storing data):

```
FileName = 'cpcent.00';
                                   % Name of input file
Nstorm = 12;
                                   % number of sub-series
       = 18;
Ntap
                                   % No of taps
length = 4096;
                                   % number of time steps per storm
Series = zeros(Nstorm*length,Ntap); % pre-allocation of space for fast data handling
       = fopen(FileName, 'r');
                                   % Echo print on screen (data file reading number)
fid
index=0;
                                              % Loop over all 12 data bocks
for istorm = 1:12
   fprintf(1, 'Storm Number considered: %g %g\n', istorm, qhmwk(istorm))
status = fclose(fid);
[m1 n1] = size(Series);
                                   % Number of rows (m1) and columns (n1)
      No = 3;
= Series(:,SignalNo);
SignalNo = 3;
                                   % Number of signal to be analysed (1-18)
хo
                                   % Saving selected data to input vector
Fsamp
                                   % Sample frequency in
DT
       = 1/Fsamp;
                                   % Calculation of time step
for i=1:m1
                                   % Generation of time axis with m1 steps
   TAx(i) = (i-1)*DT;
end
```

For proper reading the length of each block (storm event), length, and the number of all storm events, Nstorm, contained in the data file needs to be pre-defined. Hereafter, the procedure of reading one value for velocity pressure followed by a specific data set with 18 time series of wind load processes given as pressure coefficients (18 columns with 4096 data points each) is repeated for each block or storm -12 times in total.

The time series from the 12 blocks are saved as continuous time series, similar to the format **18Signals.dat** is already given in. There is no "jump" where the series or blocks meet since the wind loads were actually measured as continuous time series but for the application in the dynamic analysis artificially split up into 12 sub-events. The re-connection to a continuous series allows for subdivisions other than 12 blocks to sample maximum and minimum values for extreme value statistic.

Similar to reading *18Signals.dat*, the signal number, SignalNo, marks the column in the data file, which for the analysis in this script is copied to the time series vector X0. The data file does not contain an explicit time axis, hence the corresponding time-step values are generated based on the time step length DT.

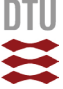

### Reykjavik2002.txt

Iread = 3

The data are provided by a private weather station located in the harbour of Reykjavik. The file contains amongst other 10 minutes mean and gust wind speeds continuously recorded throughout the year 2002. The file format is given in the table below. To plot the values of column 6 to 10 as a time history the time information (columns 1 to 5) need to be converted into a more convenient format.

|   | 1     | 2       | 3   | 4       | 5    | 6                     | 7                     | 8            | 9                      | 10             |
|---|-------|---------|-----|---------|------|-----------------------|-----------------------|--------------|------------------------|----------------|
|   | Hours | Minutes | Day | Month   | Year | mean<br>wind<br>speed | gust<br>wind<br>speed | wind<br>dir. | RMS of<br>wind<br>dir. | atm.<br>press. |
|   | [h]   | [min]   | [d] | [month] | [a]  | [m/s]                 | [m/s]                 | [dir]        | [deg]                  | [mbar]         |
| ſ | 0     | 0       | 1   | 1       | 2002 | 4.9                   | 8.1                   | 214          | 13.4                   | 1008.5         |
|   | 0     | 10      | 1   | 1       | 2002 | 4.7                   | 7.8                   | 211          | 14.4                   | 1008.6         |
|   | 0     | 20      | 1   | 1       | 2002 | 4                     | 8.3                   | 208          | 15.3                   | 1008.6         |
|   | 0     | 30      | 1   | 1       | 2002 | 2.9                   | 6.9                   | 205          | 20.3                   | 1008.6         |
|   | 0     | 40      | 1   | 1       | 2002 | 3.1                   | 5.6                   | 206          | 17.8                   | 1008.7         |
|   | 0     | 50      | 1   | 1       | 2002 | 2.5                   | 5.5                   | 203          | 19.1                   | 1008.7         |
|   | 1     | 0       | 1   | 1       | 2002 | 2.9                   | 5.6                   | 204          | 19.8                   | 1008.7         |
|   | 1     | 10      | 1   | 1       | 2002 | 2.9                   | 5.4                   | 205          | 16.7                   | 1008.8         |
|   | 1     | 20      | 1   | 1       | 2002 | 2.5                   | 4.3                   | 207          | 18.2                   | 1008.8         |
|   | 1     | 30      | 1   | 1       | 2002 | 2.3                   | 4.2                   | 201          | 19.8                   | 1008.6         |
|   |       |         |     |         |      |                       |                       |              |                        |                |
|   |       |         |     |         |      |                       |                       |              |                        |                |
|   |       |         |     |         |      |                       |                       |              |                        |                |
|   |       |         |     |         |      |                       |                       |              |                        |                |

Below, the reading sequence of that data file is given. Since the measured wind speed values are defined as 10-minutes mean values the sample frequency is calculated for data points 10 minutes or 600 seconds apart:  $f_{samp} = 1/600 = 0.001667$ Hz. At the end, the time information is converted into a continuous time axis given in minutes.

```
FileName = 'Reykjavik2002.txt';
                                          % Name of the 1st time history file
fid1
         = fopen(FileName, 'r');
fid1 = topen(FileName, _ );
Series = fscanf(fid1,'%g',[11 inf]);
Series
        = Series';
[m1 n1] = size(Series);
status = fclose(fid1);
SignalNo = 6;
                                          % Number of signal to be analysed (1-18)
ΧO
         = Series(:,SignalNo);
                                         % Saving selected data to input vector
NFFTcase = 10 \times 1024;
                                         % Filter depth of the fft-routine N*1024
                                          % Number of windows (default = 8) for pwelch SFD calculation
Nwindow = 8;
        = 0.001667;
                                         % Sample frequency in [Hz]
Fsamp
DT
        = 600;
                                         % 10min mean data
Nbin
        = 50;
                                         % Number of bins to generate histogram
         = 12;
Nsub
                                          % Number of sub-series
% Calculating a continous time index:
\ (time index is generated in 10-minutes steps as the smallest time unit available)
DavMon
        = [31 28 31 30 31 30 31 31 30 31 30 31]; % days per month for time axis
for i=1:m1
    if Series(i,4)==1; Month=0
                                     ; end
    if Series(i,4)==2; Month=44640 ; end
    if Series(i,4)==3; Month=84960 ; end
    if Series(i,4) == 4; Month=129600; end
    if Series(i,4)==5; Month=172800; end
    if Series(i,4)==6; Month=217440; end
    if Series(i,4)==7;
                         Month=260640; end
    if Series(i,4)==8; Month=305280; end
    if Series(i,4)==9; Month=349920; end
    if Series(i,4)==10; Month=393120; end
    if Series(i,4)==11; Month=437760; end
    if Series(i,4)==12; Month=480960; end
    TAx(i) = Series(i,1)*60+Series(i,2)+(Series(i,3)-1)*24*60+Month; % time axis in minutes
end
```

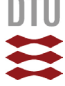

### **Other Data File Formats**

In many cases data from measurements are stored in files with text headers documenting the test configuration and signal parameters. This information is of importance when discussing and comparing the obtained results to other studies or for reconstructing the test situation in case of additional studies or variations of a particular case. For numerical analysis of the data time series the headers need to be considered for the reading process. Below, an example is given on how to read text lines in a quite simple way. Assumed we have an ascii-formatted data file of following structure:

```
Block size: 32
Sample rate: 2048
Time
        Fx1
                  Fy1
                            Fz1
                                     Mx1
                                              My1
                                                       Mz1
                                                                 ExcA
0.0000
        -0.0360
                  0.0313
                            2.4076
                                     6.1196
                                              4.6910
                                                       -1.8326
                                                                 9.9875
                            2.4050
0.0005
        -0.0412
                  0.0303
                                     6.1193
                                              4.6854
                                                       -1.8339
                                                                 9.9875
0.0010
        -0.0399
                  0.0320
                             2.4050
                                      6.1183
                                              4.6887
                                                       -1.8286
                                                                 9.9878
                                                       -1.8316
0.0015
        -0.0386
                  0.0313
                             2.4040
                                      6.1156
                                              4.6818
                                                                 9.9878
        ....
....
...
```

The above given data file can be read with following script:

Here, "input1" is the name of the data file. "Block" is the numerical variable to which the block size 32 will be assigned and "Fsamp" is the variable for the sample frequency of 2048Hz. The actual words such as "Block" and "size:" are read as individual strings "%\*s" of unknown length but separated by spaces. Line break is marked with "\n"

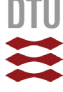

### 2.2.3 Analysis Control Settings

The usage of the THA-script is in essence controlled through parameter settings. We distinguish between two types of parameters: *values parameters* like for example Nbin the number of bins applied for the generation of the histogram and *control parameters* activating or switching actions on or off like detrending or digital filtering. The parameters of the THA-script are:

### **Value Parameters**

In sequence of appearance. Parameters 2 to 13 are defined specifically for each data files since the format changes and for some the time axis needs to be generated. Parameters 14 to 21 are general parameters concerning histogram, spectral density and digital filtering.

| #  | parameter | script line | description                                                                         |
|----|-----------|-------------|-------------------------------------------------------------------------------------|
| 1  | Iread     | 66          | Integer value indicating which data file (format) should be read                    |
| 2  | FileName  | *           | Name of data file                                                                   |
| 3  | NFFTcase  | *           | Filter length of FFT routine for specific data set                                  |
| 4  | Series    | *           | Internal array onto which the values from data file are saved                       |
| 5  | ml        | *           | Lines of Series = number of time steps                                              |
| 6  | n1        | *           | Columns of Series (number of signals)                                               |
| 7  | TAx       | *           | Values of time axis (length $=$ m1)                                                 |
| 8  | X0        | *           | Vector containing the unmodified data of the signal to be analysed                  |
| 9  | DT        | *           | Time step (=1/fsamp)                                                                |
| 10 | Fsamp     | *           | Sample frequency (=1/DT)                                                            |
| 11 | SignalNo  | *           | Number of the signal (column in Series)                                             |
| 12 | Nbin      | *           | Number of bins for histogram                                                        |
| 13 | Nsub      | *           | Number of sub-series the time series in X0 shall be divided in                      |
| 14 | Nw        | 431         | Number of 50% overlapping windows for pwelch routine                                |
| 15 | window    | 432         | FFT window length for pwelch (calculated)                                           |
| 16 | nfft      | 433         | FFT length parameter in pwelch copied from NFFTcase                                 |
| 17 | fs        | 434         | Sample frequency in pwelch copied from Fsamp                                        |
| 18 | Fn        | 445         | Order of digital filter (using standard 6 <sup>th</sup> - order Butterworth filter) |
| 19 | Ftype     | 446         | Filter type (high- or low-pass filter)                                              |
| 20 | CutOff    | 447         | Cut-off frequency for digital filter                                                |
| 21 | X1        | 463         | Vector with modified data after detrending (even though if not applied)             |
| 21 | X2        | 484         | Vector with modified data after filtering (even though if not applied)              |

\* parameter defined in each input sequence individually

### **Control Parameters**

Parameters 1 to 4 are switches turning a certain action on <1> or off <0>

| # | parameter | script line | description                                                               |
|---|-----------|-------------|---------------------------------------------------------------------------|
| 1 | DoAct1    | 387         | Linear detrending the time series (no break points)                       |
| 2 | DoAct2    | 388         | Identify, display and safe sub-series maxima and minima in vector         |
| 3 | DoAct3    | 389         | Digital filtering                                                         |
| 4 | DoAct4    | 390         | Saving modified data in external file "Data2.dat"                         |
| 5 | Displ     | 396         | Display parameter: 1 = resulting data, 2 = both initial and modified data |

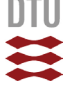

### **Digital Filtering**

With digital filtering we can reduce or even eliminate the contribution of a certain frequency range to the characteristic of the investigated signal. A filter is in principle a transfer function defined in frequency domain assuming values of either "1" or "0". Where the transfer function is "1" the corresponding frequencies remain unchanged in the signal and where the function is "0" the corresponding frequencies will be removed from the signal. The point where the two states of the transfer or filter function meet is called "cutoff" frequency. We usually distinct between three different types of filters:

- Low-pass filter: all frequencies below cut-off frequency pass through unchanged
- High-pass filter: all frequencies above cut-off frequency pass through unchanged
- Band-pass filter: all frequencies between two cut-off frequencies pass unchanged

In reality the filter function is not sharp and rectangular. The transition between "1" and "0" at cutoff frequency is inclined to avoid numerical instabilities in the filter algorithm. If the inclination becomes quite steep the filter function begins to oscillate near the cut-off frequency affecting the amplitudes of the corresponding frequencies in the filtered signal (Figure 2.2c).

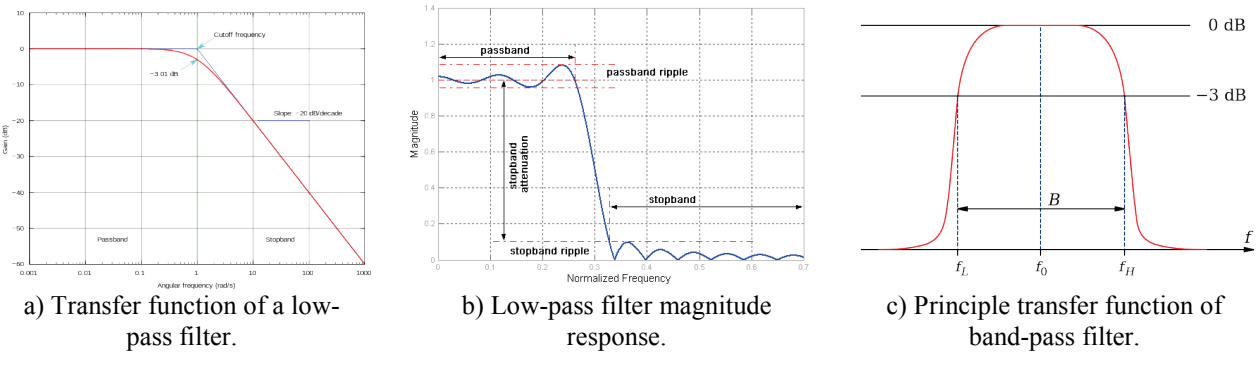

Figure 2.2 Illustration of filter function in digital filtering.

Below, a low-pass filter has been applied on the "TimeHistory.dat" with following filter parameter settings:

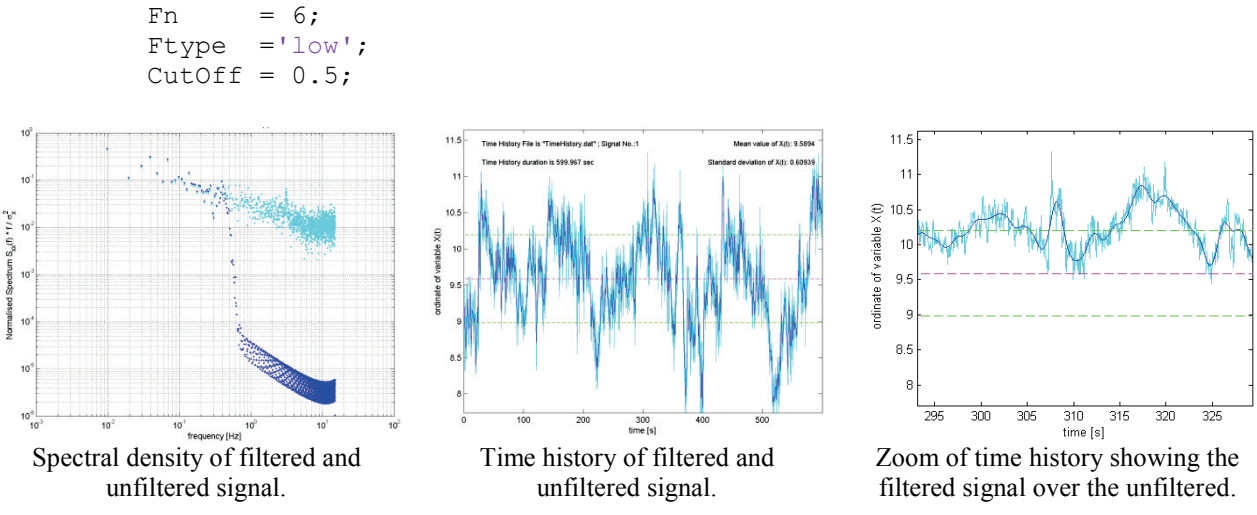

Figure 2.3 Illustration of filter function in digital filtering.

Use parameter displ to switch the view of filtered over unfiltered signal on or off.

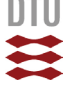

### **Sub-Series**

One way to collect data on the occurring extreme values is to divide the measured time series into sub-series of equal length. To estimate how statistically similar the different sub-series are to each other (theorem of ergodicity) the mean value and standard deviation of each sub-set is calculated and displayed on the graph in Figure 2.4. The dashed lines represent the mean and standard deviation of the whole time series.

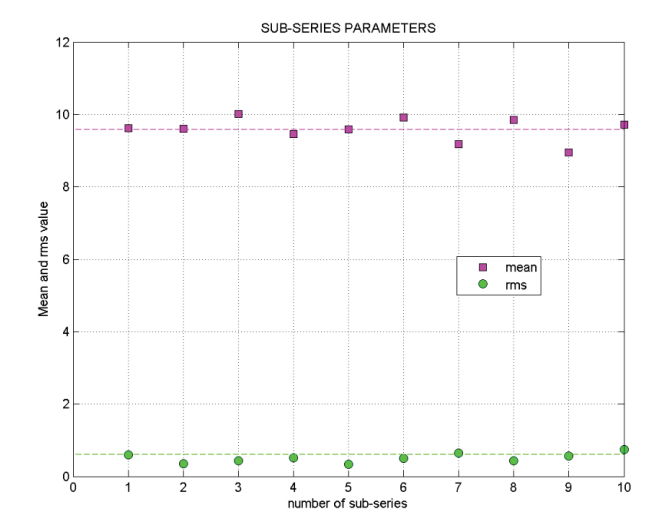

Figure 2.4 Comparison of mean values and standard deviation from each subseries to estimate their statistical similarity to each other (ergodicity).

In order to proof or assess ergodicity of the sub-series more information than just the similarity of mean value and standard deviation is required. In principle similarity shall be proven on the probability density functions of all sub-series to the parent series including the four moments of the pdf: mean value, variance, skewness and excess kurtosis.

### Histogram and Probability Density Function (PDF)

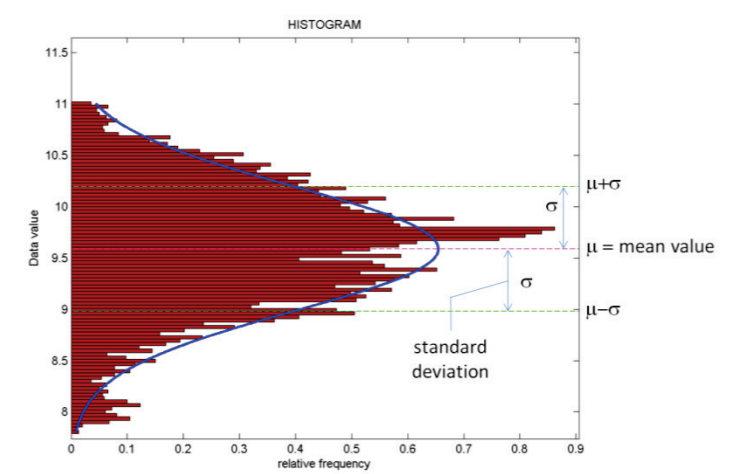

Figure 2.5 Normalised histogram compared to normal distribution density.

The histogram is calculated on the modified data (detrended / filtered) if some signal processing has been applied and converted into values of relative frequency. Hence, the histogram can directly be compared to probability density function (PDF). In the graph the curve of a normal distribution density is plotted over the histogram for better comparison.

**DTU Civil Engineering** Department of Civil Engineering

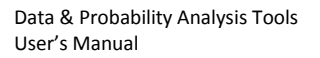

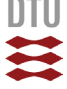

### **Power Spectral Density**

For the calculation of the power spectral density with pwelch a couple of parameters need to be defined such as the sample frequency, fsamp, number of overlapping windows, Nw, and the filter length, nfft. The routine pwelch operates with eight to 50% overlapping windows as a standard. To get a better feeling what happens you can change Nw and observe the effect on the resulting spectrum.

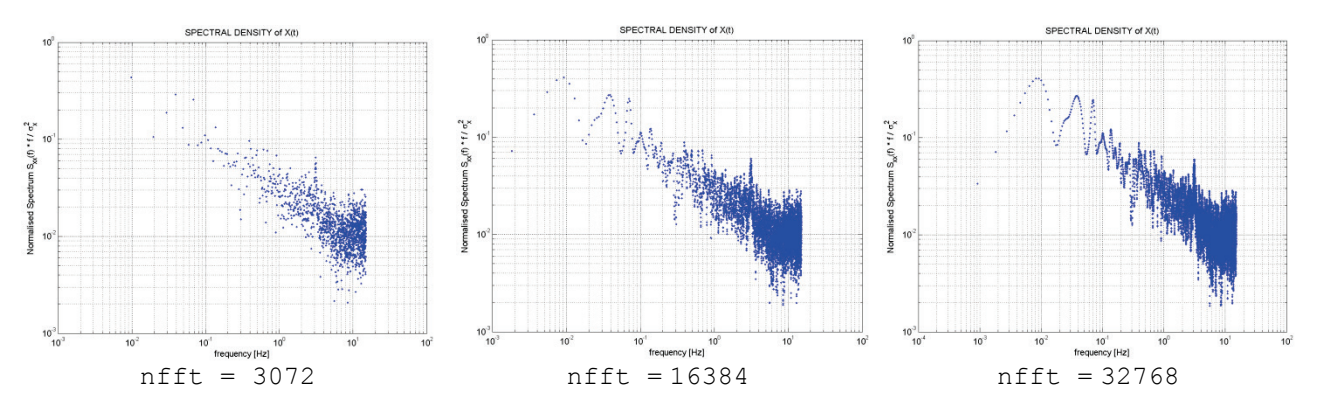

Figure 2.6 Effect of filter length nfft on resulting power spectrum.

The filter length nfft determines how many data points are used in the calculation of the PSD. Hence large values of nfft allow to "see" long waves in the signal (= low frequencies) and small values will consequently reduce of the "visible" wavelength. If nfft is short compared to the available number of data points in the time history the analysis will be subsequently be repeated on the remaining data points. The resulting spectra will be averaged to the final result. This principle has the effect that short values of nfft focus the analysis on the high frequency range (short wavelength) but reduces the scatter in the final PSD graph. The higher the value for nfft the more lower frequencies are visible in the spectrum but with increased scatter in the high frequency range.

The decision which value for nfft shall be used depends on which part of the spectrum you are more interested in. The best way to create accurate spectral densities is to analyze several time sufficiently series and calculate an average PSD from all individual spectra (ensemble averaging)

Recommendations from literature recommend that nfft should include all data points of the time series. The value for nfft should be the power of 2 (2n, where n is an integer) that is just next above the size of the data record length. For example the time history in Figure 2.6 has a record length of 18000 data points. The figure shows the difference in the spectral density when using different values of nfft. Here, nfft =  $16384 = 2^{14}$  is just under the record length and nfft =  $32768 = 2^{15}$  is the next above. It should be noted that if nfft is larger than the time record, the function will just append 0's to the end of the record correcting its size – called "zero padding". It has been observed that considerable zero padding adds some strange behavior to the spectral density.

The "power of 2"-rule makes the algorithm fast because of the way the FFT algorithm splits data records but is <u>not compulsory</u>! Another way for choosing a value for nfft is a multiple integer of the basis length 1024:

$$nfft = n \cdot 1024$$

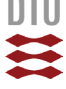

### Spectral Density Formats

The power spectral density (PSD) of a stochastic process X(t) is by definition the distribution of variance in the process,  $\sigma_x^2$ . Hence, the ordinate of the PSD has usually the same unit as the variance divided by frequency unit. This way, an integration of the PSD over frequency results again into the variance. Depending on the algorithm to calculate the PSD the area underneath the spectral ordinates might vary from the variance directly calculated from the time series. In an example of pressure fluctuation on a low-rise building (stagnation point) the two different variances are:

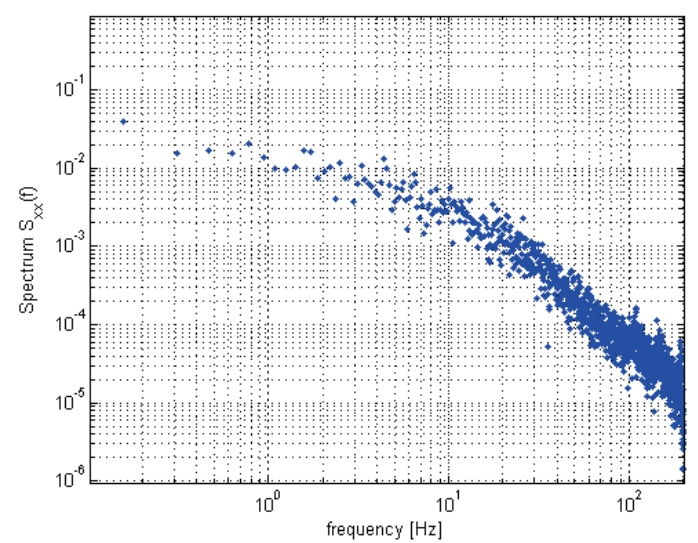

**Figure 2.7** Power spectral density calculated with pwelch. If the time series of the wind pressure time series would be given in [Pa] the unit of the PSD is [Pa]<sup>2</sup>/[Hz]

 $\sigma_{x,statistical}^2 = 0.1222$  calculated directly from time history  $\sigma_{x,geometrical}^2 = 0.1193$  calculated through integration of PSD (area)

The difference when using pwelch for calculating the spectrum in this case is about 2% and hence the spectrum is fairly accurate. Other algorithms might differ more significantly and the graph needs to be re-scaled to the actual variance:

$$S_{xx}(f) = S_{xx,calc}(f) \cdot \frac{\sigma_{x,statistical}^2}{\sigma_{x,geometrical}^2}$$

Apart from the natural format of the PSD applications in other context prefer a different format. For example when comparing the characteristic of the PSD of different processes, the actual magnitude of the values, i.e. magnitude of the variance and hence the area underneath, may handicap the comparison. In this case the PSDs can be normalized to unity area dividing the ordinates with the variance (Figure 2.8, left). Integrating the spectrum would then give "1".

Another way of presenting the PSD is to normalize the ordinate through division with variance and multiplication with frequency. This format is widely used for energy spectra of the turbulent wind (Figure 2.8, right)

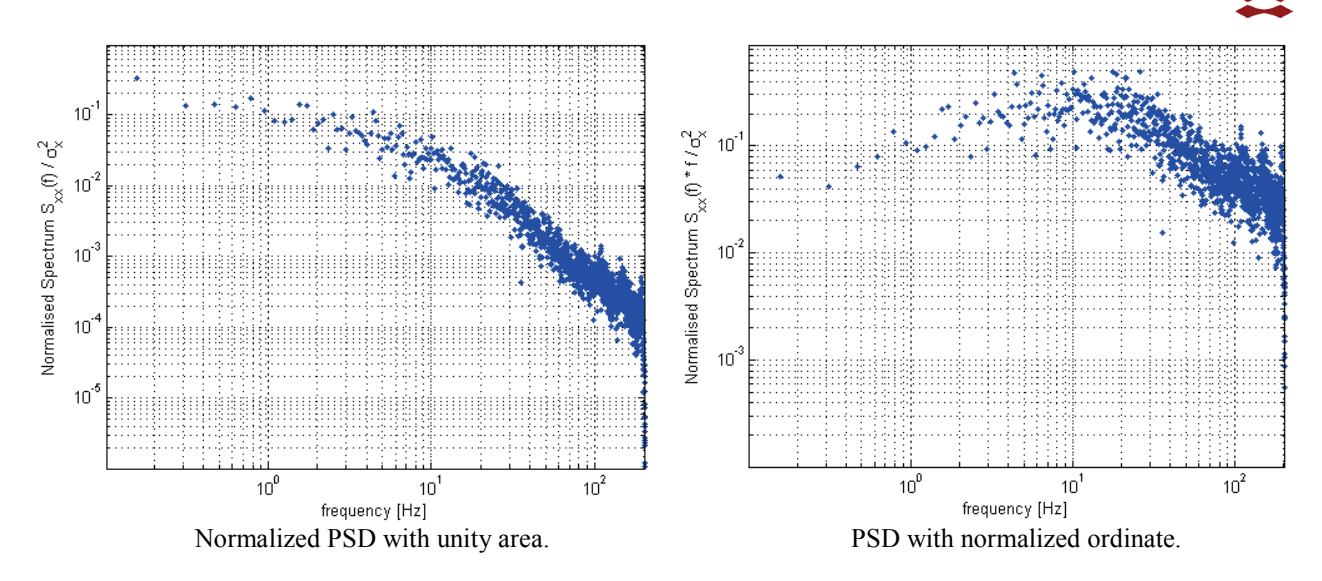

Figure 2.8 Different normalisations of the Power Spectral Density.

The script provides all of the aforementioned formats of the PSD and plots them on top of each other at window position 3 in Figure 2.1. In the script the data of the different spectra are saved in separate fields. The spectra of the initial (unfiltered) time series are in (line 478-481):

| SNx1(:,1) | = Ordinate normalised Spectral Curves (Figure 2.8, right)            |
|-----------|----------------------------------------------------------------------|
| SNx1(:,2) | = Normalizing Spectral Curves to Unit Area (Figure 2.8, left)        |
| SNx1(:,3) | = Spectrum with statistical variance as area (similar to Figure 2.7) |
| SNx1(:,4) | = Spectrum as calculated with pwelch (Figure 2.7)                    |

In case digital filtering has been applied the spectra of the modified time series are in (line 614-617):

SNx2(:,1) = Ordinate normalised Spectral Curves (Figure 2.8, right) SNx2(:,2) = Normalizing Spectral Curves to Unit Area (Figure 2.8, left) SNx2(:,3) = Spectrum with statistical variance as area (similar to Figure 2.7) SNx2(:,4) = Spectrum as calculated with pwelch (Figure 2.7)

If no filtering has been applied SNx1 and SNx2 are idential.

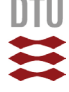

### 2.2.4 Result Parameters and Vectors

At the end of the calculation the result is contained in different parameters and vectors. An overview on the available information is given below:

General Information (also displayed on screen).

| ml        | Number of time steps in time history [-] |
|-----------|------------------------------------------|
| Tend      | Duration of parent time history [s]      |
| Nsub      | Number of sub-series [s]                 |
| Tend/Nsub | Duration of sub-series [s]               |
| DT        | Time step width DT [s]                   |
| Fsamp     | Sample frequency (if [T]=s) [Hz]         |
| Xmean     | Mean value of X(t) [x]                   |
| Xstd      | Standard deviation of X(t) [x]           |
| Xvar      | Corresponding variance [x2]              |
| Xmax      | Maximum peak value in X(t) [x]           |
| Xmin      | Minimum peak value in X(t) [x]           |
| Nw        | Number of overlapping sub-windows [-]    |
| window    | Sub-window length [-]                    |
| nfft      | Filter depth of fft-routine [-]          |

### **Sub-series Data**

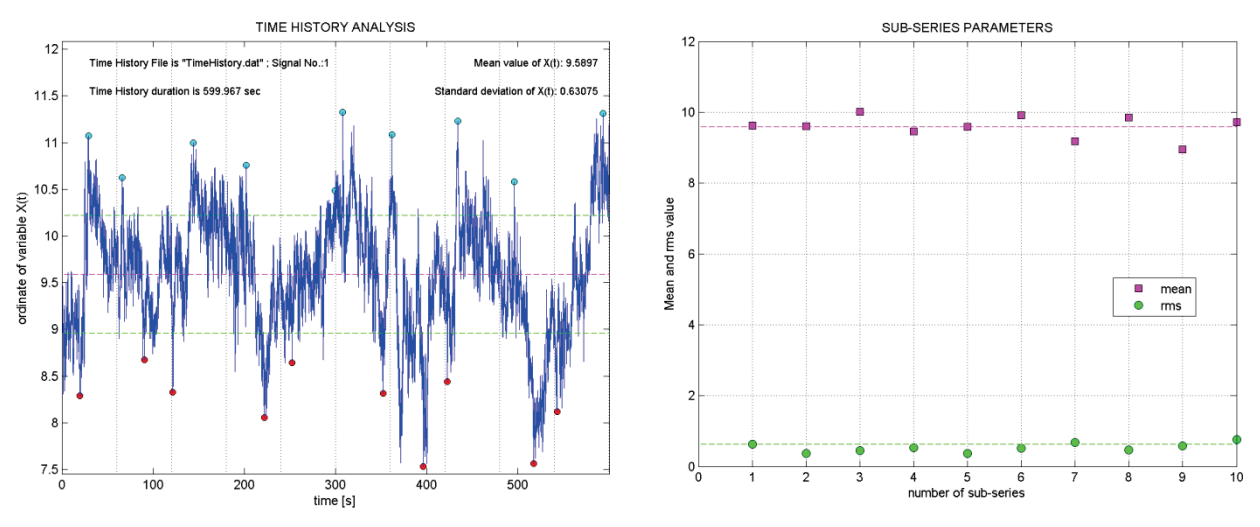

Figure 2.9 Example of Sub-series analysis applied on time history.

- Smean Mean value per sub-series
- Srms Standard deviation per sub-series
- Smin Minimum per sub-series
- Smax Maximum per sub-series

Example on displaying the data in the command window for further analysis:

| >>  | Smean' |        |         |        |        |        |        |        |        |        |
|-----|--------|--------|---------|--------|--------|--------|--------|--------|--------|--------|
| ans | =      |        |         |        |        |        |        |        |        |        |
|     | 9.6134 | 9.5983 | 10.0123 | 9.4570 | 9.5909 | 9.9156 | 9.1759 | 9.8526 | 8.9548 | 9.7260 |

**DTU Civil Engineering** Department of Civil Engineering

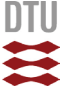

## 2.3 Time Series Correlation - TSCorr

### 2.3.1 General Information

The script creates a correlation plot (also referred to as *scatter plot* or *scatter graph*) of two time processes of equal length. The resulting graph illustrates the relation between the two processes,  $X_A(t)$  and  $X_B(t)$ . Running the script creates following graphical output on the screen:

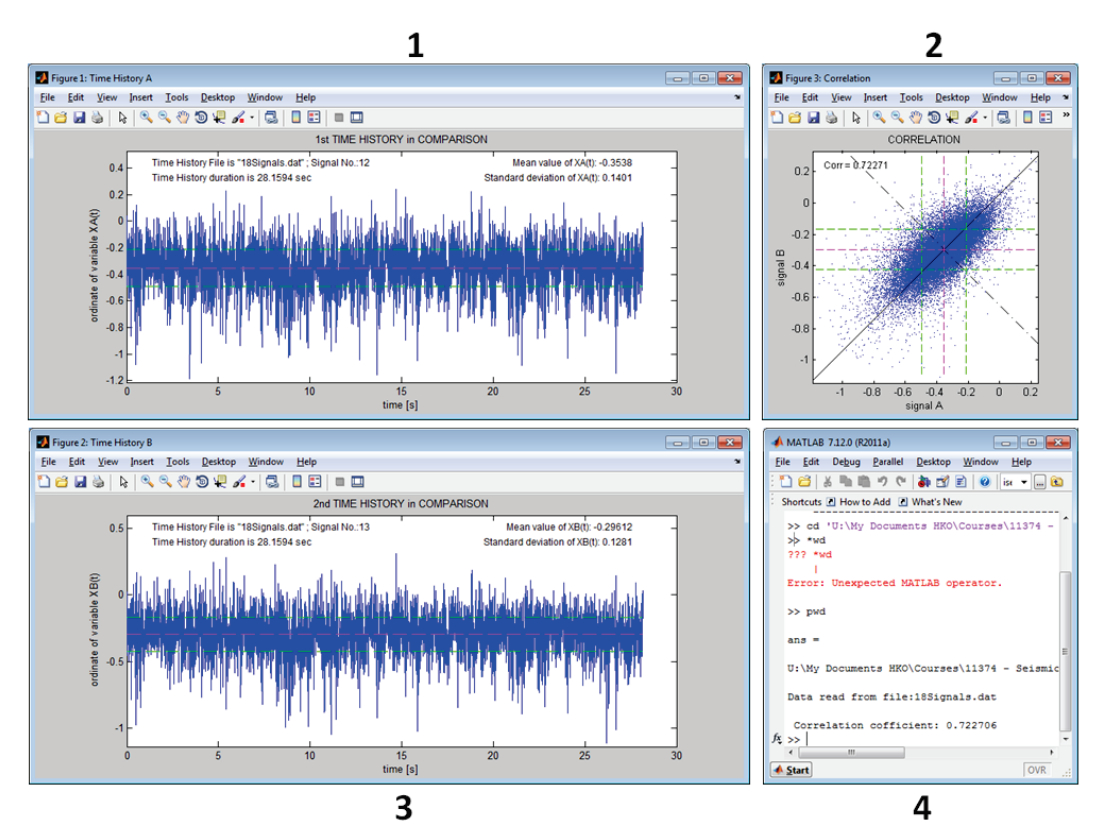

Figure 2.10 Display with different windows created when running "TSCorr.m".

Here, windows "Figure 1: Time History A" and "Figure 2: Time History B" display the two time histories next to each other. Any apparent similarity between the time series indicates some level of correlation. Window 2 "Figure 3: Correlation" illustrates the characteristic of the similarity in a correlation plot and window 4 is the Matlab command window. In this example the script reads (between line 58 and 76) the data file "18Signals.dat" with 18 wind load time series measured on a low-rise building (for more detailed description of data file see chapter 2.2.2). Disregarding which data set is read following information shall be provided (see script line 78 to 89):

| FileName | = | File name of data file                                                                |
|----------|---|---------------------------------------------------------------------------------------|
| Fsamp    | = | sample frequency in [Hz] used to calculate the time axis vector is there isn't any in |
|          |   | the data file                                                                         |
| DT       | = | time step between data points $[s] = 1/Fsamp$                                         |
| SignalA  | = | Number of first signal for correlation analysis (if applicable) – saved as XA         |
| SignalB  | = | Number of second signal for correlation analysis (if applicable) – saved as XB        |
| ml       | = | number of data points (time steps)                                                    |
| TAx(i)   | = | Vector with values for time axis (length = m1), separately calculated if necessary    |
| XA       | = | Vector with data of first stochastic process (length = $m1$ )                         |
| XB       | = | Vector with data of second stochastic process (length $= m1$ )                        |
|          |   |                                                                                       |

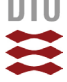

Figure 2.11 illustrates the construction of a correlation graph. The position of a correlation point is determined by the coordinates  $x_A$  and  $x_B$ , which are the ordinates of the respective time processes at a specific instant in time.

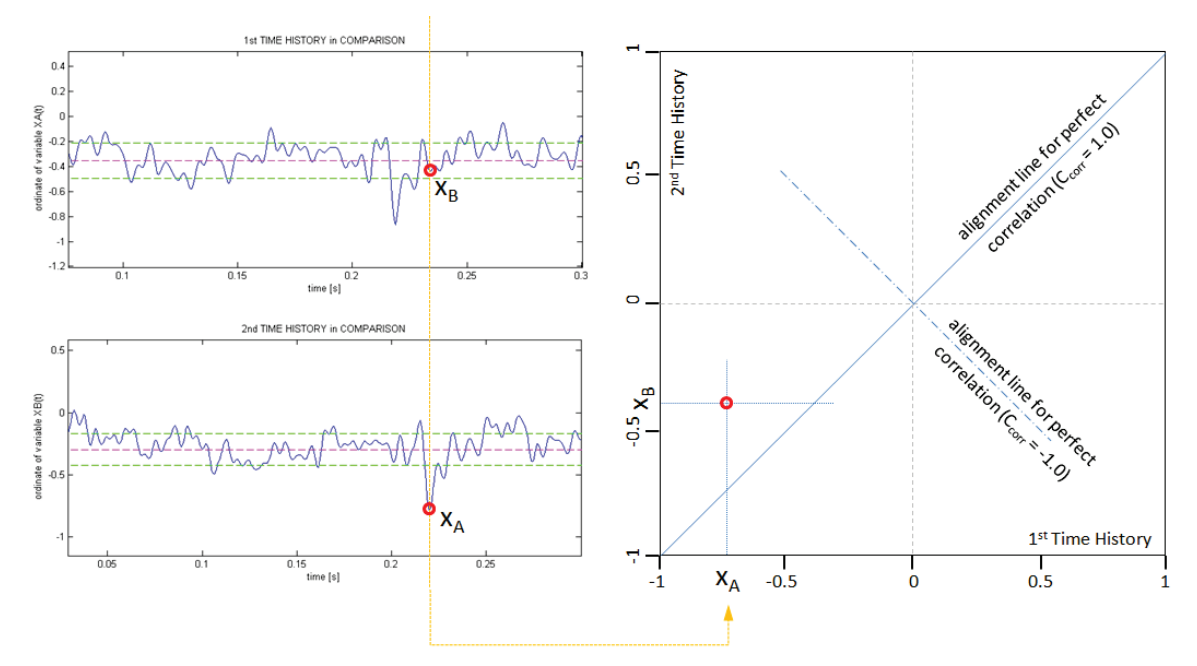

Figure 2.11 Construction of a correlation graph.

The axes of the graph correspond to the abscissa axes of the individual process time histories. If the process of the two time series vary fully synchronized and if the magnitude with which the values vary the same in both series the correlation dots align along a 45° inclined line. In this case we could say that the two series are identical to each other. Any deviation to this "perfect correlation" will appear as different inclination of the alignment line and as scatter of the dots around it. Figure 2.12 shows different examples of possible correlation plots. Alignment along a straight line indicates full correlation with the exception of vertical and horizontal orientation where then correlation will be zero.

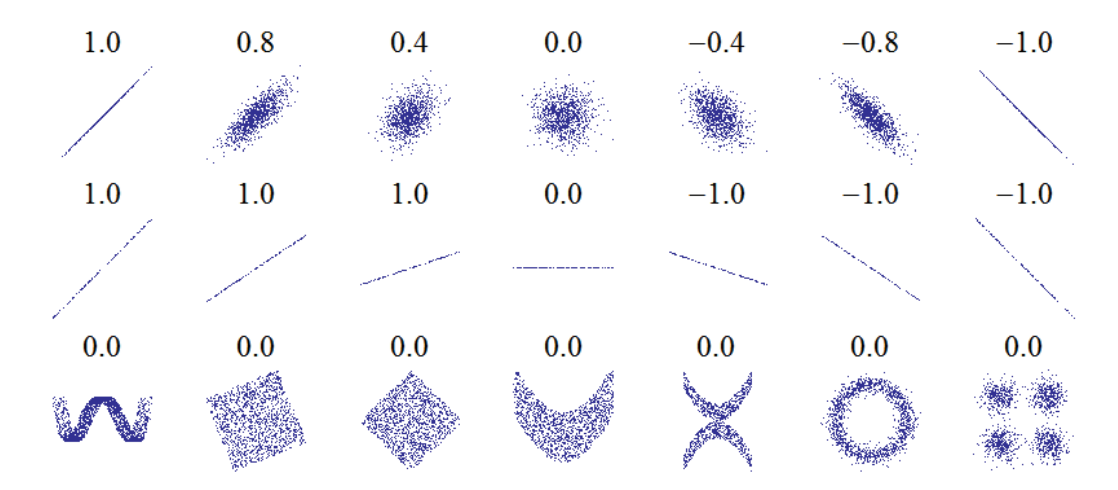

**Figure 2.12** Several sets of (x, y) points, with the Pearson correlation coefficient of x and y for each set. Note that the correlation reflects the noisiness and direction of a linear relationship (top row), but not the slope of that relationship (middle), nor many aspects of nonlinear relationships (bottom). N.B.: the figure in the center has a slope of 0 but in that case the correlation coefficient is undefined because the variance of Y is zero (graph: Wikipedia, 2013).

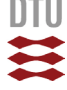

### 2.3.2 Example

Furthermore, the density of the dots indicates similar to the histogram of a single time series the frequency of a specific pair ( $x_A$ ,  $x_B$ ) or in other words: it indicates the probability of a combined event where  $x_A$  and  $x_B$  occur at the same time (*joint probability*). Figure 2.13 shows the details of a correlation graph including the histograms or discrete PDFs (created with THA5) of the two compared signals.

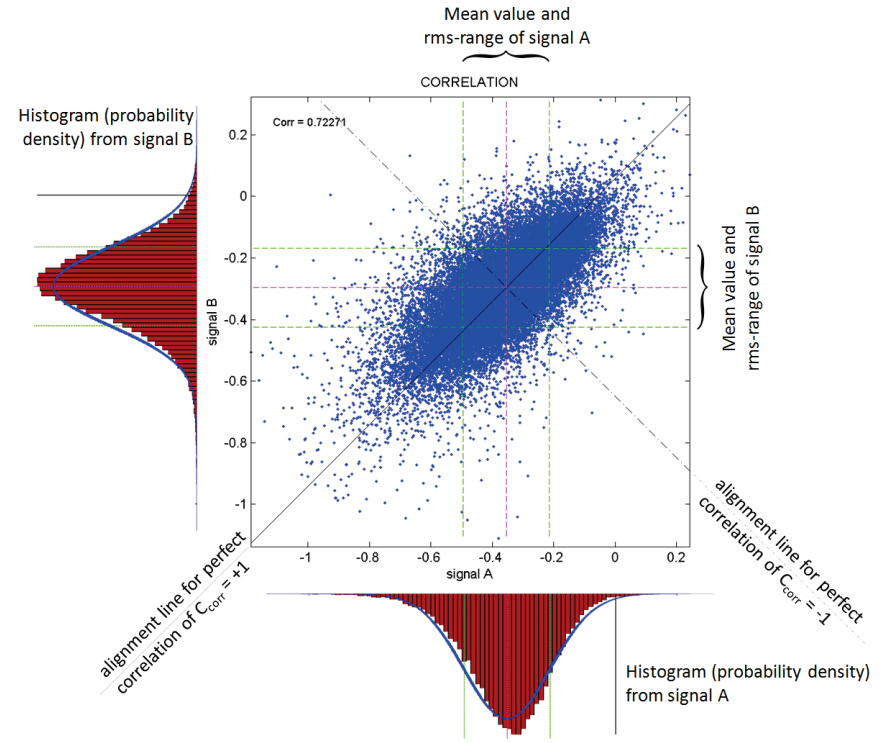

Figure 2.13 Elements of a correlation plot and PDFs of the underlying time histories.

To give a physical context on the above discussion Figure 2.14 shows relation between some time series of measured wind-induced surface pressure on a low-rise building. The characteristic of the correlation plots is now interpretable as a reflection of the load at the considered points is acting together on the building structure. This is vital information if we have to define areas with simultaneous peak loading.

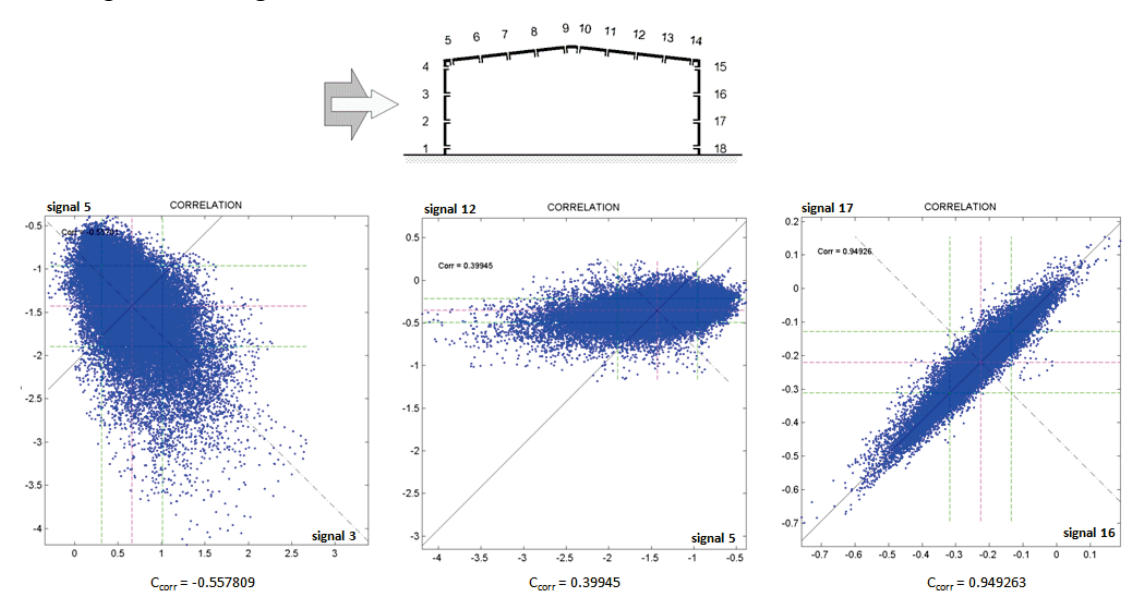

Figure 2.14 Examples for correlation plots of pressure signals measured on a low-rise building.

DTU Civil Engineering Department of Civil Engineering

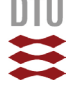

Table 2.1 contains the correlation coefficients between all measured signals on the low-rise building (diagonal symmetric matrix of correlation coefficients). The magnitude of the correlation coefficients is visualized in Figure 2.13. Structures of areas appear where the wind load on the surface is more or less synchronized, i.e. exhibiting higher or lower correlation to each other.

 Table 2.1
 Correlation coefficients between measured pressure signals on low-rise building.

|    | 1       | 2       | 3       | 4       | 5       | 6       | 7       | 8       | 9       | 10      | 11      | 12      | 13      | 14      | 15      | 16      | 17      | 18      |
|----|---------|---------|---------|---------|---------|---------|---------|---------|---------|---------|---------|---------|---------|---------|---------|---------|---------|---------|
| 1  | 1       | 0.9673  | 0.917   | 0.7902  | -0.5477 | -0.6223 | -0.5175 | -0.3592 | -0.2772 | -0.2932 | -0.2137 | -0.1586 | -0.094  | -0.0337 | -0.0215 | -0.0131 | 0.0007  | -0.0094 |
| 2  | 0.9673  | 1       | 0.9151  | 0.7538  | -0.4969 | -0.5928 | -0.5101 | -0.3527 | -0.2563 | -0.2558 | -0.1838 | -0.1333 | -0.0784 | -0.0238 | -0.0106 | -0.0021 | 0.011   | 0.0004  |
| 3  | 0.917   | 0.9151  | 1       | 0.8745  | -0.5578 | -0.6468 | -0.5267 | -0.3544 | -0.2731 | -0.303  | -0.2215 | -0.1675 | -0.1109 | -0.0575 | -0.0499 | -0.0463 | -0.035  | -0.043  |
| 4  | 0.7902  | 0.7538  | 0.8745  | 1       | -0.4757 | -0.5213 | -0.4028 | -0.269  | -0.2179 | -0.2628 | -0.1825 | -0.1281 | -0.0732 | -0.0255 | -0.0158 | -0.0121 | -0.0092 | -0.015  |
| 5  | -0.5477 | -0.4969 | -0.5578 | -0.4757 | 1       | 0.7154  | 0.365   | 0.2338  | 0.3486  | 0.5459  | 0.4549  | 0.3995  | 0.341   | 0.2833  | 0.2894  | 0.3037  | 0.292   | 0.2971  |
| 6  | -0.6223 | -0.5928 | -0.6468 | -0.5213 | 0.7154  | 1       | 0.5592  | 0.3034  | 0.3615  | 0.4695  | 0.4066  | 0.3616  | 0.3135  | 0.2637  | 0.2729  | 0.286   | 0.2749  | 0.2851  |
| 7  | -0.5175 | -0.5101 | -0.5267 | -0.4028 | 0.365   | 0.5592  | 1       | 0.5507  | 0.2688  | 0.3139  | 0.33    | 0.2867  | 0.2548  | 0.2259  | 0.2483  | 0.2593  | 0.2496  | 0.2601  |
| 8  | -0.3592 | -0.3527 | -0.3544 | -0.269  | 0.2338  | 0.3034  | 0.5507  | 1       | 0.5361  | 0.223   | 0.2374  | 0.2599  | 0.2525  | 0.2318  | 0.254   | 0.2656  | 0.2604  | 0.2723  |
| 9  | -0.2772 | -0.2563 | -0.2731 | -0.2179 | 0.3486  | 0.3615  | 0.2688  | 0.5361  | 1       | 0.6397  | 0.3222  | 0.2481  | 0.2803  | 0.2858  | 0.3125  | 0.3218  | 0.3138  | 0.3201  |
| 10 | -0.2932 | -0.2558 | -0.303  | -0.2628 | 0.5459  | 0.4695  | 0.3139  | 0.223   | 0.6397  | 1       | 0.6828  | 0.3683  | 0.3054  | 0.3211  | 0.3734  | 0.3908  | 0.385   | 0.3888  |
| 11 | -0.2137 | -0.1838 | -0.2215 | -0.1825 | 0.4549  | 0.4066  | 0.33    | 0.2374  | 0.3222  | 0.6828  | 1       | 0.6637  | 0.3719  | 0.3057  | 0.3753  | 0.3984  | 0.3981  | 0.4025  |
| 12 | -0.1586 | -0.1333 | -0.1675 | -0.1281 | 0.3995  | 0.3616  | 0.2867  | 0.2599  | 0.2481  | 0.3683  | 0.6637  | 1       | 0.7227  | 0.4509  | 0.4555  | 0.4676  | 0.466   | 0.4701  |
| 13 | -0.094  | -0.0784 | -0.1109 | -0.0732 | 0.341   | 0.3135  | 0.2548  | 0.2525  | 0.2803  | 0.3054  | 0.3719  | 0.7227  | 1       | 0.735   | 0.5926  | 0.5554  | 0.5328  | 0.5286  |
| 14 | -0.0337 | -0.0238 | -0.0575 | -0.0255 | 0.2833  | 0.2637  | 0.2259  | 0.2318  | 0.2858  | 0.3211  | 0.3057  | 0.4509  | 0.735   | 1       | 0.8436  | 0.7486  | 0.6947  | 0.6752  |
| 15 | -0.0215 | -0.0106 | -0.0499 | -0.0158 | 0.2894  | 0.2729  | 0.2483  | 0.254   | 0.3125  | 0.3734  | 0.3753  | 0.4555  | 0.5926  | 0.8436  | 1       | 0.9378  | 0.8713  | 0.8438  |
| 16 | -0.0131 | -0.0021 | -0.0463 | -0.0121 | 0.3037  | 0.286   | 0.2593  | 0.2656  | 0.3218  | 0.3908  | 0.3984  | 0.4676  | 0.5554  | 0.7486  | 0.9378  | 1       | 0.9493  | 0.9204  |
| 17 | 0.0007  | 0.011   | -0.035  | -0.0092 | 0.292   | 0.2749  | 0.2496  | 0.2604  | 0.3138  | 0.385   | 0.3981  | 0.466   | 0.5328  | 0.6947  | 0.8713  | 0.9493  | 1       | 0.9567  |
| 18 | -0.0094 | 0.0004  | -0.043  | -0.015  | 0.2971  | 0.2851  | 0.2601  | 0.2723  | 0.3201  | 0.3888  | 0.4025  | 0.4701  | 0.5286  | 0.6752  | 0.8438  | 0.9204  | 0.9567  | 1       |

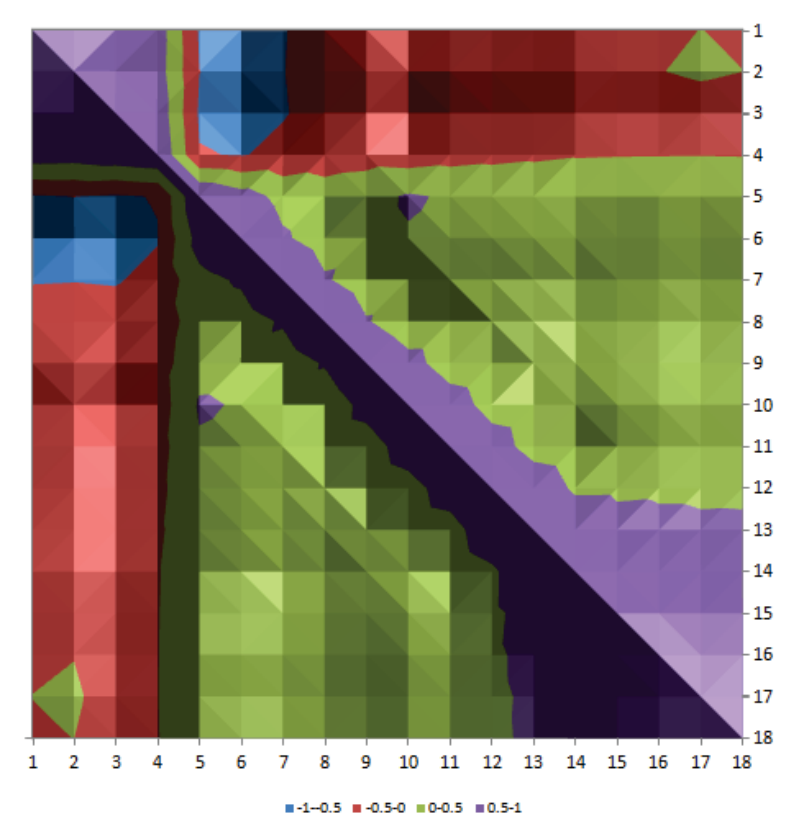

Figure 2.15 Graphical presentation of the Correlation Coefficient matrix.

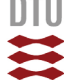

## 2.4 Joint Probability Density Function - JPDF

### 2.4.1 General Information

The script calculates the joint probability of two independent variables, in this case  $X_A$  is the wind speed and  $X_B$  is the air temperature. Both variables are defined in their probability density function. Furthermore, the calculated joint probability density function (JPDF) can be evaluated with respect to some *decision criteria*. For example a decision criterion for a plume of visible water vapour can be defined by the boundary conditions of air temperature below 2°C and mean wind speed above 6m/s. The integration of the JPDF for combinations of  $X_A$  and  $X_B$  fulfilling both criteria gives the overall probability of this particular situation.

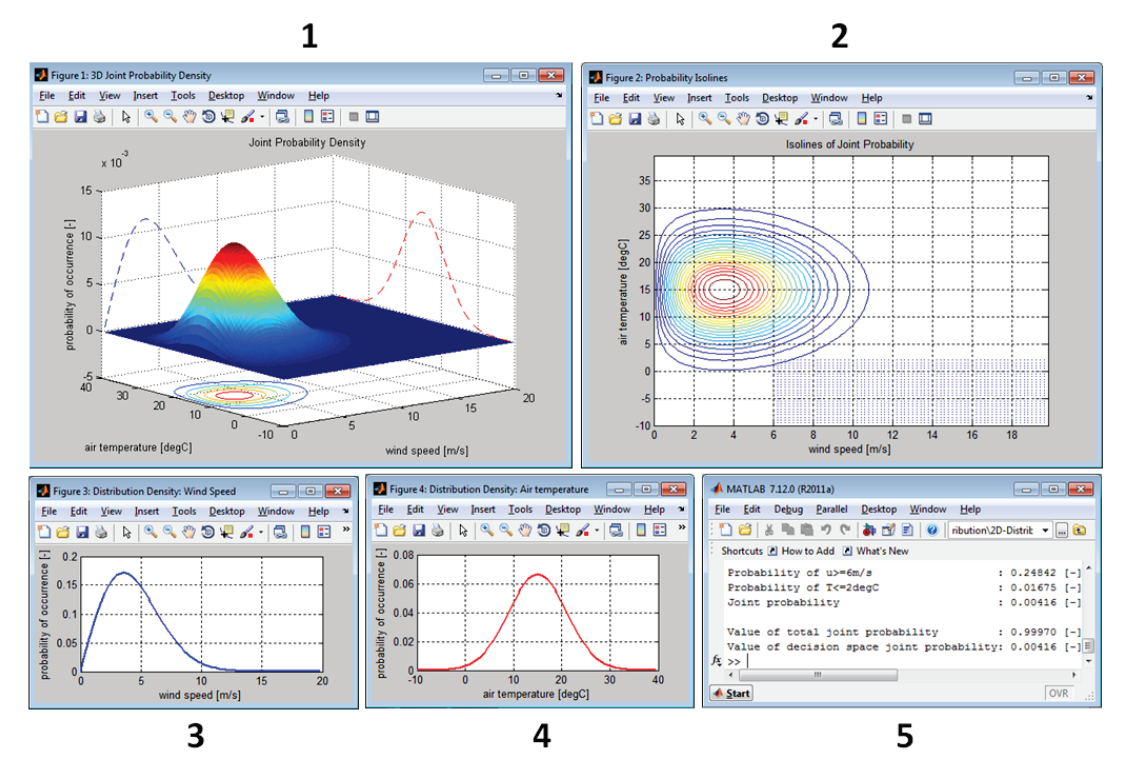

Figure 2.16 Display with different windows created when running "JPDF.m".

Figure 2.16 shows the different graphical outputs created by the script.

1. Figure 1: 3D Joint Probability Density

Gives an overview of the resulting JPDF. Switching on the "Rotate 3D" tool allows reviewing the result. The results are calculated on a grid defined by the step width of each variable.

- 2. **Figure 2: Probability Isolines** Presents the JPDF as isolines of joint probability on a 2D plane. Additionally, those points fulfilling pre-defined decision criteria are indicated to indicate the area underneath the JPDF that gets integrated to determine the joint probability of the particular case.
- 3. **Figure 3: Distribution Density Wind Speed** PDF of first variable X<sub>A</sub> (here: wind speed)
- 4. **Figure 4: Distribution Density Air Temperature** PDF of second variable X<sub>B</sub> (here: air temperature)
- 5. Matlab Command Window

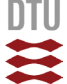

### 2.4.2 Parameter Settings

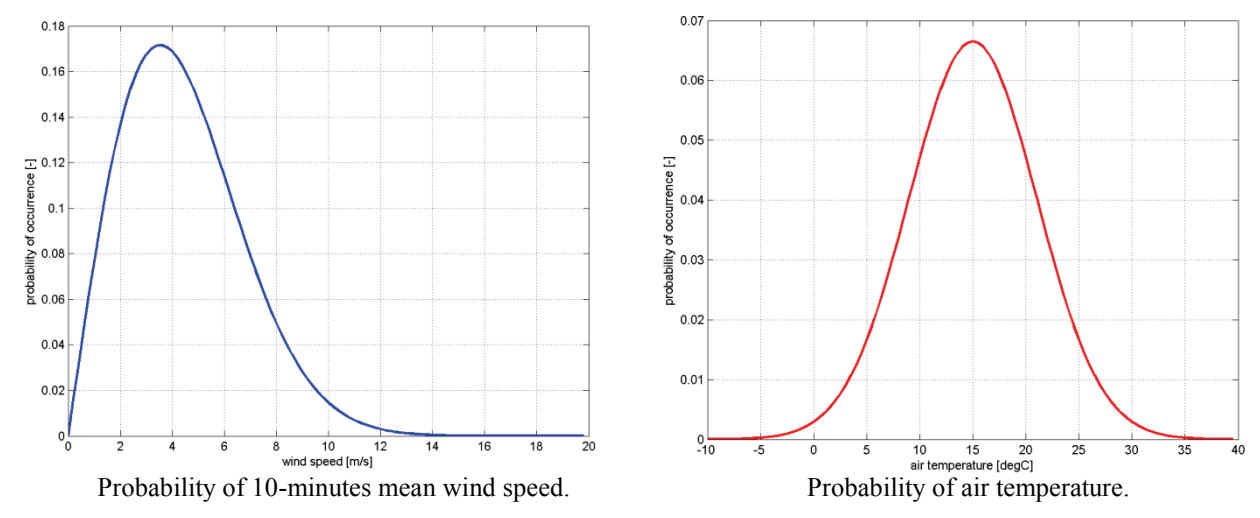

Figure 2.17 Main input information is the definition of the two independent variables in their PDF.

The PDFs for each variable are in this case defined by functions. In case of special PDFs the curves can also be defined directly at the discrete steps of the corresponding variable. In our example the ordinates of the PDFs are calculated over a certain range with a certain step width. Below, the syntax to generate the PDF vectors for our example is given:

```
% 2) CONTRUCTION OF DISTRIBUTION DENSITIES:
8
% 2.1 Definition of calculation settings
NU = 100;
           % discretisation of the velocity axis 0-30m/s in 0.3m/s steps
NT = 100;
           % discretisation of temperature axis -10 to 40degC in 0.5degC steps
dU = 0.2;
          % wind velocity step width [m/s]
dT = 0.5;
          % air temperature step width [degC]
U0 = 0;
           % lowest wind speed [m/s]
T0 = -10;
           % lowest air temperature [degC]
U
     = zeros(1,NU); % vector for wind speed range
Т
    = zeros(1,NT); % vector for airtemperature range
R
    = zeros(NT,NU); % Result matrix
D
    = zeros(NT,NU); % Decision matrix
pdfU = zeros(1,NU); % PDF vector for wind velocity
pdfT = zeros(1,NT); % PDF vector for air temperature
cdfU = zeros(1,NU); % CDF vector for wind velocity
cdfT = zeros(1,NT); % CDF vector for air temperature
```

Most important is that the vectors pdfU and pdfT are defined for all values in the range of the two variables (here: U and T), either by calculation or point-by-point. The area underneath the PDFs is usually unity but can also be scaled in case of dependent events. For better orientation of the JPDF the PDFs of the individual variables are projected on the side walls of the graph (Figure 2.18).

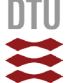

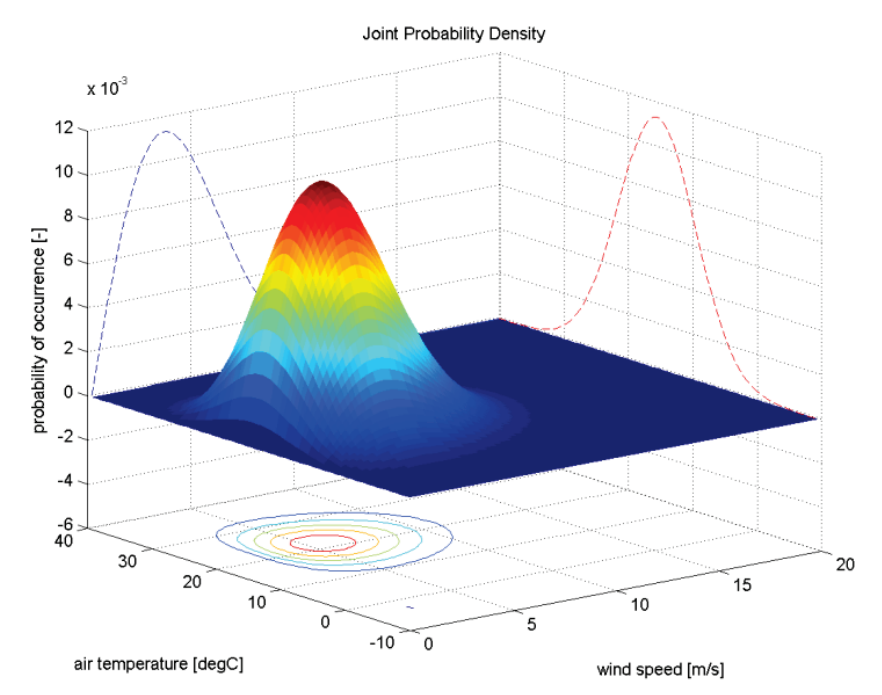

Figure 2.18 3D presentation of Joint Probability Density.

The JPDF can be used to estimate the probability of situations consisting of the simultaneous occurrence of  $X_A$  and  $X_B$  within certain boundary conditions. In Figure 2.19 a situation or case is defined by wind speeds larger than 6m/s and air temperatures below 2°C:

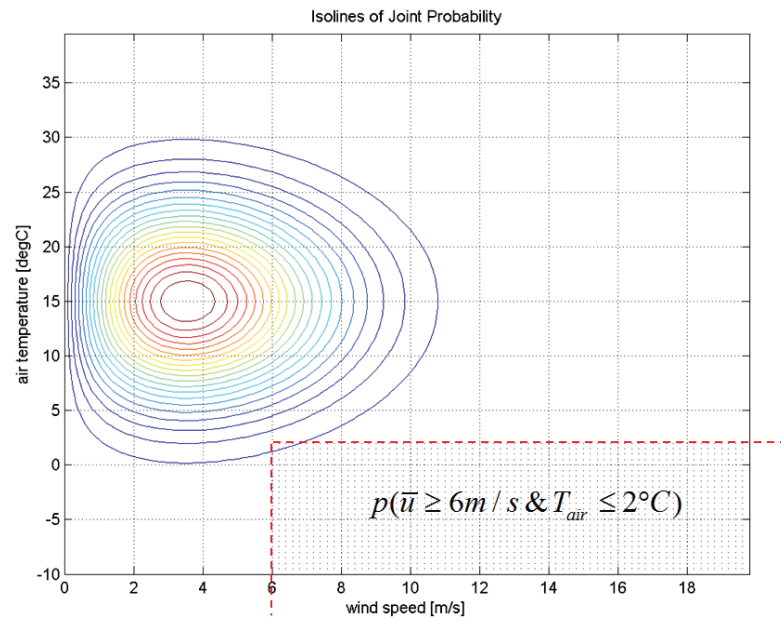

Figure 2.19 Isolines of JPD and integration points fulfilling decision criterion.

The calculated probabilities are printed on the screen (needs to be adjusted for other cases):

| Probability of u>=6m/s :                   | 0.24842 | [ — ] |
|--------------------------------------------|---------|-------|
| Probability of T<=2degC :                  | 0.01675 | [ — ] |
| Joint probability :                        | 0.00416 | [ — ] |
| Value of total joint probability :         | 0.99970 | [-]   |
| Value of decision space joint probability: | 0.00416 | [-]   |

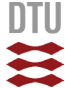

## 3. Matlab Function Descriptions

## 3.1 "detrend"

### detrend

Remove linear trends

### **Syntax**

y = detrend(x)
y = detrend(x,'constant')
y = detrend(x,'linear',bp)

### Description

detrend removes the mean value or linear trend from a vector or matrix, usually for FFT processing.

y = detrend(x) removes the best straight-line fit from vector x and returns it in y. If x is a matrix, detrend removes the trend from each column.

y = detrend(x, 'constant') removes the mean value from vectors or, if x is a matrix, from each column of the matrix.

y = detrend(x, 'linear', bp) removes a continuous, piecewise linear trend from vector x or, if x is a matrix, from each column of the matrix. Vector bp contains the indices of the breakpoints between adjacent linear segments. The breakpoint between two segments is defined as the data point that the two segments share.

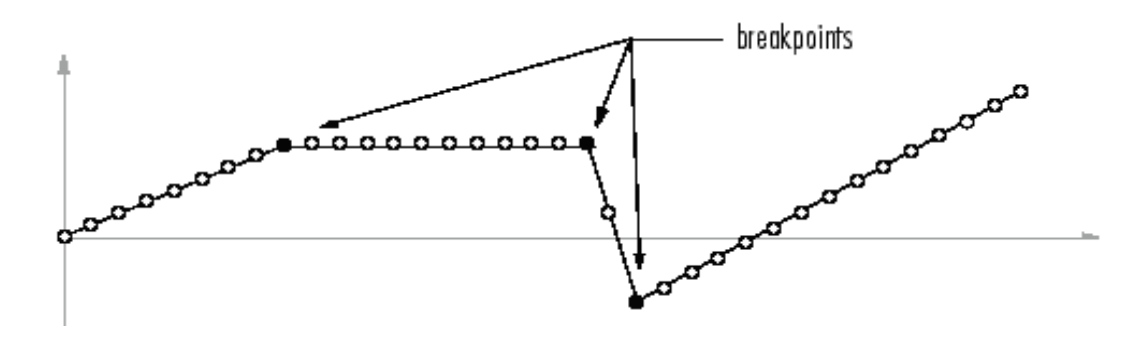

 ${\tt detrend}\,(x,{\tt 'linear'})$  , with no breakpoint vector specified, is the same as  ${\tt detrend}\,(x)$  .

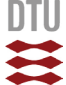

### Examples

sig = [0 1 -2 1 0 1 -2 1 0]; % signal with no linear trend trend = [0 1 2 3 4 3 2 1 0]; % two-segment linear trend % signal with added trend x = sig+trend; y = detrend(x, 'linear', 5)% breakpoint at 5th element у = -0.0000 1.0000 -2.0000 1.0000 0.0000 1.0000 -2.0000 1.0000 -0.0000

Note that the breakpoint is specified to be the fifth element, which is the data point shared by the two segments.

### Algorithms

detrend computes the least-squares fit of a straight line (or composite line for piecewise linear trends) to the data and subtracts the resulting function from the data. To obtain the equation of the straight-line fit, use polyfit.

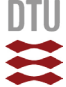

### 3.2 "butter"

### butter

Butterworth filter design

#### **Syntax**

```
[z,p,k]=butter(n,Wn)
[z,p,k] = butter(n,Wn, 'ftype')
[b,a]=butter(n,Wn, 'ftype')
[A,B,C,D]=butter(n,Wn)
[A,B,C,D] = butter(n,Wn,' ftype')
[z,p,k]=butter(n,Wn,' s')
[z,p,k] = butter(n,Wn,' ftype','s')
[b,a]=butter(n,Wn,' ftype','s')
[b,a]=butter(n,Wn,' ftype','s')
[A,B,C,D] = butter(n,Wn,' ftype','s')
```

### Description

butter designs lowpass, bandpass, highpass, and bandstop digital and analog Butterworth filters. Butterworth filters are characterized by a magnitude response that is maximally flat in the passband and monotonic overall.

Butterworth filters sacrifice rolloff steepness for monotonicity in the pass- and stopbands. Unless the smoothness of the Butterworth filter is needed, an elliptic or Chebyshev filter can generally provide steeper rolloff characteristics with a lower filter order.

#### **Digital Domain**

[z, p, k] = butter(n, Wn) designs an order n lowpass digital Butterworth filter with normalized cutoff frequency Wn. It returns the zeros and poles in length n column vectors z and p, and the gain in the scalar k.

[z, p, k] = butter(n, Wn, 'ftype') designs a highpass, lowpass, or bandstop filter, where the string 'ftype' is one of the following:

- $\bullet$  'high' for a highpass digital filter with normalized cutoff frequency  ${\tt Wn}$
- 'low' for a lowpass digital filter with normalized cutoff frequency  $\mathtt{W}\mathtt{n}$
- 'stop' for an order 2\*n bandstop digital filter if Wn is a two-element vector,  $Wn = [w1 \ w2]$ . The stopband is  $w1 < \omega < w2$ .

Cutoff frequency is that frequency where the magnitude response of the filter is  $\sqrt{1/2}$ . For butter, the normalized cutoff frequency Wn must be a number between 0 and 1, where 1 corresponds to the Nyquist frequency,  $\pi$  radians per sample.

If  ${\tt Wn}$  is a two-element vector,  ${\tt Wn}$  =  $[{\tt w1} \ {\tt w2}]$ , butter returns an order 2\*n digital bandpass filter with passband  ${\tt w1} < \omega < {\tt w2}$ .

With different numbers of output arguments, butter directly obtains other realizations of the filter. To obtain the transfer function form, use two output arguments as shown below.

**Note** See <u>Limitations</u> below for information about numerical issues that affect forming the transfer function.

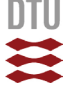

[b, a] = butter (n, Wn) designs an order n lowpass digital Butterworth filter with normalized cutoff frequency Wn. It returns the filter coefficients in length n+1 row vectors b and a, with coefficients in descending powers of z.

$$H(z) = \frac{b(1) + b(2)z^{-1} + \ldots + b(n+1)z^{-n}}{1 + a(2)z^{-1} + \ldots + a(n+1)z^{-n}}$$

[b,a] = butter(n,Wn, 'ftype') designs a highpass, lowpass, or bandstop filter, where the string 'ftype' is 'high', 'low', or 'stop', as described above.

To obtain state-space form, use four output arguments as shown below:

$$[A, B, C, D] = butter(n, Wn)$$
 or  
 $[A, B, C, D] = butter(n, Wn, ' ftype')$  where A, B, C, and D are  
 $x[n+1] = Ax[n] + Bu[n]$   
 $y[n] = Cx[n] + Du[n]$ 

and *u* is the input, *x* is the state vector, and *y* is the output.

#### **Analog Domain**

[z, p, k] = butter(n, Wn, 's') designs an order n lowpass analog Butterworth filter with angular cutoff frequency Wn rad/s. It returns the zeros and poles in length n or 2\*n column vectors z and p and the gain in the scalar k. butter's angular cutoff frequency Wn must be greater than 0 rad/s.

If Wn is a two-element vector with  $w1 \le w2$ , butter (n, Wn, 's') returns an order 2\*n bandpass analog filter with passband  $w1 \le \omega \le w2$ .

[z,p,k] = butter(n, Wn, 'ftype', 's') designs a highpass, lowpass, or bandstop filter using the ftype values described above.

With different numbers of output arguments, butter directly obtains other realizations of the analog filter. To obtain the transfer function form, use two output arguments as shown below:

[b, a] = butter(n, Wn, 's') designs an order n lowpass analog Butterworth filter with angular cutoff frequency Wn rad/s. It returns the filter coefficients in the length n+1 row vectors b and a, in descending powers of s, derived from this transfer function:

$$H(s) = \frac{B(s)}{A(s)} = \frac{b(1)s^n + b(2)s^{n-1} + \ldots + b(n+1)}{s^n + a(2)s^{n-1} + \ldots + a(n+1)}$$

[b,a] = butter(n, Wn, 'ftype', 's') designs a highpass, lowpass, or bandstop filter using the ftype values described above.

To obtain state-space form, use four output arguments as shown below:

and *u* is the input, *x* is the state vector, and *y* is the output.

#### Examples

#### **Highpass Filter**

For data sampled at 1000 Hz, design a 9th-order highpass Butterworth filter with cutoff frequency of 300 Hz, which corresponds to a normalized value of 0.6:

| [z,p,k] = butter(9,300/500, 1)      | 'high');                     |
|-------------------------------------|------------------------------|
| [sos,g] = zp2sos(z,p,k);            | % Convert to SOS form        |
| Hd = dfilt.df2tsos(sos,g);          | % Create a dfilt object      |
| h = fvtool(Hd);                     | % Plot magnitude response    |
| <pre>set(h,'Analysis','freq')</pre> | % Display frequency response |

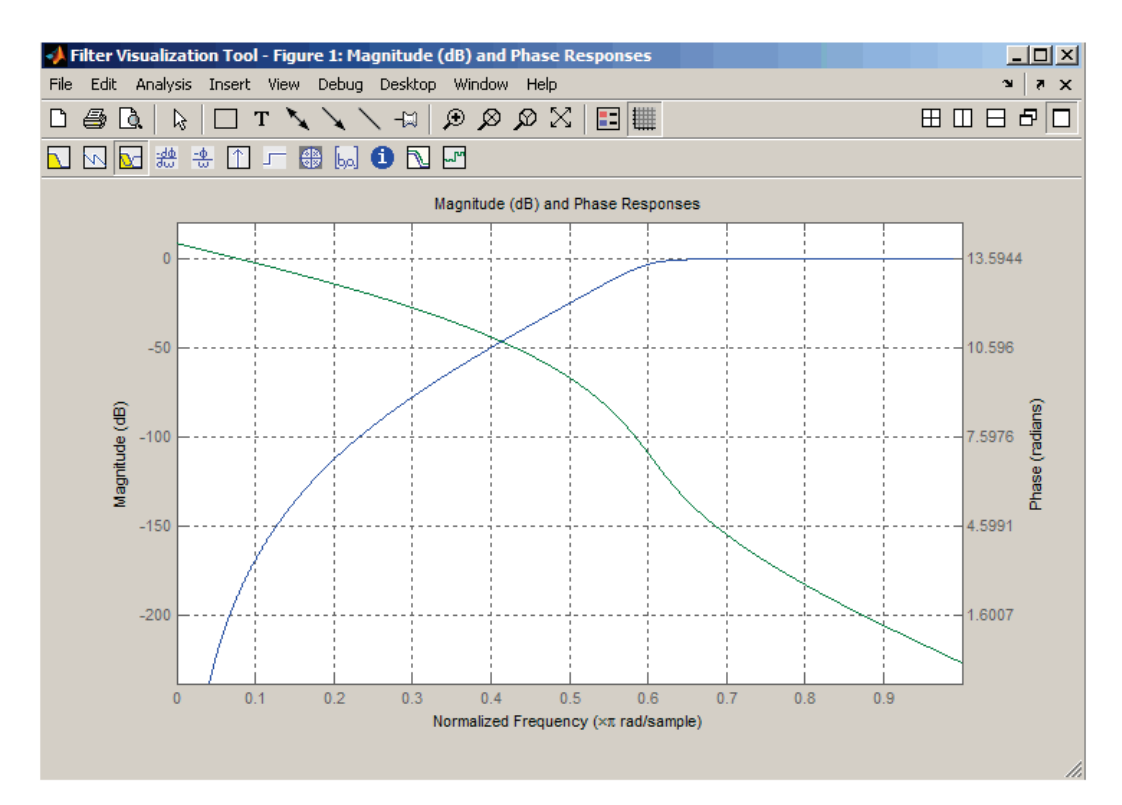

### Limitations

In general, you should use the [z, p, k] syntax to design IIR filters. To analyze or implement your filter, you can then use the [z, p, k] output with <u>zp2sos</u> and an sos <u>dfilt</u> structure. For higher order filters (possibly starting as low as order 8), numerical problems due to roundoff errors may occur when forming the transfer function using the [b, a] syntax. The following example illustrates this limitation:

```
n = 6; Wn = [2.5e6 29e6]/500e6;
ftype = 'bandpass';
% Transfer Function design
[b,a] = butter(n,Wn,ftype);
h1=dfilt.df2(b,a); % This is an unstable filter.
% Zero-Pole-Gain design
[z, p, k] = butter(n,Wn,ftype);
[sos,g]=zp2sos(z,p,k);
h2=dfilt.df2sos(sos,g);
% Plot and compare the results
hfvt=fvtool(h1,h2,'FrequencyScale','log');
legend(hfvt,'TF Design','ZPK Design')
```

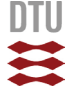

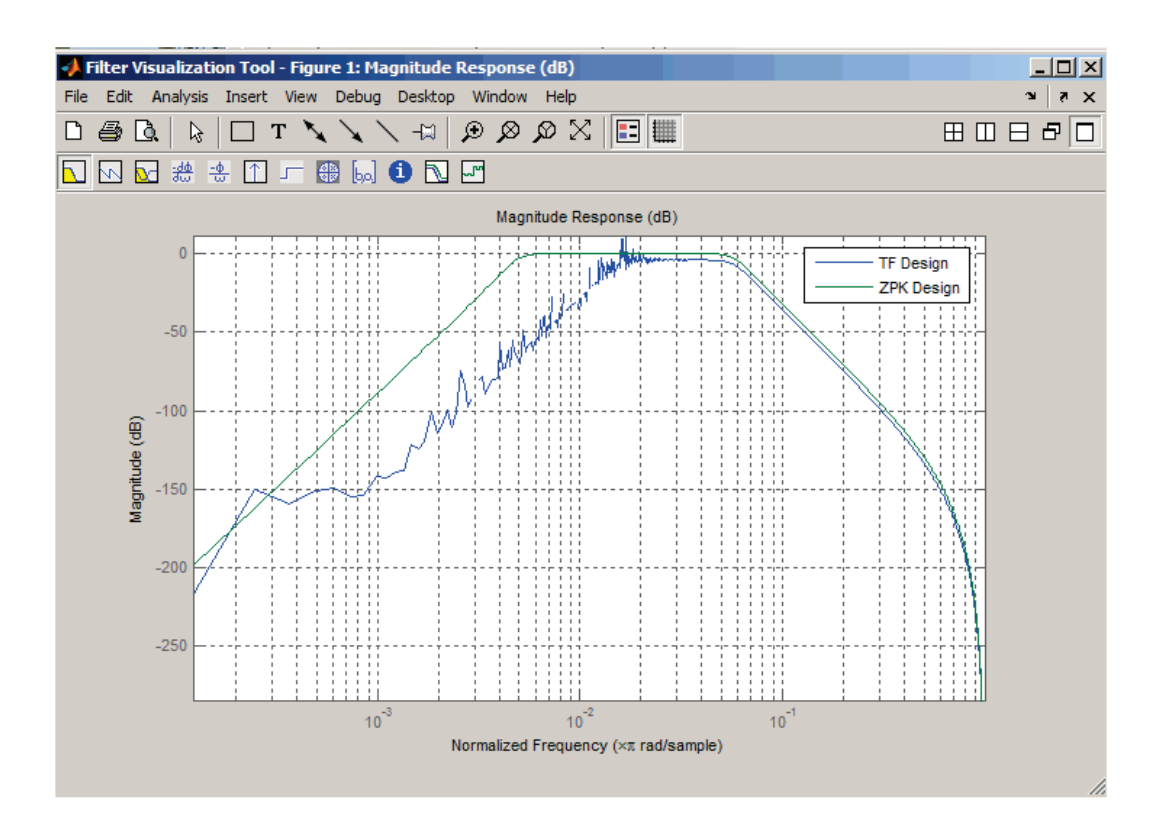

### **Algorithms**

butter uses a five-step algorithm:

- 1. It finds the lowpass analog prototype poles, zeros, and gain using the  ${\tt buttap}$  function.
- 2. It converts the poles, zeros, and gain into state-space form.
- 3. It transforms the lowpass filter into a bandpass, highpass, or bandstop filter with desired cutoff frequencies, using a state-space transformation.
- 4. For digital filter design, butter uses <u>bilinear</u> to convert the analog filter into a digital filter through a bilinear transformation with frequency prewarping. Careful frequency adjustment guarantees that the analog filters and the digital filters will have the same frequency response magnitude at Wn or w1 and w2.
- 5. It converts the state-space filter back to transfer function or zero-pole-gain form, as required.

## 3.3 "filtfilt"

### filtfilt

Zero-phase digital filtering

#### **Syntax**

y = filtfilt(b,a,x)
y = filtfilt(SOS,G,x)

### Description

y = filtfilt(b, a, x) performs zero-phase digital filtering by processing the input data, x, in both the forward and reverse directions[1]. The vector b provides the numerator coefficients of the filter and the vector a provides the denominator coefficients. If you use an all-pole filter, enter 1 for b. If you use an all-zero filter (FIR), enter 1 for a. After filtering the data in the forward direction, filtfilt reverses the filtered sequence and runs it back through the filter. The result has the following characteristics:

- Zero-phase distortion
- A filter transfer function, which equals the squared magnitude of the original filter transfer function
- $\bullet$  A filter order that is double the order of the filter specified by  ${\rm b}$  and  ${\rm a}$

filtfilt minimizes start-up and ending transients by matching initial conditions, and you can use it for both real and complex inputs. Do not use filtfilt with differentiator and Hilbert FIR filters, because the operation of these filters depends heavily on their phase response.

**Note** The length of the input x must be more than three times the filter order defined as max(length(b)-1, length(a)-1).

y = filtfilt(SOS, G, x) zero-phase filters the data x using the second-order section (biquad) filter represented by the matrix SOS and scale values G. The matrix SOS is an L-by-6 matrix containing the L second-order sections. The matrix SOS must be of the form:

| ( b <sub>01</sub> | $b_{11}$ | $b_{21}$ | $a_{01}$ | $a_{11}$ | $a_{21}$ |
|-------------------|----------|----------|----------|----------|----------|
| $b_{02}$          | $b_{12}$ | $b_{22}$ | $a_{02}$ | $a_{12}$ | $a_{22}$ |
|                   |          |          |          |          |          |
| $b_{0L}$          | $b_{1L}$ | $b_{2L}$ | $a_{0L}$ | $a_{1L}$ | $a_{2L}$ |

where each row are the coefficients of a biquad filter. The vector of filter scale values, G, must have a length between 1 and L+1.

**Note** When implementing zero-phase filtering using a second-order section filter, the length of the input x must be more than 6 samples.

### **Examples**

Zero-phase filtering helps preserve features in the filtered time waveform exactly where those features occur in the unfiltered waveform. To illustrate the use of filtfilt for zero-phase filtering, consider an electrocardiogram waveform as an example.

plot(ecg(500)); %plot ECG signal

The QRS complex is an important feature in the ECG waveform beginning around time point 160 in this example.

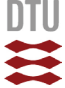

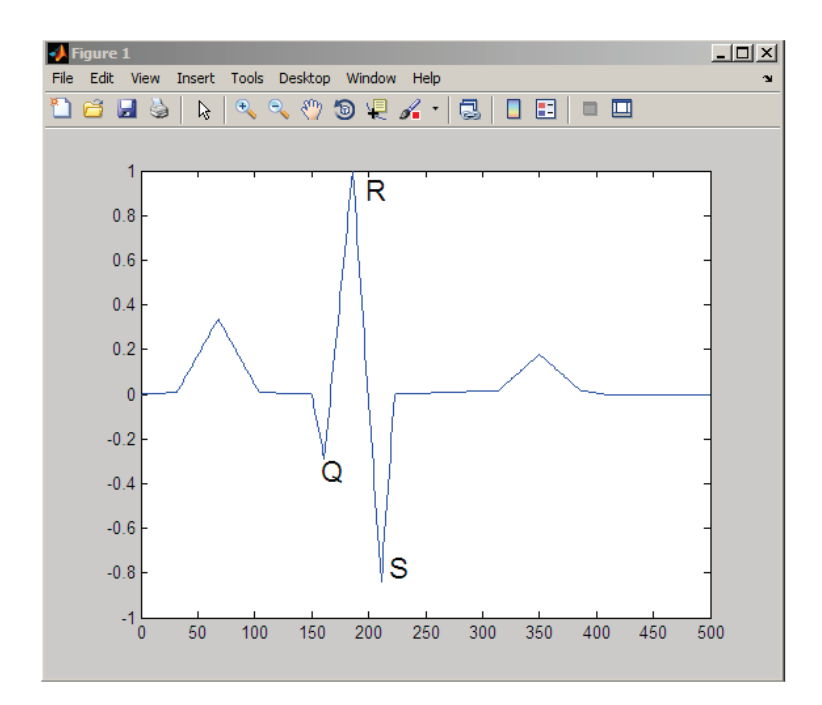

The following sample corrupts the ECG waveform with additive noise, constructs a lowpass FIR equiripple filter, and filters the noisy waveform using both zero-phase and conventional filtering. Because the filter is an all-zero (FIR) filter, the input a equals 1.

```
x=ecg(500)'+0.25*randn(500,1); %noisy waveform
h=fdesign.lowpass('Fp,Fst,Ap,Ast',0.15,0.2,1,60);
d=design(h,'equiripple'); %Lowpass FIR filter
y=filtfilt(d.Numerator,1,x); %zero-phase filtering
y1=filter(d.Numerator,1,x); %conventional filtering
subplot(211);
plot([y y1]);
title('Filtered Waveforms');
legend('Zero-phase Filtering','Conventional Filtering');
subplot(212);
plot(ecg(500));
title('Original Waveform');
```

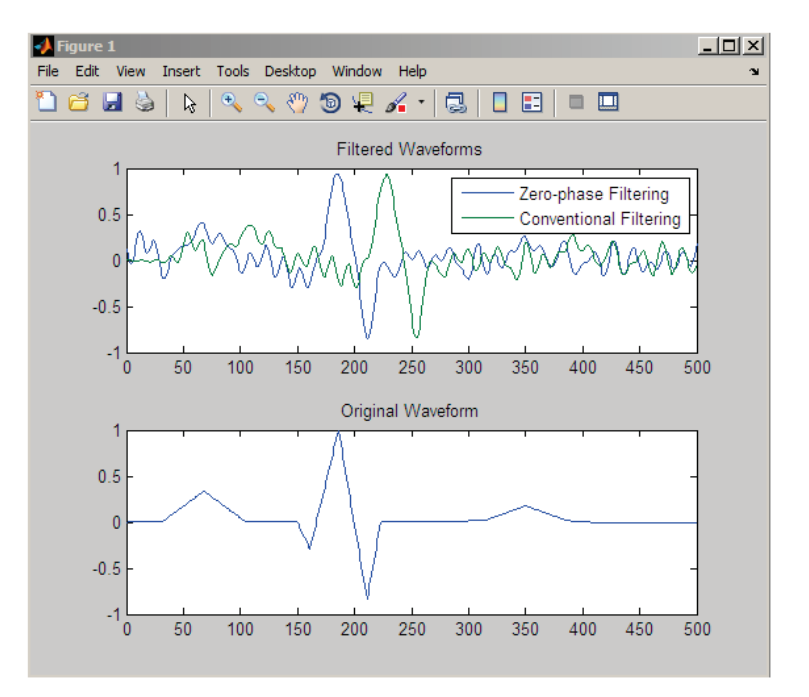

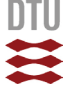

Zero-phase filtering reduces noise in the signal and preserves the QRS complex at the same time it occurs in the original signal. Conventional filtering reduces noise in the signal, but delays the QRS complex.

Repeat the above using a Butterworth second-order section filter:

```
h=fdesign.lowpass('N,F3dB',12,0.15);
d1 = design(h,'butter');
y = filtfilt(d1.sosMatrix,d1.ScaleValues,x);
plot(x,'b-.'); hold on;
plot(y,'r','linewidth',3);
legend('Noisy ECG','Zero-phase Filtering','location','NorthEast
```

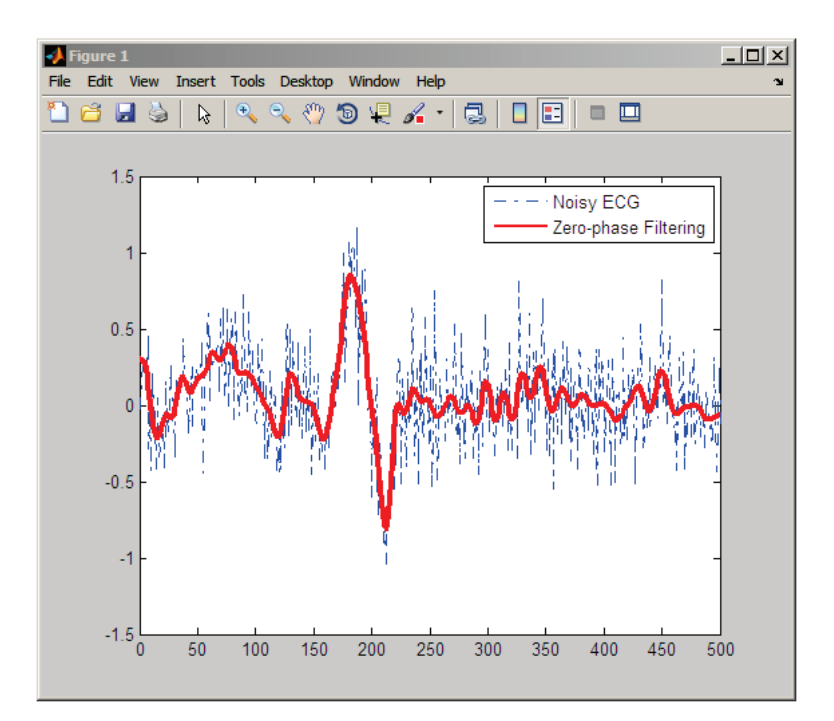

### References

[1] Oppenheim, A.V., and R.W. Schafer, *Discrete-Time Signal Processing,* Prentice-Hall, 1989, pp.284–285.

[2] Mitra, S.K., *Digital Signal Processing, 2nd ed.,* McGraw-Hill, 2001, Sections 4.4.2 and 8.2.5.

[3] Gustafsson, F., Determining the initial states in forward-backward filtering, *IEEE Transactions on Signal Processing*, April 1996, Volume 44, Issue 4, pp.988–992.

## 3.4 "pwelch"

### pwelch

PSD using Welch's method

### Syntax

```
[Pxx,w] = pwelch(x)
[Pxx,w] = pwelch(x,window)
[Pxx,w] = pwelch(x,window,noverlap)
[Pxx,w] = pwelch(x,window,noverlap,nfft)
[Pxx,w] = pwelch(x,window,noverlap,w)
[Pxx,f] = pwelch(x,window,noverlap,nfft,fs)
[Pxx,f] = pwelch(x,window,noverlap,f,fs)
[...] = pwelch(x,window,noverlap,..., 'range')
pwelch(x,...)
```

### Description

[Pxx,w] = pwelch(x) estimates the power spectral density Pxx of the input signal vector x using Welch's method. Welch's method splits the data into overlapping segments, computes modified periodograms of the overlapping segments, and averages the resulting periodograms to produce the power spectral density estimate.

- $\bullet$  The vector  ${\bf x}$  is segmented into eight sections of equal length, each with 50% overlap.
- Any remaining (trailing) entries in x that cannot be included in the eight segments of equal length are discarded.
- Each segment is windowed with a Hamming window (see <u>hamming</u>) that is the same length as the segment.

The power spectral density is calculated in units of power per radians per sample. The corresponding vector of frequencies w is computed in radians per sample, and has the same length as Pxx.

A real-valued input vector x produces a full power one-sided (in frequency) PSD (by default), while a complex-valued x produces a two-sided PSD.

In general, the length *N* of the FFT and the values of the input x determine the length of Pxx and the range of the corresponding normalized frequencies. For this syntax, the (default) length *N* of the FFT is the larger of 256 and the next power of 2 greater than the length of the segment. The following table indicates the length of Pxx and the range of the corresponding normalized frequencies for this syntax.

| PSD Vector Characteristics for | or an FFT Length of N (Default) |
|--------------------------------|---------------------------------|
|--------------------------------|---------------------------------|

| Real/Complex Input<br>Data | Length of Pxx     | Range of the<br>Corresponding<br>Normalized Frequencies |
|----------------------------|-------------------|---------------------------------------------------------|
| Real-valued                | ( <i>N</i> /2) +1 | [0, π]                                                  |
| Complex-valued             | Ν                 | <b>[</b> 0, 2π)                                         |

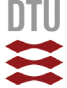

[Pxx,w] = pwelch(x,window) calculates the modified periodogram using either:

- The window length window for the Hamming window when window is a positive integer
- The window weights specified in window when window is a vector

With this syntax, the input vector x is divided into an integer number of segments with 50% overlap, and each segment is the same length as the window. Entries in x that are left over after it is divided into segments are discarded. If you specify window as the empty vector [], then the signal data is divided into eight segments, and a Hamming window is used on each one.

[Pxx,w] = pwelch(x,window,noverlap) divides x into segments according to window, and uses the integer noverlap to specify the number of signal samples (elements of x) that are common to two adjacent segments. noverlap must be less than the length of the window you specify. If you specify noverlap as the empty vector [], then pwelch determines the segments of x so that there is 50% overlap (default).

[Pxx,w] = pwelch(x,window,noverlap,nfft) uses Welch's method to estimate the PSD while specifying the length of the FFT with the integer nfft. If you specify nfft as the empty vector [], the number of points used in the PSD estimate defaults to a maximum of 256 or the next power of two greater than the length of window. For a window length less than or equal to 256, nfft defaults to 256. For a window length greater than 256, nfft defaults to the next power of two.

The length of Pxx and the frequency range for w depend on nfft and the values of the input x. The following table indicates the length of Pxx and the frequency range for w for this syntax.

| Real/Complex<br>Input Data | nfft Even/Odd | Length of Pxx | Range of w |
|----------------------------|---------------|---------------|------------|
| Real-valued                | Even          | (nfft/2 + 1)  | [0, π]     |
| Real-valued                | Odd           | (nfft + 1)/2  | [0, π)     |
| Complex-valued             | Even or odd   | nfft          | [0, 2π)    |

#### **PSD** and Frequency Vector Characteristics

[Pxx,w] = pwelch(x,window,noverlap,w) estimates the two-sided PSD at the normalized frequencies specified in the vector w using the Goertzel algorithm. The frequencies of w are rounded to the nearest DFT bin commensurate with the resolution of the signal. The units of w are rad/sample.

[Pxx, f] = pwelch(x, window, noverlap, nfft, fs) uses the sampling frequency fs specified in hertz (Hz) to compute the PSD vector (Pxx) and the corresponding vector of frequencies (f). In this case, the units for the frequency vector are in Hz. The spectral density produced is calculated in units of power per Hz. If you specify fs as the empty vector [], the sampling frequency defaults to 1 Hz.

The frequency range for f depends on nfft, fs, and the values of the input x. The length of Pxx is the same as in the <u>PSD and Frequency Vector Characteristics</u> above. The following table indicates the frequency range for f for this syntax.

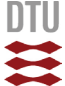

#### **PSD** and Frequency Vector Characteristics with fs Specified

| Real/Complex<br>Input Data | nfft Even/Odd | Range of f |
|----------------------------|---------------|------------|
| Real-valued                | Even          | [0,fs/2]   |
| Real-valued                | Odd           | [0,fs/2)   |
| Complex-valued             | Even or odd   | [0,fs)     |

[Pxx, f] = pwelch(x, window, noverlap, f, fs) estimates the two-sided PSD at the normalized frequencies specified in the vector f using the Goertzel algorithm. The f vector returned is the same vector as the input f vector. The frequencies of f are rounded to the nearest DFT bin commensurate with the resolution of the signal.

[...] = pwelch(x,window,noverlap,..., 'range') specifies the range of frequency values. This syntax is useful when x is real. The string 'range' can be either:

- 'twosided': Compute the two-sided PSD over the frequency range [0, fs). This is the default for determining the frequency range for complex-valuedx.
  - □ If you specify fs as the empty vector, [], the frequency range is [0, 1). □ If you don't specify fs, the frequency range is [0,  $2\pi$ ).
  - In you don't specify 13, the frequency range is  $[0, 2\pi)$ .
- 'onesided': Compute the one-sided PSD over the frequency ranges specified for real x. This is the default for determining the frequency range for real-valuedx.

The string 'range' can appear anywhere in the syntax after noverlap.

pwelch(x, ...) with no output arguments plots the PSD estimate in dB per unit frequency in the current figure window.

#### **Examples**

Estimate the PSD of a signal composed of a sinusoid plus noise, sampled at 1000 Hz. Use 33-sample windows with 32-sample overlap, and the default FFT length, and display the two-sided PSD estimate:

```
Fs = 1000;
t = 0:1/Fs:1;
% 200Hz cosine + noise
randn('state',0);
x = cos(2*pi*t*200) + randn(size(t));
pwelch(x,128,120,[],Fs,'onesided')
```

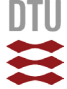

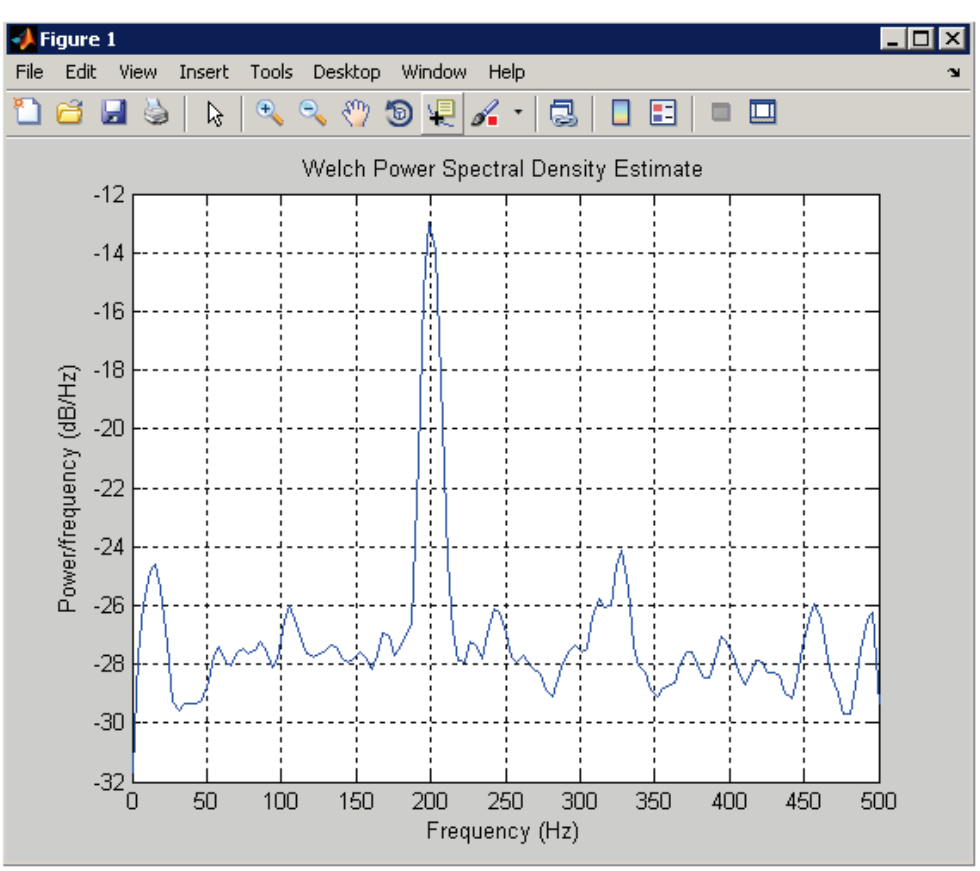

#### Algorithms

 ${\tt pwelch}$  calculates the power spectral density using Welch's method (see References below):

- 1. The input signal vector x is divided into k overlapping segments according to window and noverlap (or their default values). If the window size is larger than the number of FFT points (NFFT), the signal is divided into NFFT-length segments and then, the last segment is padded with zeros.
- The specified (or default) window is applied to each segment of x. (No preprocessing is done before applying the window to each segment.)
- 3. An nfft-point FFT is applied to the windowed data.
- 4. The (modified) periodogram of each windowed segment is computed.
- 5. The set of modified periodograms is averaged to form the spectrum estimate  $S(e^{i\omega})$ .
- The resulting spectrum estimate is scaled to compute the power spectral density as S(e<sup>jω</sup>)/F, where F is
  - $2\pi$  when you do not supply the sampling frequency
  - $\bullet$  fs when you supply the sampling frequency

The number of segments k that x is divided into is calculated as:

- Eight if you don't specify window, or if you specify it as the empty vector []
- $k = \frac{m o}{m}$

l = 0 if you specify window as a nonempty vector or a scalar In this equation, *m* is the length of the signal vector *x*, *o* is the number of overlapping samples (noverlap), and *l* is the length of each segment (the window length).

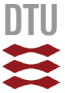

#### References

[1] Hayes, M., *Statistical Digital Signal Processing and Modeling*, John Wiley & Sons, 1996.

[2] Stoica, P., and R.L. Moses, *Introduction to Spectral Analysis*, Prentice-Hall, Englewood Cliffs, NJ, 1997, pp. 52-54.

[3] Welch, P.D, "The Use of Fast Fourier Transform for the Estimation of Power Spectra: A Method Based on Time Averaging Over Short, Modified Periodograms,"*IEEE Trans. Audio Electroacoustics, Vol. AU-15 (June 1967)*, pp.70-73.

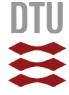

## 4. Matlab Codes

## 4.1 "THA5.m"

| °                                                                                                    | THE UTOBODY ANALYOT                                                                                                    | C Detrend Filter and Dianlay                                                                                                    |
|----------------------------------------------------------------------------------------------------|----------------------------------------------------------------------------------------------------|----------------------------------------------------------------------------------------------------|
| 0                                                                                                    | TIME HISTORY ANALYSI                                                                                                    | S - Detrend, Filter and Display                                                                                                    |
| % DESCRIPTION:<br>%                                                                                                    | This program has<br>a measured signal                                                                                                    | been developed to view and analyse a time series of<br>. The main features are:                                                                                                    |
| 10<br>10<br>10<br>10<br>10<br>10<br>10<br>10<br>10<br>10<br>10<br>10<br>10<br>1                                                                                                    | <ul> <li>viewing the tim</li> <li>presentation of</li> <li>calculation of</li> </ul>                                                                                                    | e steries as a graph.<br>data points as histogram (discrete probability density).<br>power spectral density.                                                                                                    |
| ଦ<br>ଦ<br>ଦ                                                                                                    | - Identification                                                                                                    | of maximum and minimum in sub-series.                                                                                                    |
| ବ<br>ବ<br>ବ<br>ବ                                                                                                    | Furthermore, some<br>namely detrending<br>initial and the a<br>series and the sp                                                                                                    | signal processing can be performed on the original data,<br>and high or low-pass filtering. The difference between the<br>ltered signal can be visualised in the graph of the time<br>ectral density the spectral density.                                                                                                    |
| %<br>% Program ID:                                                                                                    |                                                                                                    |                                                                                                    |
| %<br>% File name                                                                                                    | : THA5.m                                                                                                    |                                                                                                    |
| <pre>% Author % Development Log %</pre>                                                                                                    | : Holger Koss (hko)<br>: 2009-04-28 hko<br>2012-05-04 hko                                                                                                    | Basic structure of the program<br>Adoption to a general tool to first analysis and                                                                                                    |
| de de de                                                                                                    | 2012-10-29 hko<br>2012-11-07 hko<br>2013-11-11 hko                                                                                                    | treatment of a time history<br>Adoption for course 11374<br>Reading additional types of files<br>Different formats of PSD                                                                                                    |
| %<br>% Necessary files<br>%<br>%                                                                                                    | : "TimeHistory" -                                                                                                    | Ascii file containing in the first column the<br>time axis and in the second column the time history<br>of the investigated quantity. Both columns are in<br>model scale.                                                                                                    |
| - ofo - ofo - ofo                                                                                                    | "18Signals.dat" -                                                                                                    | File with 18 time series of pressure coefficients measured in a wind tunnel test on a model low-rise building (based on cpcent.00).                                                                                                    |
| න් අං අං අං                                                                                                    | "cpcent.00" -                                                                                                    | Fragmented file with cp time series from 12 storm<br>events, each lead by the velocity pressure [kPa]<br>in the wind tunnel test at eaves height.<br>(Exercise: "Characteristic Wind Load Statistic on Low-rise<br>Buildings")                                                                                                    |
| න්ට න්ට න්ට න්                                                                                                    | "BendTS.txt" -                                                                                                    | Time series of the base bending moment [N] of a<br>high-rise building.<br>(Exercise: "Dynamic Response of a High-rise Building<br>to Wind Loading").                                                                                                    |
| %=====================================                                                                                                    |                                                                                                    |                                                                                                    |
| clear all                                                                                                    |                                                                                                    |                                                                                                    |
| %=====================================                                                                                                    | <br>NPUT DATA:                                                                                                    |                                                                                                    |
|                                                                                                    | i                                                                                                    |                                                                                                    |
| %                                                                                                    |                                                                                                    | repared to read the disterent input tiles                                                                                                    |
| <pre>% % This version % A simple file</pre>                                                                                                    | of the program is p<br>e with two columns,                                                                                                    | repared to read two different input files.<br>time axis (t) and variable X(t), and a                                                                                                    |
| <pre>%% This version % A simple file % file with a m % The simple file</pre>                                                                                                    | of the program is p<br>e with two columns,<br>matrix of 18 time se                                                                                                    | repared to read two different input files.<br>time axis (t) and variable X(t), and a<br>ries of measured pressure coefficients.                                                                                                    |
| <pre>%</pre>                                                                                                    | of the program is p<br>e with two columns,<br>matrix of 18 time se<br>the time series nee                                                                                                    | repared to read two different input files.<br>time axis (t) and variable X(t), and a<br>ries of measured pressure coefficients.<br>ds to be generated to plot the series.                                                                                                    |
| <pre>%</pre>                                                                                                    | of the program is p<br>e with two columns,<br>matrix of 18 time se<br>the time series nee<br>ble input file                                                                                                    | repared to read two different input files.<br>time axis (t) and variable X(t), and a<br>ries of measured pressure coefficients.<br>ds to be generated to plot the series.                                                                                                    |
| <pre>%% % This version % A simple file % file with a m % In this case % % 1 = Read simm % 2 = Read matu % 3 = Read obse </pre>                                                                                                    | of the program is p<br>e with two columns,<br>matrix of 18 time se<br>the time series nee<br>ble input file<br>rix of cp-series<br>ervation 10min-mean                                                                                            | repared to read two different input files.<br>time axis (t) and variable X(t), and a<br>ries of measured pressure coefficients.<br>ds to be generated to plot the series.<br>data Reykjavik harbour 2002 (hole year)                                                                                                    |
| This version This version A simple file file with a mail In this case I = Read simple 2 = Read math 3 = Read obse 4 = Reading of 5 = Reading of 6 = Reading of 6 = Reading of 7 = Reading of 8 = Reading of 8 = Reading of 9 = Reading of 9 =                                                                                                    | or the program is p<br>a with two columns,<br>matrix of 18 time se<br>the time series nee<br>ble input file<br>rix of cp-series<br>prvation 10min-mean<br>on hour of anemomete                                                                    | repared to read two different input files.<br>time axis (t) and variable X(t), and a<br>ries of measured pressure coefficients.<br>ds to be generated to plot the series.<br>data Reykjavik harbour 2002 (hole year)<br>r data from Oeresund Bridge (30Hz)                                                                                                    |
| <pre>% This version<br/>% A simple filk<br/>file with a m<br/>% In this case<br/>%<br/>% 1 = Read simp<br/>% 2 = Read math<br/>% 3 = Read obse<br/>% 4 = Reading of<br/>% 5 = Reading file<br/>% 5 = Reading file<br/>% 5 = Reading</pre>                                                                                                    | or the program is p<br>a with two columns,<br>matrix of 18 time se<br>the time series nee<br>ble input file<br>rix of cp-series<br>prvation 10min-mean<br>on hour of anemomete<br>fragmented CpCent da                                            | repared to read two different input files.<br>time axis (t) and variable X(t), and a<br>ries of measured pressure coefficients.<br>ds to be generated to plot the series.<br>data Reykjavik harbour 2002 (hole year)<br>r data from Oeresund Bridge (30Hz)<br>ta files with wind tunnel speeds inbetween blocks                                                                                       |
| <pre>% This version<br/>% A simple file<br/>% file with a m<br/>% In this case<br/>% 1 = Read simp<br/>% 2 = Read matu<br/>% 3 = Read obse<br/>% 4 = Reading of<br/>% 5 = Reading fil<br/>Iread = 5;</pre>                                                                                                    | or the program is p<br>e with two columns,<br>matrix of 18 time se<br>the time series nee<br>ble input file<br>rix of cp-series<br>ervation 10min-mean<br>on hour of anemomete<br>fragmented CpCent da                                            | repared to read two different input files.<br>time axis (t) and variable X(t), and a<br>ries of measured pressure coefficients.<br>ds to be generated to plot the series.<br>data Reykjavik harbour 2002 (hole year)<br>r data from Oeresund Bridge (30Hz)<br>ta files with wind tunnel speeds inbetween blocks                                                                                       |
| <pre>% This version<br/>% A simple file<br/>% file with a r<br/>% In this case<br/>% 1 = Read simp<br/>% 2 = Read matu<br/>% 3 = Read obse<br/>% 4 = Reading of<br/>% 5 = Reading of<br/>Iread = 5;<br/>% 1.1) Reading simple</pre>                                                                                                    | of the program is p<br>a with two columns,<br>matrix of 18 time se<br>the time series nee<br>ble input file<br>cix of cp-series<br>ervation 10min-mean<br>on hour of anenomete<br>fragmented CpCent da<br>mple data set:                          | repared to read two different input files.<br>time axis (t) and variable X(t), and a<br>ries of measured pressure coefficients.<br>ds to be generated to plot the series.<br>data Reykjavik harbour 2002 (hole year)<br>r data from Oeresund Bridge (30Hz)<br>ta files with wind tunnel speeds inbetween blocks                                                                                       |
| <pre>%% % This version % A simple file % file with a r % In this case % 1 = Read simp % 2 = Read matu % 3 = Read obse % 4 = Reading of % 5 = Reading of % 5 = Reading of % 5 = Reading sim % File with t % values in t % Great Relt</pre>                                                                                                    | or the program is p<br>a with two columns,<br>matrix of 18 time se<br>the time series nee<br>ble input file<br>cix of cp-series<br>ervation 10min-mean<br>on hour of anemomete<br>fragmented CpCent da<br>mple data set:<br>                      | repared to read two different input files.<br>time axis (t) and variable X(t), and a<br>ries of measured pressure coefficients.<br>ds to be generated to plot the series.<br>data Reykjavik harbour 2002 (hole year)<br>r data from Oeresund Bridge (30Hz)<br>ta files with wind tunnel speeds inbetween blocks<br>                                                                                   |
| <pre>%</pre>                                                                                                    | or the program is p<br>a with two columns,<br>matrix of 18 time se<br>the time series nee<br>ole input file<br>rix of cp-series<br>prvation 10min-mean<br>on hour of anemomete<br>fragmented CpCent da<br>mple data set:<br>                      | repared to read two different input files.<br>time axis (t) and variable X(t), and a<br>ries of measured pressure coefficients.<br>ds to be generated to plot the series.<br>data Reykjavik harbour 2002 (hole year)<br>r data from Oeresund Bridge (30Hz)<br>ta files with wind tunnel speeds inbetween blocks<br><br>is and data of variable X(t). The<br>recorded at top of the pylon of the<br>). |
| <pre>%%%%%%%%</pre>                                                                                                    | or the program is p<br>a with two columns,<br>matrix of 18 time se<br>the time series nee<br>ble input file<br>cix of cp-series<br>ervation 10min-mean<br>on hour of anemomete<br>fragmented CpCent da<br>mple data set:<br>                      | <pre>repared to read two different input files.<br/>time axis (t) and variable X(t), and a<br/>ries of measured pressure coefficients.<br/>ds to be generated to plot the series.<br/>data Reykjavik harbour 2002 (hole year)<br/>r data from Oeresund Bridge (30Hz)<br/>ta files with wind tunnel speeds inbetween blocks<br/></pre>                                                                 |
| <pre>%% This version<br/>% A simple filk<br/>% file with a r<br/>% In this case<br/>% 1 = Read simp<br/>% 2 = Read mats<br/>% 3 = Read obse<br/>% 4 = Reading of<br/>% 5 = Reading of<br/>% 5 = Reading of<br/>% 5 = Reading of<br/>% 1.1) Reading sim<br/>%% File with t<br/>% Great Belt<br/>if Iread == 1<br/>FileName = 'TH<br/>% FileName = 'TH<br/>% FileName = FileName = F</pre>                                                                                                    | or the program is p<br>a with two columns,<br>matrix of 18 time se<br>the time series nee<br>ble input file<br>cix of cp-series<br>ervation 10min-mean<br>on hour of anemomete<br>fragmented CpCent da<br>mple data set:<br>                      | <pre>repared to read two different input files.<br/>time axis (t) and variable X(t), and a<br/>ries of measured pressure coefficients.<br/>ds to be generated to plot the series.<br/>data Reykjavik harbour 2002 (hole year)<br/>r data from Oeresund Bridge (30Hz)<br/>ta files with wind tunnel speeds inbetween blocks<br/></pre>                                                                 |
| <pre>% This version<br/>% A simple filk<br/>% file with a r<br/>% In this case<br/>% 1 = Read simp<br/>% 2 = Read mats<br/>% 3 = Read obse<br/>% 4 = Reading d<br/>% 5 = Reading d<br/>% 5 = Readi</pre>                                                                                                    | or the program is p<br>a with two columns,<br>matrix of 18 time se<br>the time series nee<br>ble input file<br>cix of cp-series<br>ervation 10min-mean<br>on hour of anemomete<br>fragmented CpCent da<br>mple data set:<br>                      | <pre>repared to read two different input files.<br/>time axis (t) and variable X(t), and a<br/>ries of measured pressure coefficients.<br/>ds to be generated to plot the series.<br/>data Reykjavik harbour 2002 (hole year)<br/>r data from Oeresund Bridge (30Hz)<br/>ta files with wind tunnel speeds inbetween blocks<br/></pre>                                                                 |
| <pre>% This version % A simple filk % file with a r % In this case % 1 = Read simp % 2 = Read mature % 3 = Read obs % 4 = Reading co % 5 = Reading co % 5 = Reading file % File with t % values int % Great Belt if Iread == 1 % FileName = 'Ti % FileName = 'Ti % FileName = 'Ei fild = fog Series = fsc Series = fsc Series</pre>                                                                                                    | <pre>or the program is p<br/>a with two columns,<br/>matrix of 18 time se<br/>the time series nee<br/>ble input file<br/>cix of cp-series<br/>arvation 10min-mean<br/>on hour of anemomete<br/>fragmented CpCent da<br/>mple data set:<br/></pre> | <pre>repared to read two different input files.<br/>time axis (t) and variable X(t), and a<br/>ries of measured pressure coefficients.<br/>ds to be generated to plot the series.<br/>data Reykjavik harbour 2002 (hole year)<br/>r data from Oeresund Bridge (30Hz)<br/>ta files with wind tunnel speeds inbetween blocks<br/></pre>                                                                 |
| <pre>%% This version<br/>% A simple filk<br/>% file with a r<br/>% In this case<br/>% 1 = Read simp<br/>% 2 = Read matrix<br/>% 3 = Read obse<br/>% 4 = Reading of<br/>% 5 = Reading of<br/>% 5 = Reading of<br/>% 5 = Reading of<br/>% 5 = Reading of<br/>% File with t<br/>% Great Belt<br/>if Iread == 1<br/>FileName = 'TT<br/>% FileName = 'Bt<br/>fid = for<br/>Series = for<br/>Series = for<br/>Series = Ser<br/>[ml n1] = siz<br/>status = for<br/>disp(['Data reading of Series = for<br/>Series = for<br/>% fileName = for Series = for<br/>% Series = Series = Serie</pre>                                                                                                    | <pre>or the program is p<br/>a with two columns,<br/>matrix of 18 time se<br/>the time series nee<br/>ble input file<br/>cix of cp-series<br/>ervation 10min-mean<br/>on hour of anemomete<br/>fragmented CpCent da<br/>mple data set:<br/></pre> | <pre>repared to read two different input files.<br/>time axis (t) and variable X(t), and a<br/>ries of measured pressure coefficients.<br/>ds to be generated to plot the series.<br/>data Reykjavik harbour 2002 (hole year)<br/>r data from Oeresund Bridge (30Hz)<br/>ta files with wind tunnel speeds inbetween blocks<br/></pre>                                                                 |
| <pre>%% This version<br/>% A simple filk<br/>% file with a r<br/>% In this case<br/>% 1 = Read simp<br/>% 2 = Read mature<br/>% 3 = Read obse<br/>% 4 = Reading of<br/>% 5 = Reading of<br/>% 5 = Reading of<br/>% 5 = Reading of<br/>% 5 = Reading of<br/>% File with t<br/>% Great Belt<br/>if Iread == 1<br/>FileName = 'Tt<br/>% FileName = 'Bt<br/>fid = for<br/>Series = for<br/>Series = for<br/>Series = for<br/>Series = for<br/>Status = for<br/>disp(['Data reading of Series = Series)<br/>% Series = Series =</pre>                                                                                                    | <pre>or the program is p<br/>a with two columns,<br/>matrix of 18 time se<br/>the time series nee<br/>ble input file<br/>cix of cp-series<br/>ervation 10min-mean<br/>on hour of anemomete<br/>fragmented CpCent da<br/>mple data set:<br/></pre> | <pre>repared to read two different input files.<br/>time axis (t) and variable X(t), and a<br/>ries of measured pressure coefficients.<br/>ds to be generated to plot the series.<br/>data Reykjavik harbour 2002 (hole year)<br/>r data from Oeresund Bridge (30Hz)<br/>ta files with wind tunnel speeds inbetween blocks<br/></pre>                                                                 |
| <pre>% This version<br/>% A simple filk<br/>file with a r<br/>% In this case<br/>% 1 = Read simp<br/>% 2 = Read matrix<br/>% 3 = Read obs<br/>% 4 = Reading of<br/>% 5 = Reading of<br/>% 5 = Reading file<br/>Iread = 5;<br/>% 1.1) Reading sim<br/>% File with t<br/>% values in t<br/>% Great Belt<br/>if Iread == 1<br/>FileName = 'Ti<br/>% FileName = 'Bt<br/>fid = for<br/>Series = for<br/>Series = f</pre> | <pre>or the program is p<br/>a with two columns,<br/>matrix of 18 time se<br/>the time series nee<br/>ble input file<br/>cix of cp-series<br/>ervation 10min-mean<br/>on hour of anemomete<br/>fragmented CpCent da<br/>mple data set:<br/></pre> | <pre>repared to read two different input files.<br/>time axis (t) and variable X(t), and a<br/>ries of measured pressure coefficients.<br/>ds to be generated to plot the series.<br/>data Reykjavik harbour 2002 (hole year)<br/>r data from Oeresund Bridge (30Hz)<br/>ta files with wind tunnel speeds inbetween blocks<br/></pre>                                                                 |
| <pre>%% This version<br/>% A simple filk<br/>file with a r<br/>In this case<br/>% 1 = Read simp<br/>2 = Read mature<br/>3 = Read obse<br/>% 4 = Reading of<br/>% 5 = Reading of<br/>% 5 = Re</pre>                                                                                                    | <pre>or the program is p<br/>a with two columns,<br/>matrix of 18 time se<br/>the time series nee<br/>ble input file<br/>cix of cp-series<br/>prvation 10min-mean<br/>on hour of anemomete<br/>fragmented CpCent da<br/>mple data set:<br/></pre> | <pre>repared to read two different input files.<br/>time axis (t) and variable X(t), and a<br/>ries of measured pressure coefficients.<br/>ds to be generated to plot the series.<br/>data Reykjavik harbour 2002 (hole year)<br/>r data from Oeresund Bridge (30Hz)<br/>ta files with wind tunnel speeds inbetween blocks<br/></pre>                                                                 |

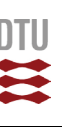

'HA5

B

Nsub = 30; % Number of sub-series 96 97 98 end 99 100 % 1.2) Reading Data from Pressure Measurements on Low-rise Building: 101 Here, we read a file with 18 time series of pressure coefficients 102 measured on a wind tunnel model of a low-rise building. Each of these time series is a signal of a stochastic process. The input file does not contain the time axis. To plot the process the time axis needs to be generated separately. 103 104 106 107 108 109 if Iread == 2 110 FileName = '18Signals.dat'; fid = fopen(FileName,'r'); qhmwk = fscanf(fid,'%e',[1 1]); cp = fscanf(fid,'%e',[18 inf]); % Name of input file % Echo print on screen % velocity pressure [kN/m^2] % Matrix with pressure coefficient time series 112 113 114 cp = iscant,iii, Series = cp'; [m1 n1] = size(Series); status = fclose(fid); % Transposed matrix where each column is a signal % Number of rows (m1) and columns (n1) 115 116 117 118 disp(['Data read from file:',FileName]) 119 120 SignalNo = 12; X0 = Series(:,SignalNo); % Number of signal to be analysed (1-18)
% Saving selected data to input vector 121 122 123 NFFTcase = 2\*1024; Nwindow = 8; % Filter depth of the fft-routine N\*1024 % Number of windows (default = 8) for pwelch SFD calculation 124 125 Fsamp = 1600; DT = 1/Fsamp; Nbin = 100; 126 % Sample frequency in % Calculation of time step % Number of bins to generate histogram 127 128 Nbin = 11; 129 Nsub % Number of sub-series 130 131 for i=1:m1 % Generation of time axis with m1 steps TAx(i) = (i-1)\*DT; end 132 133 134 135 136 end 138 % 1.3) Reading Data from Wind Records at Reykjavik Harbour, entire year 2002: 139 The data are provided by a private weather station located in the harbour of Reykjavik. The file contains amogst other 10 minutes mean and gust wind speeds continuously recorded throughout the year 2002. The file format is given in the list below. 140 141 142 143 144 Column Content 145 146 147 Hours Minutes Day Month 148 149 150 Year 151 10 Minutes mean wind speed [m/s] Gust wind speed [m/s] Wind Direction [deg] Standard deviation of wind direction [deg] 152 153 154 Atmospheric pressure [mbar] Air temperature [degC] 155 8 156 157 158 if Iread == 3 159 160 FileName = 'Reykjavik2002.txt'; % Name of the 1st time history file 161 fidl = fopen(FileName,'r'); Series = fscanf(fid1,'%g',[11 inf]); Series = Series'; 162 163 164 [m1 n1] = size(Series); status = fclose(fid1); 165 166 status 167 SignalNo = 6; X0 = Series(:,SignalNo); 168 % Number of signal to be analysed (1-18) 169 X0 % Saving selected data to input vector 170 NFFTcase = 10\*1024;% Filter depth of the fft-routine N\*1024 171 NFFTCASE = 10\*1024; Nwindow = 8; Fsamp = 0.001667; DT = 600; Nbin = 50; Nsub = 12; % Number of windows (default = 8) for pwelch SFD calculation % Sample frequency in [Hz] 172 173 % 10min mean data
% Number of bins to generate histogram
% Number of sub-series 174 175 176 178 % Calculating a continous time index: 179 180  $\hat{*}$  (time index is generated in 10-minutes steps as the smallest time unit available) 181 182 DayMon = [31 28 31 30 31 30 31 31 30 31 30 31]; % days per month for time axis for i=1:m1 183 if Series(i,4) ==1; Month=0 ; end if Series(i,4) ==2; Month=44640 ; end 184 185 if Series(i,4)==3;
if Series(i,4)==4; 186 Month=84960 ; end Month=129600; end 187 if Series(i,4)==5; 188 Month=172800; end 189 if Series(i,4)==6; Month=217440; end if Series(i,4)==7; if Series(i,4)==8; if Series(i,4)==9; Month=260640; end 190 Month=305280; end Month=349920; end 191 192 193 if Series(i,4) == 10; Month=393120; end if Series(1,4)==10; Month=393120; end
if Series(1,4)==11; Month=437760; end
if Series(1,4)==12; Month=480960; end 194 195 196 TAx(i) = Series(i,1)\*60+Series(i,2)+(Series(i,3)-1)\*24\*60+Month; % time axis in minutes end 197 198 end

199

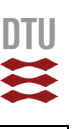

P S

.m

201 % 1.4) Reading record file from Oeresund Bridge Monitoring: 202 The data are recorded on the Oresund Bridge and cover a period of one hour. The input file has one sub array "wind" with 8 columns of following structure: 203 204 205 206 Anemometer A: located at second shortest cable 207 1st U component 2nd V component 208 209 3rd W component 210 Azimuth 4th 211 212 213 Anemometer B: located at midspan 5st U component 6nd V component 7rd W component 214 215 216 8th Azimuth 217 218 With V direction coinciding with geographical north, U coincide with Eastand W is vertical direction Azimuth is the angle that define the position of the wind flow along the hoorizontal plane. It is calculated from 0 to 360 clockwise along the horizontal plane. 0 is the Geographical north. Each columns is 1 hour long (108000) sampled at 30Hz. 219 220 221 8 222 223 224 if Iread == 4 225 226 FileName = 'wind\_RawData\_20120320\_162217.mat'; % Starting 4.22pm
FileName = 'wind\_RawData\_20120320\_172250.mat'; % Starting 5.22pm
FileName = 'wind\_RawData\_20120320\_182323.mat'; % Starting 6.22pm
FileName = '3 records of consecutive hours'; % Starting 6.22pm 227 228 229 230 FileName = 's records of consecutive hou load 'wind\_RawData\_20120320\_162217.mat'; Series1 = wind; [m1 n] = size(Series1); load 'wind\_RawData\_20120320\_172250.mat'; 231 232 233 234 Series2 = wind; [m1 n] = size(Series2); load 'wind\_RawData\_20120320\_182323.mat'; 235 236 237 238 239 Series3 = wind;
[m1 n] = size(Series3); 240 241 m3 = 3\*m1; % All three files are of the same length! 242 X0a1 = zeros(m1,1); X0a2 = zeros(m1,1); X0a3 = zeros(m1,1); 243 244 245 X0b1 = zeros(m1,1); 246 X0b2 = zeros(m1,1);247 248 X0b3 = zeros(m1,1); XOa = zeros(m3,1); % vector for combined series XOb = zeros(m3,1); % vector for combined series 249 250 251 % Horizontal resulting conponent for anemometer A: 252 for i=1:m1 = sqrt(Series1(i,1)^2+Series1(i,2)^2); - sqrt(series1(i,1)^2+Series1(i,2)^2); = sqrt(Series2(i,1)^2+Series2(i,2)^2); = sqrt(Series3(i,1)^2+Series3(i,2)^2); = X0al(i); = x0ar(i); 253 X0a1(i) 254 X0a2(i) X0a3(i) 256 X0a(i) = X0a2(i); 257 X0a(i+m1) X0a(i+2\*m1) = X0a3(i);258 259 end 260  $\ensuremath{\$}$  Horizontal resulting conponent for an emometer B: 261 for i=1:m1
 X0b1(i) = sqrt(Series1(i,5)^2+Series1(i,6)^2); 262 263 X0b2(i) = sqrt(Series2(i,5)^2+Series2(i,6)^2); X0b3(i) = sqrt(Series3(i,5)^2+Series3(i,6)^2); 264 265 XOb(i) = XOb1(i); XOb(i+m1) = XOb2(i); XOb(i+2\*m1) = XOb3(i); 266 267 268 269 end 270 = X0a; = X0b; = X0a1; Three hours wind speeds at second shortest cable Three hours wind speed at midspan 271 X0 272 X0 273 X0 First hour wind speed at short cable Second hour wind speed at short cable 274 X0 = X0a2; Third hour wind speed at short cable First hour wind speed at midspan = X0a3;275 8 х0 276 X0 = X0b1; 277 = X0b2; % Second hour wind speed at midspan Х0 278 X0 = X0b3; % Third hour wind speed at midspan % One hour wind direction 279 x0 = Series1(:,4); % Record length: m1 for one hour % m3 for three hours 280 m1 = m1; 281 282 283 284 SignalNo = 9999; % Combination of different signals % Filter depth of the fft-routine N\*1024 % Number of windows (default = 8) for pwelch SFD calculation % Sample frequency in [Hz] 285 NFFTcase =  $20 \times 1024$ ; NFFTCase = 20\*1024; Nwindow = 8; Fsamp = 30; DT = 1/Fsamp; Nbin = 100; Nsub = 1; 286 287 288 % Time step [s] % Number of bins to generate histogram 289 290 % Number of sub-series 291 for i=1:m1 292 % Generation of time axis with m1 steps TAx(i) = (i-1)\*DT; 293 end 294 295 end 296 297 298 % 1.5) Reading orginal formated data files for CpCent time series: 299 300 The input file consists of time series from 18 signals. The time series have a record length 4096 steps sampled at 1600Hz in a wind tunnel test. The mean wind speed at which the test has been performed is given as mean velocity pressure [kPa] at the start of the 301 302

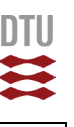

 $\triangleright$ 

ί'n

B

block with 4096x18 data entries. All-in-all 12 of the above described data sets, i.e. mean velocity pressure and signal time series, are contained in the input file. The data reading accoun for the special structure of the input file. 305 306 The data reading accounts 307 308 309 if Iread == 5 310 311 FileName = 'cpcent.00'; %FileName = 'cpcent.01'; 312 % Name of input file 313 % Name of input file 314 Nstorm = 12; Ntap = 18; length = 4096; SignalNo = 3; % number of sub-series 315 % No of taps % number of time steps per storm 316 317 318 % Number of signal to be analysed (1-18) 319 disp(['Data read from file:',FileName]) 320 Series = zeros(Nstorm\*length,Ntap); fid = fopen(FileName,'r'); 321 322 % Echo print on screen 323 index=0; 324 for istorm = 1:12 325 f1 = (istorm-1)\*length+1; f1 = (istorm-1)\*length+1; f2 = istorm\*length; qhmwk(istorm) = fscanf(fid,'%e',[11]); % velocity pressure [kN/m^2] cp = fscanf(fid,'%e',[18 length]); Series(f1:f2,:) = cp'; % saving the 12 data sets as continuous times series fprintf(1,'Storm Number considered: %g %g\n',istorm,qhmwk(istorm)) 326 327 328 329 330 end 331 status = fclose(fid); 332 333 334 [m1 n1] = size(Series); X0 = Series(:,SignalNo); % Number of rows (m1) and columns (n1) % Saving selected data to input vector 335 336 NFFTcase = 10\*1024; Nwindow = 8; Fsamp = 1600; DT = 1/Fsamp; Nbin = 100; % Filter depth of the fft-routine N\*1024
% Number of windows (default = 8) for pwelch SFD calculation
% Sample frequency in
% Calculation of time step
% Number of bins to generate histogram 337 338 339 340 341 342 343 = 12; % Number of sub-series Nsub 344 TAx(i) = (i-1)\*DT; end for i=1:m1 % Generation of time axis with m1 steps 345 346 347 348 end 349 350 351 % NOTE: At this point in the program you should have following information available: 352 SignalNo = Number of signal that has been chosen to be analysed - saved as XO(i) 353 354 XO(i) = Vector with data of stochastic process (length = m1) TAx(i) = Vector with values for time axis (length = m1) 355 356 357 = number of data points (time steps) NFFTcase = FFT filter length, determine by trial, shall not exceed m1 Nwindow = Number of windows (default = 8) for pwelch SFD calculation Fsamp = sample frequency in [Hz] 358 359 360 sample frequency in [n2]
 time step between data points [s] = 1/Fsamp
 Number of bins to generate histogram
 Number of sub-series in which the signal can be divided to calculate sub-mean and rms-values 361 362 Nbin 363 Nsub 364 365 Disregarding what data you want to analyse, just make sure that after reading the input file you define the parameters and vectors listed above. 366 367 368 369 370 % 2) ANALYSIS SETTING: 371 372 % 2.2) Parameter Definitions: Parameter Definitions: The setting of the parameter switches different options for the analysis on and off. The detailed setting for the different actions are defined in section 1.4. col= no action
col= action activated 373 374 375 376 377 378 The program allows for following data modification and analysis: 379 380 1. DETREND 2. STATSITSICS part 1 381 382 SPECTRAL DENSITY part 1
 DIGITAL FILTERING 383 384 5. STATSITSICS part 2 385 6. SPECTRAL DENSITY part 2 386 387 388 DoAct1 = 0; DoAct2 = 0; DoAct3 = 0; DoAct4 = 0; % Linear detrending the time series (no break points) % Identify, display and safe sub-series maxima and minima in vector % Digital filtering 389 390 % Saving modified data in external file "Data2.dat" 391 392 393 Adjustments for display Displ = 1 displaying modified data, if applied, and related results (set as default) Displ = 2 displaying both initial and modified data and results for comparison 394 395 396 397 Displ = 2; % Display parameter 398 399 % 2.2) Parameter Definitions: 400 401 402 General: 403 8 404 pi = 4\*atan(1.); % Circular constant 405 406 407 Spectral Density:

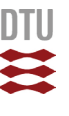

⊳

Гл

Β

The spectral density is calculated using Welch's method in following format: 409 410 411 [Pxx,f] = pwelch(x,window,noverlap,nfft,fs) 412 413 Description (from the Matlab Desktop Help): 414 [Pxx,w] = pwelch(x) estimates the power spectral density Pxx of the input signal vector x using Welch's method. Welch's method splits the data into overlapping segments, computes modified periodograms of the overlapping segments, and averages the resulting periodograms to produce the prover greateral density estimate 415 416 417 418 periodograms to produce the power spectral density estimate. 419 The vector x is segmented into eight sections of equal length, each with 50% overlap.
Any remaining (trailing) entries in x that cannot be included in the eight segments of equal length are discarded.
Each segment is windowed with a Hamming window (see hamming) that is the same length 420 421 422 423 424 - as the segment. 425 [Pxx,f] = pwelch(x,window,noverlap,nfft,fs) uses the sampling frequency fs specified in hertz (Hz) to compute the PSD vector (Pxx) and the corresponding vector of frequencies (f). In this case, the units for the frequency vector are in Hz. The spectral density produced is calculated in units of power per Hz. If you specify fs as the empty vector [], the sampling frequency defaults to 1 Hz. 426 427 428 429 430 431 = Nwindow; % Number of windows (default = 8) = floor(m1\*2/(1+Nw)); % length of windows assumed 50% overlap (still automatic default) = NFFTcase; % Filter depth (should not exceed numer of time steps!) = Fsamp; % Sample frequency [Hz] 432 Nw window 433 434 nfft = Fsamp; 435 fs 436 Digital filtering of the signal: 438 Fn = order of the filter (using standard 6th-order Butterworth filter)
Ftype = 'high' for a highpass digital filter with cutoff frequency CutOff 439 440 441 442 443 444 445 446 447 = 6; ='lo Ftype 448 CutOff = 0.5;449 450 451 3) DATA PROCESSING: 452 453 3.1 Detrending unmodified X0(t): 454 455 The function "detrend" removes the mean value or linear trend from a vector or matrix. 456 detrend(x, 'linear') 457 - removing of a linear trend 458 detrend(x,'linear', bp) - removing of linear trend between break points 459 A breakpoint between two segments is defined as the data point that the two segments share. The break points are given in vector "bp". 460 461 462 463 if DoAct1 == 1 X1 = detrend(X0, 'linear'); % no breakpoints defined 464 465 else 466 X1 = X0; end 467 468 3.2 Digital Filtering of X1(t): 469 470 471 % Calculation of unfiltered spectrum for later comparison 472 473 X1d = detrend(X1,'constant'); % Removing mean value before performing FFT [Sxx,f] = pwelch(Xld,window,[],nfft,fs); Df = (f(10)-f(1))/9; % Frequ XvarG = trapz(f(:),Sxx(:,1)); % Area 474 475 476 % Frequency resolution of calculated spectrum % Area underneath calcultaed SDF-curve (geometrical variance) 

 Xvar = (std(xld))'2;
 % Area underneath calculated Sur-Curve (geometrical variance, Xvar)

 Sux1(:,1) = Sxx(:,1).\*f./XvarG;
 % statistical variance

 SNx1(:,2) = Sxx(:,1)./XvarG;
 % Ordinate normalised Spectral Curves to Unit Area (SNxx=Sxx/XvarG)

 SNx1(:,3) = Sxx(:,1)./XvarG\*Xvar;
 % Spectrum with statistical variance as area

 SNx1(:,4) = Sxx(:,1);
 % Spectrum as calculated with pwelch (geometric variance underneath)

 477 478 479 480 481 482 483 484 % Performance of digital filtering 485 486 if DoAct3 == 1 487 Nyquist = Fsamp/2; [b,a] = butter(Fn,CutOff/Nyquist,Ftype); 488 Xf X2 = filtfilt(b,a,X1); 489 = Xf; 490 else X2 491 492 = X1; 493 end 494 495 The stochastic process is now saved as X2(t) on which all subsequent 496 497 analysis will be peformed. 498 3.3 Statistical Parameter of Time History (X2): 499 499 Echo print on print is default 500 % mean value of the parent time history % standard deviation of the parent time history % corresponding variance % maximum peak value occuring in parent time history % corresponding minimum peak value % dworth of provide history = mean(X2); 501 Xmean = std(X2); 502 Xstd 503 = Xstd^2; Xvar 504 Xmax  $= \max(X^2)$ : 505 Xmin = min(X2); 506 Tend = TAx(m1); % duration of parent time history 507 508 3.4 Statistics on Sub-Series: 509

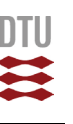

⊳

Гл

Β

```
512
          if DoAct2==0; Nsub=1; end
513
514
          Lsub = floor(m1/Nsub);
                                                  % Length of sub-series in number of time steps
515
516
          Smean = zeros(Nsub,1);
517
         Srms = zeros(Nsub,1);
Sx = zeros(Nsub,1);
St = zeros(Nsub,1);
518
                    = zeros(Nsub,1);
519
          St
         Smin = zeros(Nsub,1);
Smax = zeros(Nsub,1);
SXmin = zeros(Nsub,1);
SXmax = zeros(Nsub,1);
520
521
522
523
524
525
          for k=1:Nsub
              526
527
528
529
                Smean(k) = mean(X2(k1:k2)); % mean value of sub-series
Srms(k) = std(X2(k1:k2)); % standard deviation of sub-series
530
531
532
533
                if DoAct2==1
                  for j=k1:k2
    if X2(j)<=Smin(k) ; Smin(k)=X2(j) ; SXmin(k) = TAx(j) ; end
    if X2(j)>=Smax(k) ; Smax(k)=X2(j) ; SXmax(k) = TAx(j) ; end
534
536
                      end
537
538
                end
539
                Sx(k) = k:
                                                               % Number of sub-series
                SX(k) = K; % Number of Sub-Series
St(k) = TAx(k*(Lsub-1)); % Location of sub-series boundaries on time axis
540
541
         end
542
543
544
                  3.5 Calculating a histogram and probability density on detrended data:
545
546
          RangeX = (Xmax-Xmin)*1.03; % Expanding range about 3%
BinLow = Xmin-0.03*(Xmax-Xmin)/2; % Lower start point for bin grid
547
548
549
550
          DBin = RangeX/Nbin;
                                                                  % Bin width
551
           % Generating vector with Nbin+1 bin boundaries:
552
553
         BIN = zeros(Nbin+1,1);
BIN(1) = BinLow;
554
555
          for i=1:Nbin
    BIN(i+1)=BinLow+i*DBin;
          end
556
557
          % Counting data points per bin:
558
         BinCount=zeros(Nbin,1);
for i=1:Nbin
BinL=BIN(i);
BinU=BIN(i+1);
559
560
561
562
                for j=1:m1
    if (X2(j)>BinL) && (X2(j)<=BinU)</pre>
563
564
                      565
566
                end
567
         end
568
569
570
           % Conversion to relative bin frequency
         571
572
573
574
         end
575
576
          Dx = DBin/10;
577
          i=0;
578
579
          for x = Xmin:Dx:Xmax
                i=i+1;
580
                pdf(i,1) =
                pdf(i,2) = 1/(Xstd*sqrt(2*pi))*exp(-0.5*((x-Xmean)/Xstd)^2);
581
         end
582
583
584
585
                  Printing basic parameter of the analysis
586
587
         fprintf(1,'TIME HISTORY of Variable X\n');
588
         iprint(1, 'Number of time steps in time history: %10.0f [-]\n',m1);
fprintf(1,' Number of time steps in time history: %10.2f [s]\n',Tend);
fprintf(1,' Number of sub-series : %10.4g [s]\n',Nsub);
fprintf(1,' Number of sub-series : %10.4g [s]\n',Tend/Nsub);
fprintf(1,' Time step width DT : %10.4g [s]\n',DT);
589
590
         fprintf(1, 'Number of sub-series
fprintf(1,' Duration of sub-series
fprintf(1,' Duration of sub-series
fprintf(1,' Time step width DT
fprintf(1,' Sample frequency (if [T]=s)
fprintf(1,' Mean value of X(t)
591
592
593
594
595
        fprintf(1,' Sample frequency (11 1), 0,
fprintf(1,' Mean value of X(t) : %10.4g [x]\n',Xmean,,
fprintf(1,' Standard deviation of X(t) : %10.4g [x]\n',Xstd);
fprintf(1,' Corresponding variance : %10.4g [x^2]\n',Xvar);
fprintf(1,' Maximum peak value in X(t) : %10.4g [x]\n',Xmax);
fprintf(1,' Minimum peak value in X(t) : %10.4g [x]\n',Xmax);
fprintf(1,' \n');
fprintf(1,' Number of overlapping sub-windows : %10.0f [-]\n',Nw);
fprintf(1,' Sub-window length : %10.0f [-]\n',window);
forintf(1,' Filter depth of fft-routine : %10.0f [-]\n',nfft);
                                                                                             : %10.4g [Hz]\n',Fsamp);
: %10.4g [x]\n',Xmean);
596
597
598
599
600
601
602
603
         fprintf(1, ' Sub-Window length
fprintf(1, ' Filter depth of fft-routine
fprintf(1, ' \n');
fprintf(1, ' \n');
604
605
606
607
608
                  3.6 Spectral Density of X(t):
609
610
611
         X2d
                          = detrend(X2,'constant'); % Removing mean value before performing FFT
          [Sxx,f] = pwelch(X2d,window,[],nfft,fs);
XvarG = trapz(f(:),Sxx(:,1)); % Area underneath calcultaed SDF-curve (geometrical variance)
SNx2(:,1) = Sxx(:,1).*f./XvarG; % Ordinate normalised Spectral Curves
612
613
614
```

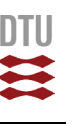

⊳

ĩл

Β

% Normalizing Spectral Curves to Unit Area (SNxx=Sxx/XvarG) % Spectrum with statistical variance as area % Spectrum as calculated with pwelch (geometric variance underneath) SNx2(:,2) = Sxx(:,1)./XvarG; SNx2(:,3) = Sxx(:,1)./XvarG\*Xvar; 616 617 SNx2(:,4) = Sxx(:,1);618 619 620 3.7 Saving modified data to external file: 621 62.2 623 if DoAct4 ==1 fid1 = fopen('Data2.dat','w');
for i=1:m1 624 625 fprintf(fid1,' %g %g\n',TAx(i),X2(i)); 626 end 627 status = fclose(fid1); 628 62.9 end 630 631 % 4) GRAPHICAL DISPLAY OF THE EXTREME VALUE ANALYSIS: 632 633 634 % Display Definitions 635 636 637 scrsz = get(0, 'ScreenSize'); 638 639 figure('Name', 'Time History', 'Position', [5 0.50\*scrsz(4) 0.7\*scrsz(3) 0.45\*scrsz(4)]) 640 641 642 % Setting axis range 643 644 Y1max = Xmin+(Xmax-Xmin)\*1.2; 645 Y1min = Xmin-(Xmax-Xmin)\*0.02; 646 647 DY = Y1max-Xmax; X1min = TAx(1); X1max = TAx(m1); 648 649 650 651 652 if Displ == 2
 plot(TAx,X1,'-c'); 653 654 hold on end 655 656 if DoAct2==1 for j=1:Nsub 657 plot(SXmax(j),Smax(j),'o','MarkerEdgeColor','k','MarkerFaceColor','c','MarkerSize',5);hold on plot(SXmin(j),Smin(j),'o','MarkerEdgeColor','k','MarkerFaceColor','r','MarkerSize',5);hold on 658 659 660 end end 661 662 663 plot(TAx,X2); 664 hold on 665 666 plot3([TAx(1),TAx(m1)],[Xmean,Xmean],[1,1],'--m'); 667 hold d 668 plot3([TAx(1),TAx(m1)],[Xmean+Xstd,Xmean+Xstd],[1,1],'--g'); 669 hold c 670 plot3([TAx(1), TAx(m1)], [Xmean-Xstd, Xmean-Xstd], [1, 1], '--g'); 671 hold on 672 673 plot([0 0],[Y1min Y1max],':k'); for j=1:Nsub 674 675 676 plot([St(j) St(j)],[Y1min Y1max],':k'); end 677 678 text(Tend/20,Y1max-0.3\*DY,['Time History File is "',FileName,'"',' ; Signal No.:',num2str(SignalNo)],'FontSize',9)
text(Tend/20,Y1max-0.7\*DY,['Time History duration is ',num2str(Tend),' sec'],'FontSize',9) 679 680 text(0.98\*Tend,Y1max-0.3\*DY,['Mean value of X(t): ',num2str(Xmean)],'FontSize',9,'HorizontalAlignment','right')
text(0.98\*Tend,Y1max-0.7\*DY,['Standard deviation of X(t): ',num2str(Xstd)],'FontSize',9,'HorizontalAlignment','right') 681 682 683 xlabel('time [s]'); ylabel('ordinate of variable X(t)'); title('TIME HISTORY ANALYSIS'); 684 685 686 687 688 axis([X1min X1max Y1min Y1max]); 689 690 eval(['print -dtiff -zbuffer TimeHist']); 691 692 693 figure('Name','Histogram','Position',[0.715\*scrsz(3) 0.50\*scrsz(4) 0.29\*scrsz(3) 0.45\*scrsz(4)]) 694 695 XX=1.05\*max(RelFreg); 696 for i=1:Nbin 697 area([0 RelFreq(i) RelFreq(i) 0],[BIN(i) BIN(i) BIN(i+1) BIN(i+1)],'FaceColor',[.7 0 0]); hold on 698 699 700 end 701 702 plot([0 XX],[Xmean Xmean],'--m'); hold on 703 704 plot([0 XX], [Xmean+Xstd Xmean+Xstd],'--g'); hold on plot([0 XX], [Xmean-Xstd Xmean-Xstd],'--g'); hold on 705 706 plot(pdf(:,2),pdf(:,1),'-b','LineWidth',2); hold on 707 708 title('HISTOGRAM'); 709 xlabel('relative frequency');
ylabel('Data value'); 710 711 712 axis([0 XX Y1min Y1max]); 713 714 eval(['print -dtiff -zbuffer Histogram']); 715 716 figure('Name','Spectral Density','Position',[5 35 0.33\*scrsz(3) 0.395\*scrsz(4)]) 718

AS

.m

if Displ == loglog(f,SNx1(:,1),'.','MarkerSize',5,'Color','c'); 720 721 hold on 721 722 723 724 725 end loglog(f,SNx2(:,1),'.','MarkerSize',5,'Color','b'); hold on 726 727 728 729 title('SPECTRAL DENSITY of X(t)');
xlabel('frequency [Hz]'); xlabel('frequency [Hz]'); ylabel('Normalised Spectrum S\_x\_x(f) \* f / \sigma\_x^2'); 730 grid on 731 732 733 734 eval(['print -dtiff -zbuffer SDF']); figure('Name','Spectral Density 2','Position',[5 35 0.33\*scrsz(3) 0.395\*scrsz(4)]) 735 736 737 loglog(f,SNx2(:,2),',','MarkerSize',5,'Color','b'); 738 739 hold title('SPECTRAL DENSITY of X(t)'); xlabel('frequency [Hz]'); ylabel('Normalised Spectrum S\_x\_x(f) / \sigma\_x^2'); 740 741 742 743 744 745 746 747 748 grid on eval(['print -dtiff -zbuffer SDF2']); figure('Name','Spectral Density 3','Position',[5 35 0.33\*scrsz(3) 0.395\*scrsz(4)]) 749 750 751 loglog(f,SNx2(:,3),'.','MarkerSize',5,'Color','b'); hold on 752 753 title('SPECTRAL DENSITY of X(t)'); 754 755 756 xlabel('frequency [Hz]');
ylabel('Spectrum S\_x\_x(f)'); grid on 757 758 eval(['print -dtiff -zbuffer SDF3']); 759 760 761 figure('Name','Spectral Density 4','Position',[5 35 0.33\*scrsz(3) 0.395\*scrsz(4)]) 762 763 loglog(f, SNx2(:,4),'.','MarkerSize',5,'Color','b'); 764 765 hold on 766 title('SPECTRAL DENSITY of X(t)'); xlabel('frequency[Hz]'); ylabel('Spectrum S\_x\_x(f)'); grid on 767 768 769 770 771 772 773 774 775 776 777 776 777 778 779 780 eval(['print -dtiff -zbuffer SDF4']); figure('Name','SubSeries Parameters','Position',[0.34\*scrsz(3) 35 0.33\*scrsz(3) 0.395\*scrsz(4)]) plot(Sx,Smean,'s','MarkerEdgeColor','k','MarkerFaceColor','m','MarkerSize',7); hold on
plot(Sx,Srms,'o','MarkerEdgeColor','k','MarkerFaceColor','g','MarkerSize',7); hold on title('SUB-SERIES PARAMETERS'); xlabel('number of sub-series'); ylabel('Mean and rms value'); legend('mean','rms','Location','Best'); 781 782 783 784 plot([0 Nsub],[Xmean Xmean],'--m'); hold on
plot([0 Nsub],[Xstd Xstd],'--g'); hold on 785 786 787 788 789 790 791 grid on eval(['print -dtiff -zbuffer SubSeriesParam']); 792 793 794 795 796 797 798 799 800

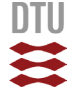

## 4.2 "TSCorr.m"

Т

|                                                                                                    | a measured signal                                                                                                    | . The main features are:                                                                                                    |
|----------------------------------------------------------------------------------------------------|----------------------------------------------------------------------------------------------------|----------------------------------------------------------------------------------------------------|
|                                                                                                    | <ul> <li>viewing the time</li> <li>presentation of</li> <li>calculation of p</li> <li>calculation and</li> <li>Identification (</li> </ul>                                                                                                    | e steries as a graph.<br>data points as histogram (discrete probability density).<br>power spectral density.<br>displaying the mean values and standard deviations of sub-series.<br>f maximum and minimum in sub-series.                                                                                                    |
|                                                                                                    | Furthermore, some<br>namely detrending<br>initial and the a<br>series and the spe                                                                                                    | signal processing can be performed on the original data,<br>and high or low-pass filtering. The difference between the<br>ltered signal can be visualised in the graph of the time<br>ectral density the spectral density.                                                                                                    |
| Program ID:                                                                                                    |                                                                                                    |                                                                                                    |
| File name :                                                                                                    | THA4.m                                                                                                    |                                                                                                    |
| Author :<br>Development Log :                                                                                                    | Holger Koss (hko)<br>2009-04-28 hko<br>2012-05-04 hko                                                                                                    | Basic structure of the program<br>Adoption to a general tool to first analysis and<br>freatment of a time bistory                                                                                                    |
|                                                                                                    | 2012-10-29 hko                                                                                                    | Adoption for course 11374                                                                                                    |
| Necessary files                                                                                                    | : "TimeHistory" -                                                                                                    | Ascii file containing in the first column the<br>time axis and in the second column the time history<br>of the investigated quantity. Both columns are in<br>model scale.                                                                                                    |
|                                                                                                    | "cpcent00.dat" -                                                                                                    | File with 18 time series of pressure coefficients measured in a wind tunnel test on a model low-rise building.                                                                                                    |
| close all                                                                                                    |                                                                                                    |                                                                                                    |
| 1) PP3                                                                                                    |                                                                                                    |                                                                                                    |
| 1) READING OF INE                                                                                                    | PUT DATA:                                                                                                    |                                                                                                    |
| This version of 18 time ser                                                                                                    | of the program is provided on the program is provided by the program of the provided by the provided by the pr                                                                                                    | repared to read a file with a matrix                                                                                                    |
| time series ne<br>1.1) Reading Data                                                                                                    | eds to be generated<br>from Pressure Meas                                                                                                    | d to plot the series.<br>surements on Low-rise Building:                                                                                                    |
| <pre>time series ne 1.1) Reading Data Here, we reas measured on time series not contain</pre>                                                                                                    | a from Pressure Mean<br>d a file with 18 t:<br>a wind tunnel mode:<br>is a signal of a si<br>the time axis. To p                                                                                                    | d to plot the series.<br>surements on Low-rise Building:<br>                                                                                                    |
| time series ne<br>1.1) Reading Data<br>Here, we rea<br>measured on<br>time series<br>not contain<br>to be genera                                                                                                    | a from Pressure Mean<br>a file with 18 t:<br>a wind tunnel mode:<br>is a signal of a si<br>the time axis. To p<br>thed separately.                                                                                                    | d to plot the series.<br>surements on Low-rise Building:<br>ime series of pressure coefficients<br>l of a low-rise building. Each of these<br>tochastic process. The input file does<br>plot the process the time axis needs                                                                                                    |
| <pre>time series ne<br/>1.1) Reading Data<br/>Here, we rea<br/>measured on<br/>time series<br/>not contain<br/>to be genera<br/>ileName = '18Signa<br/>ignalA = 1;<br/>ignalB = 18;</pre>                                                                                                    | eds to be generated<br>from Pressure Meas<br>d a file with 18 t:<br>a wind tunnel mode<br>is a signal of a si<br>the time axis. To p<br>ted separately.                                                                                                    | <pre>d to plot the series. surements on Low-rise Building: ime series of pressure coefficients l of a low-rise building. Each of these tochastic process. The input file does plot the process the time axis needs % Name of input file % Number of 1st signal to be compared (1-18) % Number of 2nd signal to be compared (1-18)</pre>                                                                                                    |
| <pre>time series ne<br/>1.1) Reading Data<br/>Here, we rea<br/>measured on<br/>time series<br/>not contain<br/>to be genera<br/>ileName = '18Signa<br/>ignalA = 1;<br/>ignalB = 18;<br/>id = fopen(Fi<br/>hnwk = fscanf(f<br/>p = fscanf(f</pre>                                                                                                    | <pre>eds to be generated<br/>if from Pressure Meas<br/>d a file with 18 t;<br/>a wind tunnel mode<br/>is a signal of a si<br/>the time axis. To p<br/>ited separately.<br/>als.dat';<br/>ileName,'r');<br/>fid,'%e',[1 1]);<br/>fid,'%e',[18 inf]);</pre>                                                                                                    | <pre>d to plot the series. surements on Low-rise Building: ime series of pressure coefficients l of a low-rise building. Each of these tochastic process. The input file does plot the process the time axis needs % Name of input file % Number of 1st signal to be compared (1-18) % Number of 2nd signal to be compared (1-18) % velocity pressure [kN/m^2] % Matrix with pressure coefficient time series</pre>                                                                                                    |
| <pre>time series ne<br/>1.1) Reading Data<br/>Here, we rea<br/>measured on<br/>time series<br/>not contain<br/>to be genera<br/>ignalA = 1;<br/>ignalB = 18;<br/>id = fopen(Fi<br/>p = fscanf(f<br/>pries = cp';<br/>ml nl] = size(Ser<br/>tatus = fclose(f</pre>                                                                                                    | <pre>eds to be generated<br/>a from Pressure Mean<br/>d a file with 18 t:<br/>a wind tunnel mode<br/>is a signal of a si<br/>the time axis. To p<br/>tted separately.<br/>als.dat';<br/>id.leName,'r');<br/>id,'%e',[1 1]);<br/>id,'%e',[18 inf]);<br/>ides);<br/>id);</pre>                                                                                                    | <pre>d to plot the series. surements on Low-rise Building: ime series of pressure coefficients l of a low-rise building. Each of these tochastic process. The input file does plot the process the time axis needs % Name of input file % Number of lst signal to be compared (1-18) % Number of 2nd signal to be compared (1-18) % velocity pressure [kN/m^2] % Matrix with pressure coefficient time series % Transposed matrix where each column is a signal % Number of rows (ml) and columns (nl)</pre>                                                                                                    |
| <pre>time series ne<br/>1.1) Reading Data<br/>Here, we rea<br/>measured on<br/>time series<br/>not contain<br/>to be genera<br/>ileName = '18Signa<br/>ignalA = 1;<br/>ignalB = 18;<br/>id = fopen (Fi<br/>hmwk = fscanf(f<br/>p = fscanf(f<br/>eries = cp';<br/>ml n1] = size(Seri<br/>tatus = fclose(f<br/>samp = 1600;</pre>                                                                                                    | <pre>eds to be generated<br/>a from Pressure Mean<br/>ad a file with 18 tr<br/>a wind tunnel mode<br/>is a signal of a st<br/>the time axis. To p<br/>tted separately.<br/>als.dat';<br/>eleName,'r');<br/>fid,'%e',[1 1]);<br/>fid,'%e',[18 inf]);<br/>eles);<br/>fid);</pre>                                                                                                    | <pre>d to plot the series. surements on Low-rise Building: ime series of pressure coefficients l of a low-rise building. Each of these tochastic process. The input file does plot the process the time axis needs % Name of input file % Number of 1st signal to be compared (1-18) % Number of 2nd signal to be compared (1-18) % velocity pressure (kN/m^2) % Matrix with pressure coefficient time series % Transposed matrix where each column is a signal % Number of rows (m1) and columns (n1) % Sample frequency in [Hz]</pre>                                                                                                    |
| <pre>time series ne<br/>1.1) Reading Data<br/>Here, we rea<br/>measured on<br/>time series<br/>not contain<br/>to be genera<br/>iignalA = 1;<br/>ignalB = 18;<br/>id = fopen(Fi<br/>p = fscanf(f<br/>p = fscanf(f<br/>eries = cp';<br/>ml n1] = size(Ser<br/>tatus = fclose(f<br/>samp = 1600;<br/>T = 1/Fsamp;<br/>or i=1:ml<br/>TAx(i) = (i-1)*<br/>nd</pre>                                                                                                    | <pre>eds to be generated<br/>a from Pressure Meas<br/>dd a file with 18 t:<br/>a wind tunnel mode<br/>is a signal of a si<br/>the time axis. To p<br/>tted separately.<br/>als.dat';<br/>id, '%e', [1 1]);<br/>id, '%e', [18 inf]);<br/>rices);<br/>id);<br/>DT;</pre>                                                                                                    | <pre>d to plot the series.<br/>surements on Low-rise Building:<br/>ime series of pressure coefficients<br/>l of a low-rise building. Each of these<br/>tochastic process. The input file does<br/>plot the process the time axis needs<br/>% Name of input file<br/>% Number of 1st signal to be compared (1-18)<br/>% Number of 2nd signal to be compared (1-18)<br/>% velocity pressure [kN/m^2]<br/>% Matrix with pressure coefficient time series<br/>% Transposed matrix where each column is a signal<br/>% Number of rows (ml) and columns (nl)<br/>% Sample frequency in [Hz]<br/>% Calculation of time step<br/>% Generation of time axis with ml steps</pre>                                                                                                    |
| <pre>time series ne<br/>1.1) Reading Data<br/>Here, we rea<br/>measured on<br/>time series<br/>not contain<br/>to be genera<br/>ignalA = 1;<br/>ignalB = 18;<br/>id = fopen (Fi<br/>hmwk = fscanf(f<br/>p = fscanf(f<br/>p = fscanf(f<br/>rites = cp';<br/>ml n1] = size(Ser<br/>tatus = fclose(f<br/>samp = 1600;<br/>T = 1/Fsamp;<br/>or i=1:ml<br/>TAx(i) = (i-1)*<br/>nd<br/>A = Series(:,Signa<br/>B = Series(:,Signa<br/>B = Series(:,Signa)<br/>Tata (I) = (I) =</pre> | <pre>eds to be generated<br/>a from Pressure Mean<br/>d a file with 18 t:<br/>a wind tunnel mode:<br/>is a signal of a st<br/>the time axis. To p<br/>tted separately.<br/>als.dat';<br/>leName, 'r');<br/>fid, '%e', [1 1]);<br/>id, '%e', [18 inf]);<br/>ries);<br/>fid);<br/>DT;<br/>alA);<br/>alB);</pre>                                                                                                    | <pre>d to plot the series.<br/>surements on Low-rise Building:<br/>ime series of pressure coefficients<br/>l of a low-rise building. Each of these<br/>tochastic process. The input file does<br/>plot the process the time axis needs<br/>% Name of input file<br/>% Number of lst signal to be compared (1-18)<br/>% Number of 2nd signal to be compared (1-18)<br/>% velocity pressure (kN/m^2)<br/>% Matrix with pressure coefficient time series<br/>% Transposed matrix where each column is a signal<br/>% Number of rows (ml) and columns (nl)<br/>% Sample frequency in [Hz]<br/>% Calculation of time step<br/>% Generation of time axis with ml steps<br/>% Saving selected data to input vector<br/>% Saving selected data to input vector<br/>% Saving selected data to input vector</pre>                                                                                                    |
| <pre>time series net .1.1) Reading Data</pre>                                                                                                    | <pre>eds to be generated<br/>a from Pressure Mean<br/>ad a file with 18 t:<br/>a wind tunnel mode:<br/>is a signal of a si<br/>the time axis. To p<br/>tted separately.<br/>als.dat';<br/>leName, 'r');<br/>iid, '%e', [1 1]);<br/>iid, '%e', [18 inf]);<br/>iids);<br/>iid);<br/>DT;<br/>alA);<br/>tlB);<br/>ant in the program y</pre>                                                                                                    | <pre>d to plot the series.<br/>surements on Low-rise Building:<br/>ime series of pressure coefficients<br/>l of a low-rise building. Each of these<br/>tochastic process. The input file does<br/>plot the process the time axis needs<br/>% Name of input file<br/>% Number of 1st signal to be compared (1-18)<br/>% Number of 2nd signal to be compared (1-18)<br/>% velocity pressure [kN/m^2]<br/>% Matrix with pressure coefficient time series<br/>% Transposed matrix where each column is a signal<br/>% Number of rows (m1) and columns (n1)<br/>% Sample frequency in [Hz]<br/>% Calculation of time step<br/>% Generation of time axis with m1 steps<br/>% Saving selected data to input vector<br/>% Saving selected data to input vector<br/>% Saving selected data to input vector<br/>% Saving selected data to input vector<br/>% Saving selected data to input vector</pre>                                                                                                    |
| <pre>time series ne<br/>1.1) Reading Data<br/>Here, we rea<br/>measured on<br/>time series<br/>not contain<br/>to be genera<br/>ignalA = 1;<br/>ignalB = 18;<br/>id = fopen (Fi<br/>hmwk = fscanf(f<br/>p = fscanf(f<br/>eries = cp';<br/>ml n1] = size(Series)<br/>tatus = fclose(f<br/>samp = 1600;<br/>T = 1/Fsamp;<br/>or i=1:ml<br/>TAx(i) = (i-1)*<br/>nd<br/>A = Series(:,Signal<br/>B = Series(:,Signal<br/>NOTE: At this poi<br/>Fsamp = 1<br/></pre>                                                                                                    | <pre>eds to be generated<br/>a from Pressure Mean<br/>ad a file with 18 t:<br/>a wind tunnel model<br/>is a signal of a sti<br/>the time axis. To p<br/>tted separately.<br/>als.dat';<br/>add (%e',[11]);<br/>id, '%e',[11]);<br/>id, '%e',[18 inf]);<br/>did, '%e',[18 inf]);<br/>did);<br/>add (%e',[11]);<br/>id, '%e',[18 inf]);<br/>did);<br/>add (%e',[11]);<br/>id, '%e',[18 inf]);<br/>did);<br/>add (%e',[11]);<br/>id, '%e',[18 inf]);<br/>did);<br/>add (%e',[11]);<br/>id, '%e',[18 inf]);<br/>did);<br/>add (%e',[11]);<br/>did);<br/>add (%e',[11]);<br/>did);<br/>add (%e',[11]);<br/>did);<br/>add (%e',[11]);<br/>did);<br/>did);<br/>add (%e',[11]);<br/>did);<br/>did);<br/>add (%e',[11]);<br/>did);<br/>did);</pre> | <pre>d to plot the series.<br/>surements on Low-rise Building:<br/>ime series of pressure coefficients<br/>l of a low-rise building. Each of these<br/>tochastic process. The input file does<br/>plot the process the time axis needs<br/>% Name of input file<br/>% Number of 1st signal to be compared (1-18)<br/>% Number of 2nd signal to be compared (1-18)<br/>% velocity pressure (kN/m^2]<br/>% Matrix with pressure coefficient time series<br/>% Transposed matrix where each column is a signal<br/>% Number of rows (ml) and columns (nl)<br/>% Sample frequency in [Hz]<br/>% Calculation of time step<br/>% Generation of time axis with ml steps<br/>% Saving selected data to input vector<br/>% Saving selected data to input vector<br/>% Saving selected selected s</pre>                                     |
| <pre>time series ne<br/>1.1) Reading Data<br/>Here, we rea<br/>measured on<br/>time series<br/>not contain<br/>to be genera<br/>ignalA = 1;<br/>ignalB = 18;<br/>id = fopen(Fi<br/>eries = cp';<br/>ml n1] = size(Ser<br/>tatus = fclose(f<br/>samp = 1600;<br/>T = 1/Fsamp;<br/>or i=1:m1<br/>TAx(i) = (i-1)*<br/>nd<br/>A = Series(:,Signa<br/>B = Series(:,Signa<br/>NOTE: At this poi<br/>Fsamp =<br/>DT =<br/>SignalNo =<br/>NFFTcase =<br/></pre>                                                                                                    | <pre>eds to be generated<br/>a from Pressure Mean<br/>d a file with 18 t:<br/>a wind tunnel mode<br/>is a signal of a si<br/>the time axis. To p<br/>tted separately.<br/>als.dat';<br/>dls.dat';<br/>dls.dat';<br/>id, '%e', [1 1]);<br/>id, '%e', [18 inf]);<br/>id, '%e', [18 inf]);<br/>id);<br/>DT;<br/>alA);<br/>dlB);<br/>multiple frequency in<br/>time step between of<br/>Number of data poin<br/>FFT filter length,</pre>                                                                                                    | <pre>d to plot the series.<br/>surements on Low-rise Building:<br/>ime series of pressure coefficients<br/>l of a low-rise building. Each of these<br/>tochastic process. The input file does<br/>plot the process the time axis needs<br/>% Name of input file<br/>% Number of 1st signal to be compared (1-18)<br/>% Number of 2nd signal to be compared (1-18)<br/>% velocity pressure [kN/m^2]<br/>% Matrix with pressure coefficient time series<br/>% Transposed matrix where each column is a signal<br/>% Number of rows (ml) and columns (nl)<br/>% Sample frequency in [Hz]<br/>% Calculation of time step<br/>% Generation of time axis with ml steps<br/>% Saving selected data to input vector<br/>% Saving selected data to input vector<br/>% Saving selected data to input vector<br/>% Saving selected data to input vector<br/>% Saving selected data to input vector<br/>% Saving selected data to input vector<br/>% Javing selected data to input vector<br/>% Javing selected s</pre> |
| <pre>time series ne<br/>time series ne<br/>Here, we rea<br/>measured on<br/>time series<br/>not contain<br/>to be genera<br/>ignalA = 1;<br/>ignalB = 18;<br/>id = fopen(Fi<br/>hwwk = fscanf(f<br/>eries = cp';<br/>ml n1] = size(Ser<br/>tatus = fclose(f<br/>samp = 1600;<br/>T = 1/Fsamp;<br/>or i=1:ml<br/>TAx(i) = (i-1)*<br/>nd<br/>A = Series(:,Signa<br/>B = Series(:,Signa<br/>B = Series(:,Signa<br/>NOTE: At this poi<br/>Fsamp =<br/>DT =<br/>SignalNo =<br/>ml =<br/>NFFTcase =<br/>TAx(i) =<br/>x0(i) =</pre>                                                                                                    | <pre>eds to be generated<br/>a from Pressure Mean<br/></pre>                                                                                                    | <pre>d to plot the series.<br/>surements on Low-rise Building:</pre>                                                                                                    |
| <pre>time series ne<br/>time series ne<br/>Here, we rea<br/>measured on<br/>time series<br/>not contain<br/>to be genera<br/>ignalA = 1;<br/>ignalB = 18;<br/>id = fopen(Fi<br/>hmwk = fscanf(f<br/>p = fscanf(f<br/>p = fscanf(f<br/>r = 1/Fsamp;<br/>or i=1:m1<br/>TAX(i) = (i-1)*<br/>nd<br/>A = Series(:,Signa<br/>NOTE: At this poi<br/>Fsamp =<br/>DT =<br/>SignalNo =<br/>m1 =<br/>NFFTcase =<br/>TAX(i) =<br/>XO(i) =<br/>Disregardir<br/>input file</pre>                                                                                                    | <pre>eds to be generated<br/>a from Pressure Meaa<br/>d a file with 18 t:<br/>a wind tunnel model<br/>is a signal of a st<br/>the time axis. To p<br/>tted separately.<br/>als.dat';<br/>leName, 'r');<br/>Sid, '%e', [1 1]);<br/>id, '%e', [18 inf]);<br/>d, '%e', [18 inf]);<br/>d, '%e', [18 inf]</pre>                                                                                                    | <pre>d to plot the series.<br/>surements on Low-rise Building:<br/>ime series of pressure coefficients<br/>l of a low-rise building. Each of these<br/>tochastic process. The input file does<br/>plot the process the time axis needs<br/>% Name of input file<br/>% Number of lst signal to be compared (1-18)<br/>% Number of 2nd signal to be compared (1-18)<br/>% velocity pressure (kN/m^2]<br/>% Matrix with pressure coefficient time series<br/>% Transposed matrix where each column is a signal<br/>% Number of rows (ml) and columns (nl)<br/>% Sample frequency in [Hz]<br/>% Calculation of time step<br/>% Generation of time step<br/>% Generation of time axis with ml steps<br/>% Saving selected data to input vector<br/>% Saving selected data to input vector<br/>% Saving selected matrix input selected matrix<br/>% (time steps)<br/>determine by trial, shall not exceed ml<br/>for time axis (length = ml)<br/>f stochastic process (length = ml)<br/>mt to analyse, just make sure that after reading the<br/>ameters and vectors listed above.</pre>                                                                                                    |
| <pre>time series ne<br/>1.1) Reading Data<br/>Here, we rea<br/>measured on<br/>time series<br/>not contain<br/>to be genera<br/>ignalA = 1;<br/>ignalB = 18;<br/>id = fopen(Fi<br/>hmwk = fscanf(f<br/>p = fscanf(f<br/>eries = cp';<br/>ml n1] = size(Ser<br/>tatus = fclose(f<br/>samp = 1600;<br/>T = 1/Fsamp;<br/>or i=1:m1<br/>TAx(i) = (i-1)*<br/>nd<br/>A = Series(:,Signa<br/>B = Series(:,Signa<br/>NOTE: At this poi<br/>Fsamp =<br/>DT =<br/>SignalNo =<br/>m1 =<br/>NFFTcase =<br/>TAx(i) =<br/>XO(i) =<br/>Disregardir<br/>input file<br/>2) ANALYSIS SETTI</pre>                                                                                                    | <pre>eds to be generated<br/>a from Pressure Meak<br/>d a file with 18 t:<br/>a wind tunnel mode:<br/>is a signal of a si<br/>the time axis. To p<br/>tted separately.<br/>als.dat';<br/>als.dat';<br/>als.dat';<br/>id, '%e', [1 1]);<br/>fid, '%e', [18 inf]);<br/>fid, '%e', [18 inf]);<br/>fid);<br/>DT;<br/>alA);<br/>alb);<br/>ant in the program y<br/>sample frequency in<br/>time step between of<br/>Number of signal th<br/>number of signal th<br/>number of signal th<br/>number of signal th<br/>number of signal th<br/>number of signal th<br/>number of signal th<br/>number of signal th<br/>number of signal th<br/>number of signal th<br/>number of data poin<br/>'g what data you wan<br/>you define the para<br/></pre>                                                                                                    | <pre>d to plot the series.<br/>surements on Low-rise Building:<br/></pre>                                                                                                    |

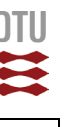

[SCorr.m

XAmean = mean(XA); 100 % mean value of the parent time history % standard deviation of the parent time history % corresponding variance 101 XAstd = std(XA); 102 XAvar = XAstd^2; % maximum peak value occurring in parent time history 103 XAmax  $= \max(XA);$ % corresponding minimum peak value % duration of (both!) time histories 104 XAmin = min(XA); 105 = TAx(m1); Tend 106 107 2.2 Statistical Parameter of 2nd Time History (XB): 108 109 % mean value of the parent time history % standard deviation of the parent time history % corresponding variance 110 XBmean = mean(XB); = std(XB); = XBstd^2; = max(XB); 111 112 XBstd XBvar 113 XBmax % maximum peak value occurring in parent time history 114 XBmin % corresponding minimum peak value = min(XB); 115 116 117 2.3 Statistical Parameter of 2nd Time History (XB): 118 119 ABcorr = corr(XA, XB); 120 % R = corrcoef(X) returns a matrix R of correlation coefficients calculated % from an input matrix X whose rows are observations and whose columns are variables Mcorr = corr(Series); 121 123 124 125 disp(['Data read from file:',FileName])
fprintf(1,' \n');
fprintf(1,' Correlation coefficient: %g\n',ABcorr); 126 127 128 129 130 131 132 % 3) GRAPHICAL DISPLAY OF THE EXTREME VALUE ANALYSIS: 133 134 % Display Definitions 135 136 137 scrsz = get(0, 'ScreenSize'); 138 139 140 figure('Name','Time History A','Position',[5 0.50\*scrsz(4) 0.7\*scrsz(3) 0.45\*scrsz(4)]) 141 142 % Setting axis range 143 144 145 Y1max = XAmin+(XAmax-XAmin)\*1.2: Y1min = XAmin-(XAmax-XAmin)\*0.02; DY1 = Y1max-XAmax; 146 DY1 147 148 Εx = floor(log10(Tend)); 149 150 X1min = 0.; X1max = ceil(Tend/(10^Ex))\*10^Ex; 151 152 plot(TAx,XA,'-b'); 153 154 hold on plot3([TAx(1),TAx(m1)],[XAmean,XAmean],[1,1],'--m'); 155 156 157 plot3([TAx(1),TAx(m1)],[XAmean+XAstd,XAmean+XAstd],[1,1],'--g'); 158 hold d 159 plot3([TAx(1), TAx(m1)], [XAmean-XAstd, XAmean-XAstd], [1, 1], '--g'); 160 hold or 161 text(Tend/20,Y1max-0.3\*DY1,['Time History File is "',FileName,'"',' ; Signal No.:',num2str(SignalA)],'FontSize',9) 162 163 text(Tend/20,Y1max-0.7\*DY1,['Time History duration is ',num2str(Tend),' sec'],'FontSize',9) 164 text(0.98\*Tend,Y1max-0.3\*DY1,['Mean value of XA(t): ',num2str(XAmean)],'FontSize',9,'HorizontalAlignment','right')
text(0.98\*Tend,Y1max-0.7\*DY1,['Standard deviation of XA(t): ',num2str(XAstd)],'FontSize',9,'HorizontalAlignment','right') 165 166 167 xlabel('time [s]'); ylabel('ordinate of variable XA(t)'); title('1st TIME HISTORY in COMPARISON'); 168 169 170 axis([X1min X1max Y1min Y1max]); 173 174 eval(['print -dtiff -zbuffer TimeHistA']); 175 176 177 figure('Name','Time History B','Position',[5 35 0.7\*scrsz(3) 0.45\*scrsz(4)]) 178 Y2max = XBmin+(XBmax-XBmin)\*1.2; Y2min = XBmin-(XBmax-XBmin)\*0.02; DY2 = Y2max-XBmax; 179 180 181 182 183 Ex = floor(log10(Tend)); 184 X2min = 0.;185 X2max = ceil(Tend/(10^Ex))\*10^Ex; 186 187 188 plot(TAx, XB, '-b'); hold on 189 plot3([TAx(1), TAx(m1)], [XBmean, XBmean], [1,1], '--m'); 190 191 hold o 192 plot3([TAx(1),TAx(m1)],[XBmean+XBstd,XBmean+XBstd],[1,1],'--g'); 193 hold o 194 plot3([TAx(1),TAx(m1)],[XBmean-XBstd,XBmean-XBstd],[1,1],'--g'); 195 hold on 196 text(Tend/20,Y2max-0.3\*DY2,['Time History File is "',FileName,'"',' ; Signal No.:',num2str(SignalB)],'FontSize',9)
text(Tend/20,Y2max-0.7\*DY2,['Time History duration is ',num2str(Tend),' sec'],'FontSize',9) 197 198 199 text(0.98\*Tend,Y2max-0.3\*DY2,['Mean value of XB(t): ',num2str(XBmean)],'FontSize',9,'HorizontalAlignment','right')
text(0.98\*Tend,Y2max-0.7\*DY2,['Standard deviation of XB(t): ',num2str(XBstd)],'FontSize',9,'HorizontalAlignment','right') 200

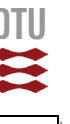

[SCorr.m

xlabel('time [s]'); ylabel('ordinate of variable XB(t)'); title('2nd TIME HISTORY in COMPARISON'); 203 204 205 206 207 axis([X1min X1max Y2min Y2max]); 208 209 eval(['print -dtiff -zbuffer TimeHistB']); 210 211 212 213 figure('Name','Correlation','Position',[0.715\*scrsz(3) 0.50\*scrsz(4) 0.29\*scrsz(3) 0.45\*scrsz(4)]) 214 215 216 217 218 plot(XA,XB,'.b','MarkerSize',3)
hold on % Calculation of coordinate values for graph design 219 220 221 X1 = min(XA);X1 = mln(XA); X2 = max(XA); Y1 = min(XB); Y2 = max(XB); DX = abs((X2-X1)/20); DY = abs(Y2-Y1)/20; 222 223 224 225 226 227 228 229 230  $\overset{\circ}{*}$  Calculating the line coordinates for full correlation (corr=1) with \$ refernce in intersection point of both mean values. 231 232 233 plot ([X1 X2], [XBmean-(XAmean-X1) XBmean+(X2-XAmean)], '-k'); blot (IXI X2],[XBmean=(XAmean=X1) XBmean=(X2=XAmean)],'=.k'); hold on %plot ([XI X2],[XBmean=(XAmean=X1) XBmean=(X2=XAmean)],'=.k'); plot ([XAmean=(XBmean=Y1) XAmean=(Y2=XBmean)],[Y1 Y2],'=.k'); hold on 234 235 236 237 238 239 240 title('CORRELATION');
xlabel('signal A'); 241 242 ylabel('signal B'); 243 text(X1+DX,max(XB)-DY,['Corr = ',num2str(ABcorr)],'FontSize',9) 244 244 245 246 247  $\ensuremath{\$$  Plotting the MEAN value and STANDARD DEVIATION of 1st signal XA 248 plot3([XAmean, XAmean], [Y1, Y2], [1,1], '--m'); 249 plot3([XAmean+XAstd,XAmean+XAstd],[Y1,Y2],[1,1],'--g'); hold on 250 251 252 plot3([XAmean-XAstd, XAmean-XAstd], [Y1, Y2], [1,1], '--g'); hold on 253 254 255 256  $\overset{\circ}{\$}$  Plotting the MEAN value and STANDARD DEVIATION of 2nd signal XB 257 258 plot3([X1,X2],[XBmean,XBmean],[1,1],'--m'); 259 hold o 260 261 plot3([X1,X2],[XBmean+XBstd,XBmean+XBstd],[1,1],'--g'); hold on plot3([X1,X2],[XBmean-XBstd,XBmean-XBstd],[1,1],'--g');
hold on 2.62 263 264 265 266 axis([X1 X2 Y1 Y2]); 267 axis equal; 268 eval(['print -dtiff -zbuffer Correlation']); 269 270

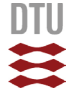

PDF

Ħ

## 4.3 "JPDF.m"

prog='JPDH

```
2
                         Visualisation of Interaction between two independent Variables
 4
 5
          DESCRIPTION:
 6
           This program calculates and visualises the joint probability between two
        % independent variable. Since the here treated topics fall in the area of
% Wind Engineering on variable will quite likely be the wind. In priciple
% both variables can individually be defined.
 9
10
12
13
         Program ID:
14
15
        % File name
                                 : JPDF.m
16
        % Author
                                   : hko
          Development Log : 2011-01-24 hko
2013-03-14 hko
                                                                  Basic structure of the program
Visualisation of JPDF in four graphs
Decision function and JP over decision area.
15
18
19
20
21
22
23
         close all
24
25
         clear all
2.6
        % 1) DEFINITIONS AND CENTRAL ADJUSTMENTS OF THE PROGRAM:
2.8
        % 1.1) Description of Text for Plots:
29
       pi
31
                  = 4*atan(1.);
32
       DoPDF = 1; % switch for plotting the PROJECTED shape of PDFs for both
    % variables on the side walls of the 3D graph.
33
34
35
        % 1.2) Distribution densities of variables:
36
37
                  M1, M2 = mean value of both variables
S1, S2 = standard deviation of both variables
38
39
40
41
        % Variable 1: Daily Mean Wind Speeds (10-minutes mean)
% 2-parametric Weibull Distribution
42
43
44
       A = 5;
k = 2;
45
46
47
       % Variable 2: Air Temperatures (degC)
48
                             Normal Distribution
49
       M2 = 15;
S2 = 6;
50
51
52
53
54
55
        % 2) CONTRUCTION OF DISTRIBUTION DENSITIES:
56
57
       % 2.1 Definition of calculation settings
58
                         \% discretisation of the velocity axis 0-30m/s in 0.3m/s steps \% discretisation of temperature axis -10 to 40degC in 0.5degC steps
       NU = 100:
59
       NT = 100;
dU = 0.2;
60
                          % wind velocity step width [m/s]
61
62
       dT = 0.5;
                       % air temperature step width [degC]
63
       UO = 0; % lowest wind speed [m/s]
TO = -10; % lowest air temperature [degC]
64
65
66
             = zeros(1,NU); % vector for wind speed range
= zeros(1,NT); % vector for airtemperature range
= zeros(NT,NU); % Result matrix
       TT
67
68
69
       R
               = zeros(NT,NU); % Decision matrix
70
       D
       D = zeros(NT,NU); % Decision matrix
pdfU = zeros(1,NU); % PDF vector for wind velocity
pdfT = zeros(1,NT); % PDF vector for air temperature
cdfU = zeros(1,NU); % CDF vector for wind velocity
cdfT = zeros(1,NT); % CDF vector for air temperature
71
72
73
74
75
76
        % 2.2 Probility Densities Functions (PDF)of individual Variables
77
78
       for i=1:NU % Wind Density Distribution
U(i) = U0+(i-1)*dU;
pdfU(i) = k/A*(U(i)/A)^(k-1)*exp(-(U(i)/A)^k);
80
81
       end
82
83
84
        cdfU(1) = pdfU(1)*dU;
85
       for i=2:NU
    cdfU(i)=pdfU(i)*dU+cdfU(i-1);
86
       end
87
88
       for i=1:NT % Temperature Density Distribution
    T(i) = T0+(i-1)*dT;
    pdfT(i) = 1/(S2*sqrt(2*pi))*exp(-0.5*((T(i)-M2)/S2)^2);
89
90
91
       end
92
93
       cdfT(1) = pdfT(1)*dT;
for i=2:NT
94
95
96
             cdfT(i)=pdfT(i)*dT+cdfT(i-1);
       end
97
```

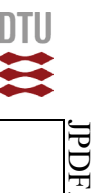

Β

2.3 Joint Probability Matrix R for i=1:NU for j=1:NT
 R(j,i)=pdfU(i)\*pdfT(j);
end 107 end % 2.4 Decision function and probability of decision area 112 JP = 0; % Value of jount probability in decision area
JPt = 0; % Value of total joint probability for i=1:NU r 1=1:NU for j=1:NT JPt = JPt+R(j,i)\*dU\*dT; if (U(i)>=6)&&(T(j)<=2) D(j,i) = 1.; JP = JP+R(j,i)\*dU\*dT; 117 % DECISION FUNCTION end end end % Check for probability beyond decision point in individual PDFs: pU6=0; for i=1:NU
 if U(i)>=6;pU6=pU6+pdfU(i)\*dU;end end pT2=0; 133 for i=1:NT
 if T(i)<=2;pT2=pT2+pdfT(i)\*dT;end</pre> end 136 fprintf(1,'Probability of u>=6m/s : %7.5f [-]\n',pU6) 

 iprint(1, Probability of T<=2degC</td>
 : %7.5f [-]\n',pD0

 fprintf(1, Probability of T<=2degC</td>
 : %7.5f [-]\n',pD0

 fprintf(1, 'Joint probability
 : %7.5f [-]\n',pD6

 fprintf(1, 'Value of total joint probability
 : %7.5f [-]\n',JP0

 fprintf(1, 'Value of decision space joint probability: %7.5f [-]\n',JP0

 138 : %7.5f [-]\n',pT2) : %7.5f [-]\n',pU6\*pT2) 143 145 % 3) GRAPHICAL DISPLAY OF THE EXTREME VALUE ANALYSIS: Display Definitions 150 scrsz = get(0, 'ScreenSize'); 154 figure('Name','3D Joint Probability Density','Position',[5 0.40\*scrsz(4) 0.5\*scrsz(3) 0.5\*scrsz(4)]) 157 if DoPDF==1 DoPDF==1
X1 = zeros(1,NT); X1 = X1+U(NU);
Y1 = zeros(1,NU); Y1 = Y1+T(NT);
fact1 = max(pdfU);
fact2 = max(pdfT); plot3(X1,T,pdfT\*fact1,'--r','MarkerSize',1); hold on plot3(U,Y1,pdfU\*fact2,'--b','MarkerSize',1); hold on end view(-38,18); title('Joint Probability Density'); xlabel('wind speed [m/s]'); ylabel('air temperature [degC]'); 174 175 zlabel('probability of occurrence [-]'); eval(['print -dtiff -zbuffer JointProbability3D']); figure('Name','Probability Isolines','Position',[0.515\*scrsz(3) 0.4\*scrsz(4) 0.48\*scrsz(3) 0.5\*scrsz(4)]) 183 contour (U, T, R, 20) hold on for i=1:NU for j=1:NT
 if D(j,i)==1 188 plot(U(i),T(j),'.b','MarkerSize',2); hold on end end end title('Isolines of Joint Probability'); xlabel('wind speed [m/s]'); ylabel('air temperature [degC]'); grid on eval(['print -dtiff -zbuffer JPDisolines']); figure('Name','Distribution Density: Wind Speed','Position',[5 0.06\*scrsz(4) 0.3\*scrsz(3) 0.24\*scrsz(4)])
plot(U,pdfU,'-b','LineWidth',2) 

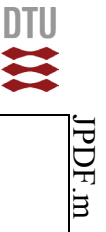

| 203 | <pre>xlabel('wind speed [m/s]');</pre>                                                                                         |
|-----|----------------------------------------------------------------------------------------------------|
| 204 | <pre>ylabel('probability of occurrence [-]');</pre>                                                                            |
| 205 | grid on                                                                                                    |
| 206 |                                                                                                    |
| 207 | eval(['print -dtiff -zbuffer pdfX1']);                                                                                         |
| 208 |                                                                                                    |
| 209 | 8                                                                                                    |
| 210 |                                                                                                    |
| 211 | figure('Name', 'Distribution Density: Air temperature', 'Position', [0.316*scrsz(3) 0.06*scrsz(4) 0.3*scrsz(3) 0.24*scrsz(4)]) |
| 212 | <pre>plot(T,pdfT,'-r','LineWidth',2)</pre>                                                                                     |
| 213 | <pre>xlabel('air temperature [degC]');</pre>                                                                                   |
| 214 | <pre>ylabel('probability of occurrence [-]');</pre>                                                                            |
| 215 | grid on                                                                                                    |
| 216 |                                                                                                    |
| 217 | eval(['print -dtiff -zbuffer pdfX2']);                                                                                         |
|     |                                                                                                    |
|     |                                                                                                    |
|     |                                                                                                    |
|     |                                                                                                    |

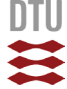

## 5. References

Abbe, C., 1888. *Treatise on Meteorological Apparatus and Methods*. Annual Report of the Chief Signal Officer for 1887, Washington D.C.

Multhauf, R.P., 1961. *The Introduction of Self-Registering Meteorological Instruments*. United States National Museum, Bulletin 228, Smithsonian Institution, Washington D.C. [online] Available at The Project Gutenberg Ebook < http://www.gutenberg.org/files/32482/32482-h/32482-h.htm> [Accessed 19 November 2012]

Moriarty, W.W., 1985. *On the Directional Uncertainty of Strong Wind Gusts*. Journal of Wind Engineering and Industrial Aerodynamics, 21, pp.166 155

Wikipedia, 2013. *Correlation and dependence*. [online] Available at: < http://en.wikipedia.org/ wiki/Correlation > [Accessed November 10, 2013]

**DTU Civil Engineering Department of Civil Engineering** Technical University of Denmark

Brovej, Building 118 2800 Kgs. Lyngby Telephone 45 25 17 00

www.byg.dtu.dk